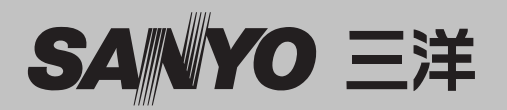

# 多媒体投影机

퓇号

# PLC-XM1000C PLC-XM1500C PLC-XM1000CL\* PLC-XM1500CL\*

# 网络支持

有关网络功能的详细信息,请参见以下 用户手册。 □ 网络设置与操作

\*投影镜头是选配件。

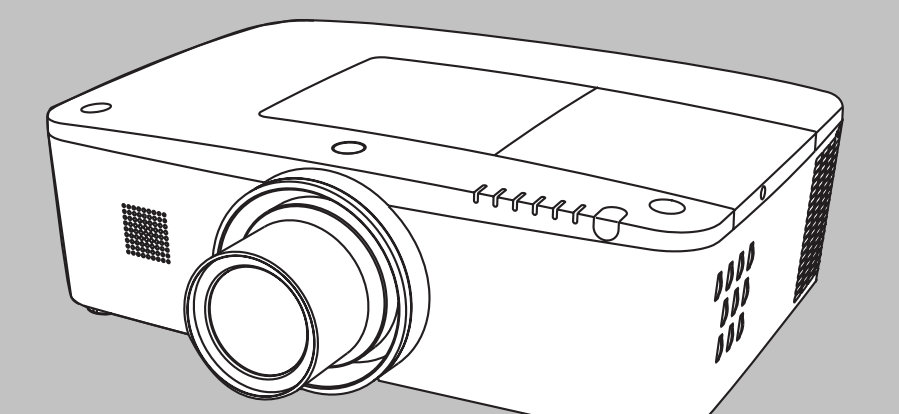

用户手册 PJLink<sup>™</sup>

# 功能和设计

本多媒体投影机的设计采用众多先进技术,具有携带方便、经久耐用和使用简单等特点。本投影机具有内置多媒体功能、一个 10.7 亿色的配色板,并且采用了矩阵液晶显示 (LCD) 技术。

### ◆ 功能丰富

本投影机具有镜头移动、吊顶和背投、垂直全向投 影、镜头变焦等许多有用的功能。

### ◆ 多用途无线遥控

可以有线和无线方式使用无线遥控,或者将它用作 PC 无线鼠标。还提供了 8 个无线遥控代码和可选 的指示器形状。

### ◆ 简单的电脑系统设定

本投影机采用多扫描系统,可快速适应几乎所有的 电脑输出信号(第 36 页)。最高可支持 WUXGA 分辨率。

### ◆具有多种有用的投影功能

数码调焦功能使您可以在投影过程中将焦点集中到 图像的关键部分(第 29、43 页)。

## ◆ 安全功能

安全功能可帮助确保投影机安全。通过按键锁定 功能可以锁定侧面控制面板和无线遥控的操作(第 59页)。密码锁定功能可以防止未受权人员操作本 投影机(第 59-60页)。

### ◆电源控制

"电源控制"功能可以减少耗电量并维持灯泡寿命 (第 57 页)。

# ◆自动滤网更换功能

本投影机会监控滤网的情况,如果检测到有堵塞, 将自动更换滤网。

### ◆ 电动式镜头移动

通过电动式镜头移动功能,可以上下左右移动投影 镜头。此功能使您可以轻松地将图像投影在所需的 位置。通过电动式操作还可以调整变焦和聚焦 (第 27 页)。

### ◆ 多语言菜单显示

提供 12 种语言的操作菜单:英语、德语、法语、 意大利语、西班牙语、葡萄牙语、荷兰语、瑞典语、 俄语、中文、韩语和日语(第 51 页)

### ◆ 开机画面功能

利用开机画面功能可以自定义屏幕开机画面(第52-54页)。您可以捕捉任意图像作为屏幕开机画面, 也可以将其用作开机显示或作为投影切换过程显示 的画面。

### ◆ 指示器功能

无线遥控指示器功能。此功能有助于您在投影屏幕 上进行智能投影。

### ◆ 多个接口端子

本投影机带有多个接口端子,可支持各种设备和 信号(第 11 页)。

### ◆ 遮光器功能

本投影机配备了遮光器,用于在不需要时将投影图 像完全遮住,同时保持投影机继续工作。遮光器 管理功能使您可以设定计时器。通过设定计时器, 可以使投影机在遮光器闭合较长时间后关机 (第 61 页)。

### ◆ 顶角校正

通过使用本投影机的"水平和垂直梯形校正功能" 和"顶角梯形校正功能",即使从与屏幕斜对的 方向进行投影,也可以校正梯形失真(第31、44、 50页)。

### ◆ 网络支持

- 如果本投影机上有安装选配件 PJ-Net Organizer, 您便可以投影电脑上的图像,还可以通过网络操作 和管理本投影机。
- 本投影机配备了有线 LAN 网络功能。您可以通过 网络操作和管理本投影机。有关详细信息,请参见 《网络设置与操作》用户手册。

#### √注意:

- •本手册中的屏幕菜单和图片可能与产品略有不同。
- •本手册的内容如有变动, 恕不另行通知。

| 功 | 能和设计                                  | 3  |
|---|---------------------------------------|----|
| 目 | 录                                     | 4  |
| 致 | 用户                                    | 5  |
| 安 | 全说明                                   | 6  |
|   | ————————————————————————————————————— | 7  |
|   | 正确放置投影机                               | 8  |
|   | 移动投影机                                 | 9  |
|   | 操作投影机时的注意事项                           | 9  |
| 部 | 件名称和功能                                | 10 |
|   | 前面                                    | 10 |
|   | 背面                                    | 10 |
|   | 底部                                    | 10 |
|   | 后端子                                   | 11 |
|   | 侧面控制面板和指示灯                            | 12 |
|   | 无线遥控                                  | 13 |
|   | 安装无线遥控电池                              | 15 |
|   | 遥控传感器和操作范围                            | 15 |
|   | 有线遥控发送器                               | 15 |
|   | 无线遥控代码                                | 16 |
|   | 可调节支脚                                 | 16 |
| 安 | 装                                     | 17 |
|   | 放置投影机                                 | 17 |
|   | 镜头移动调整                                | 17 |
|   | 镜头安装                                  | 18 |
|   | 连接到电脑(数码和模拟 RGB)                      | 19 |
|   | 连接到视频设备(视频、S-video)                   | 20 |
|   | 连接到音频信号                               | 21 |
|   | 连接交流电源线                               | 22 |
| 蜝 | 本操作                                   | 23 |
|   | 开启投影机                                 | 23 |
|   | 关闭投影机                                 | 24 |
|   | 如何操作屏幕菜单                              | 25 |
|   | 菜单栏                                   | 26 |
|   | 使用侧面控制面板进行操作                          | 27 |
|   | 声音调整                                  | 28 |
|   | 使用无线遥控进行操作                            | 29 |
|   | 梯形校正                                  | 31 |
|   | 指示器功能                                 | 32 |
|   | 无线鼠标操作                                | 32 |
|   |                                       |    |

| 输入源选择 :           | 33 |
|-------------------|----|
| 直接操作              | 33 |
| 电脑输入源选择           | 34 |
| 视频输入源选择           | 35 |
| 电脑输入              | 36 |
| 电脑系统选择            | 36 |
| 自动电脑调整            | 37 |
| 手动电脑调整            | 38 |
| 画质选择              | 40 |
| 画面调整              | 41 |
| 屏幕尺寸调整            | 42 |
| 视频输入              | 45 |
| 视频系统选择            | 45 |
| 画质选择              | 46 |
| 画面调整              | 47 |
| 屏幕尺寸调整            | 49 |
| 设置                | 51 |
| 设置                | 51 |
| 维护和保养             | 63 |
| 滤网操作说明            | 63 |
| 更换滤网匣             | 64 |
| 复位滤网计数器           | 65 |
| 复位卷动计数器           | 65 |
| 灯泡更换              | 66 |
| 清洁投影镜头            | 68 |
| 清洁投影机机壳           | 68 |
| 警告指示灯             | 69 |
| 附录                | 70 |
| 故障检测              | 70 |
| 菜单构成              | 73 |
| 指示灯和投影机状态         | 76 |
| 兼容电脑规格            | 79 |
| 技术规格              | 81 |
| 选配件               | 82 |
| 镜头更换              | 82 |
| PJ Link 声明        | 83 |
| 产品中有毒有害物质或元素及含量标注 | 83 |
| 端子配置              | 84 |
| 密码备忘录             | 85 |
| 尺寸                | 86 |
| 串行控制接口            | 87 |
|                   |    |

# 商标

本手册中各个公司或产品的名称为其各自公司的商标或注册商标。

# 致用户

在安装和使用本投影机之前,请仔细阅读本手册。 本投影机提供众多方便特性和功能。正确使用本机可让您 充分利用这些功能,并使本机长期保持良好状态。 使用不当不仅会缩短投影机的使用寿命,而且会导致故 障、火灾或其它事故。

如果您的投影机不能正常工作,请再次阅读本手册,并检 查操作方法和电缆连接,然后尝试本手册后面的"故障检 测"部分提供的解决方法。如果问题仍然存在,请与经销 商或维修中心联系。

投影机的灯泡为易损件,使用一段时间后,亮度会慢慢降低,亮度比新灯泡暗是正常的。请严格按照本用户手册有关"开启投影机"和"关闭投影机"的步骤进行开关机, 并按本用户手册有关"维护和清洁"的要求定期进行维护 与清洁,否则,灯泡的高温余热无法散去,将大大缩短主 机和灯泡的使用寿命,甚至在短时间内损坏主机和灯泡。

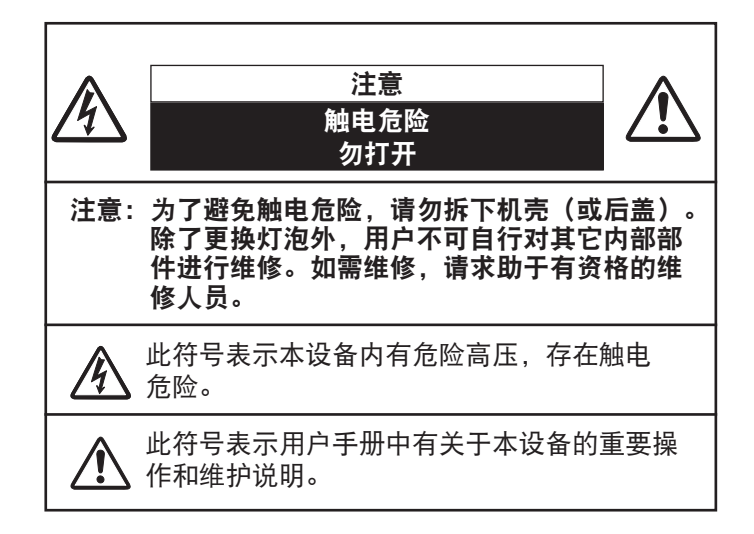

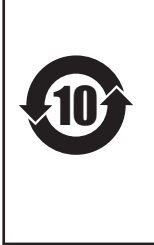

环保使用条件:产品主机和遥控器的环保 使用期限为10年,灯泡(消耗品)环保使用 期限为5年,附送电池(消耗品)环保使用 期限为5年。环保使用期限的使用条件与 产品使用条件相同,请按说明书要求正确 使用和有效维护。产品到环保使用期要废 弃时,必须按国家相关法律法规进行合理 处理。

# 安全注意事项

- 警告:● 本设备必须接地。
  - 为了避免火灾或触电危险,请勿让本设备接触到 雨水或湿气。
- 本投影机的投影镜头会发出强光。尽量不要盯着镜头看, 以免损伤眼睛。特别要注意儿童不能直接盯着光束观看。
- 投影机须放置在合适的地方,否则可能会引起火灾。
- 机壳的顶部、侧面和背面务必留出适当的空间,以保证投影机有良好的通风和冷却。下图显示的尺寸指明了要保留的最小距离。如果将投影机放置在柜子或类似的密闭环境中,则必须满足最小距离要求。
- 切勿覆盖投影机的吸气孔。散热不良会缩短投影机的使用 寿命,还可能会引致危险。

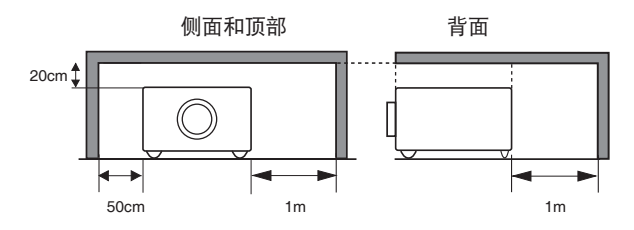

- 如果长期不使用投影机,应拔下其电源插头。
- 请勿长时间投影同一图像,否则,由于液晶屏特性的原因,屏幕上可能会有残留的图像。

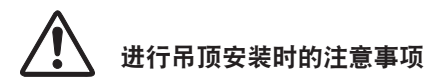

请勿将投影机放置于油烟、潮湿或烟雾环境中(例如厨房), 以免导致故障或事故。如果投影机接触到油或化学品, 其性能可能会下降。

# 安全说明

在操作本投影机前,请仔细阅读所有安全和操作说明。

阅读并保留本手册提供的所有说明,以备日后使用。在清洁本 投影机之前,请拔下电源插头。请勿使用液体或喷雾剂等清洁剂, 而是使用湿布进行清洁。

请遵守投影机上标示的所有警告和说明。

为了在雷电天气中、无人管理或长期不使用时保护投影机, 请拔下电源插头。这样可防止由于闪电和电涌损坏投影机。

请勿将投影机置于雨中或在接近水的地方使用,例如,潮湿的 地下室或靠近游泳池的地方等。

本投影机也不能露置在有水滴或水泼溅的地方,花瓶等有水的物体也不能放置在投影机上面。

请勿使用未经制造商推荐的附件,以免引起危险。

请勿将本投影机放置于不平稳的手推车、支架或桌子上,以防 其掉落,对儿童或成人造成伤害和严重损坏本投影机。请仅使 用制造商推荐或与本投影机一同销售的手推车或支架。将本投

影机安装在墙壁或架子上时,请按照随附 说明书中的指示进行操作,并且应使用制 造商认可的安装组件。

投影机与手推车一起移动时要小心。急停、 用力过度和不平坦的表面均有可能导致投 影机与手推车一同翻转。

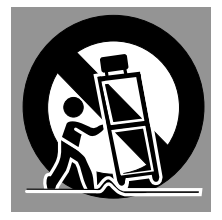

机壳背面和侧面的槽和孔用于通风,避免设备过热,以确保投 影机稳定工作。

切勿用布或其它物体盖住这些孔,也不要将投影机放置在床、 沙发、地毯或类似物体的表面,以免底部吸气孔被堵。请勿将 本投影机置于散热器或加热器附近。

请勿将本投影机放置在像书柜这样的内置环境中,除非具备良 好的通风条件。

请勿使任何物体经机壳槽落入投影机内,以免引起由于触及 危险电压点或短路而造成的火灾或触电。切勿让液体溅到投影 机上。

请勿将投影机放置在空调设备的通风管道附近。 本投影机只能使用标签上指明的电源类型。如果您不能确定电 源的类型,请咨询经销商或当地的电力公司。

切勿使插座或电源线过载,以免引起火灾或触电。请勿在电源 线上放置物体。不要将投影机放置在电源线会被人踩到的地方, 以避免造成电源线破损。 切勿自行打开或拆下机壳进行维修,以免引起触电或其它危险。 如需维修,请求助于有资格的维修人员。

如果出现以下情况,请拔下电源插头并请有资格的维修人员 进行维修:

- a. 电源线或插头被损坏或出现破损。
- b. 有液体洒入投影机中。
- c. 投影机接触到雨或水。
- d. 遵循了操作说明,但投影机仍不能正常工作。其它不正确的 操作将会导致投影机受损,以致专业技术人员要付出更多工 作才能将其恢复到正常状态。
- e. 投影机跌落或机壳损坏。
- f. 投影机在工作时出现明显的性能变化——表明有必要进行 维修。

如果需要更换部件,要确保维修人员使用的是制造商认可且与 原有部件具有相同特性的更换件。使用未经认可的更换件有可 能会引起火灾、触电或人身伤害。

在完成了所有维护或修理工作之后,请求维修人员执行例行的 安全检查,以确保投影机处于安全的工作状态。

# 空气流通

机壳上的孔是为了通风。为了确保投影机正常工作和防止过 热,切勿堵塞或覆盖这些孔。

<u> 注意</u>

排气孔排出热气。使用或安装投影机时,请注意以下几点:

- 请勿在投影机附近放置易燃物或喷雾器。
- 确保排气孔离其它物体至少1米。
- 请勿触摸排气孔的周围,尤其是螺丝等金属零件。一旦投影机开始工作,这些部分会发热。
- 不要在机壳上放置任何东西。放在机壳上的东西不仅会受损,而且可能会由于受热而引起火灾。

冷却风扇用于冷却投影机。本投影机根据内部温度调整风扇 转速。

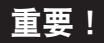

#### 滤网维护!!

本投影机的灯泡会产生大量的热。本投影机带有冷却风扇和 吸气孔,用于通过将空气吸入到机壳内进行散热;滤网位于 吸气孔位置,可防止灰尘进入到机内。

需要定期清洁本投影机以进行适当保养。清除投影机上堆积 的灰尘。

如果投影机达到计时器设定的时间,屏幕上将出现"滤网更换"图标(图 1),并且顶部控制面板上的 WARNING FILTER 指示灯亮起(见下图),表示需要更换滤网。

如果投影机检测到滤网被堵塞,且滤网匣里的卷动用完,屏 幕上将出现"滤网匣更换"图标(图 2),并且顶部控制面 板上的 WARNING FILTER 指示灯亮起(见下图)。出现这 种情况时,应立即停止使用本投影机并更换滤网匣。

堵塞吸气孔和长时间不清洁投影机不仅可能会损坏投影机, 进而导致昂贵的维修费用,还可能会引致事故或火灾。

有关滤网的维护,请参见第 62 页的"滤网计数"和第 63-65 页的"维护和保养"。

对于因使用不清洁的滤网或维护不当而导致的损坏,不属于 本投影机的保修范围。

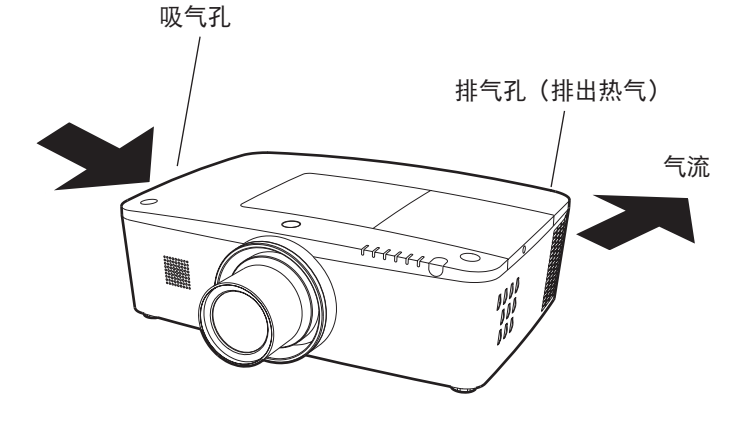

### 顶部控制面板

肚

指示灯

WARNING FILTER

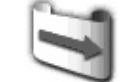

图1 滤网更换图标

⊃ WARNING FILTER

⊃ WARNING TEMP.

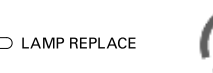

**图 2** 滤网匣更换图标

# 正确放置投影机

应在指定的位置正确使用本投影机。不正确放置投影机可能会缩短灯泡寿命,还可能导致严重事故或火灾。 本投影机可以在与水平面垂直的方向朝上、朝下或倾斜地投影图像。当向下倾斜地安装投影机时,要让投影机的底部朝上。

### √注意:

要翻转画面,请将吊顶功能设置为开(第44、50页)。

# 放置投影机时的注意事项

安装时,要避免如下所述的投影机放置方法。

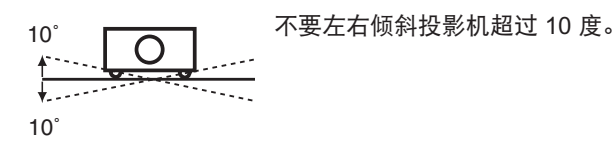

不要将投影机横置来进行投影。

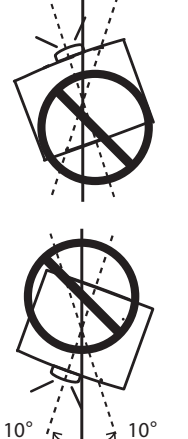

יצי 10° צי

10°

向上投影时,不要左右倾斜投影机 超过 10 度。

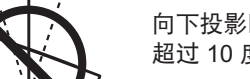

向下投影时,不要左右倾斜投影机 超过 10 度。

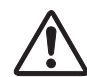

# 进行吊顶安装时的注意事项

进行吊顶安装时,需要使用专为本投影机设计的吊装组件。如果安装不正确,投影机可能会掉落,导致危险或伤 害。有关详细信息,请咨询经销商。因使用未经推荐的吊顶安装组件或在不正确的位置安装吊顶安装组件而导致 的损坏不属于本投影机的保修范围。

# 移动投影机

### 镜头保护盖注意事项

使用本投影机之前,拆下并保管好镜头保护盖,以备后用。如果要运输本投影机, 请按住 LENS 键或 LENS SHIFT 键 5 秒以上,以使镜头回到中间位置,然后装上 保护盖以保护镜头。(仅适用于 PLC-XM1000C 和 PLC-XM1500C)。

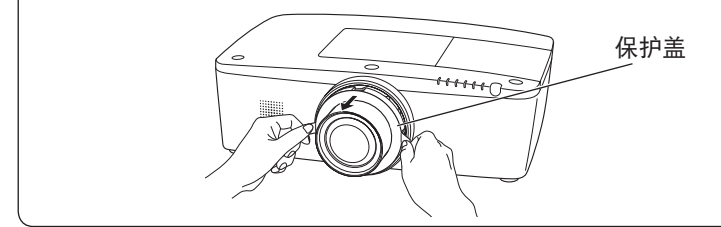

应握住把手来移动投影机。

搬运时, 收起可调节支脚, 以防镜头和机壳受损。

若长期不使用投影机,应将其放进合适的箱子里。

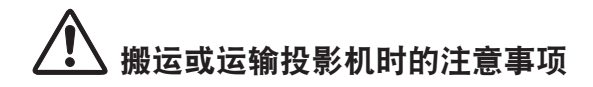

- 不要摔落或碰撞投影机,否则会使其受损或引起故障。
- 使用合适的搬运箱进行搬运。
- 不要让快递人员或其它运输公司使用不合适的运输箱。否则,可能会导致投影机受损。有关通过快递人员或运输
   公司运送投影机的信息,请咨询经销商。
- 在投影机充分冷却之前,不要将其放进箱子。

# 操作投影机时的注意事项

提起或移动投影机时,不要握住镜头或镜头装饰环,以防损坏镜头和 投影机。

操作投影机时必须要小心;不要摔落、碰撞投影机,避免投影机受到 强力或者在机壳上放置其它东西。

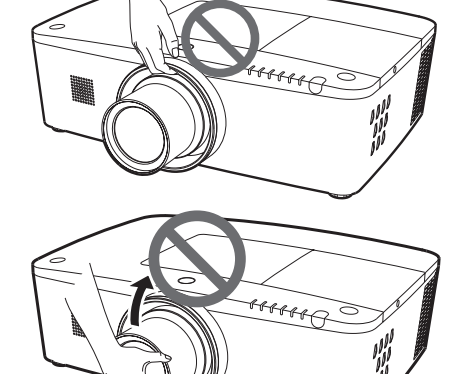

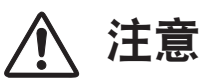

投影镜头是电动镜头。使用本投影机时请注意以下 几点。

- 当镜头在转动时不要触摸它,否则可能会导致手 指受伤。
- 切勿让儿童触摸镜头。

不要握住镜头及其周围。

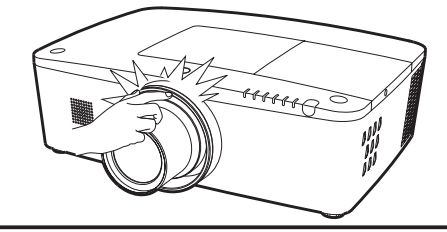

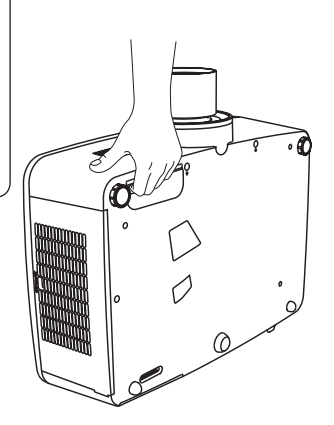

# 部件名称和功能

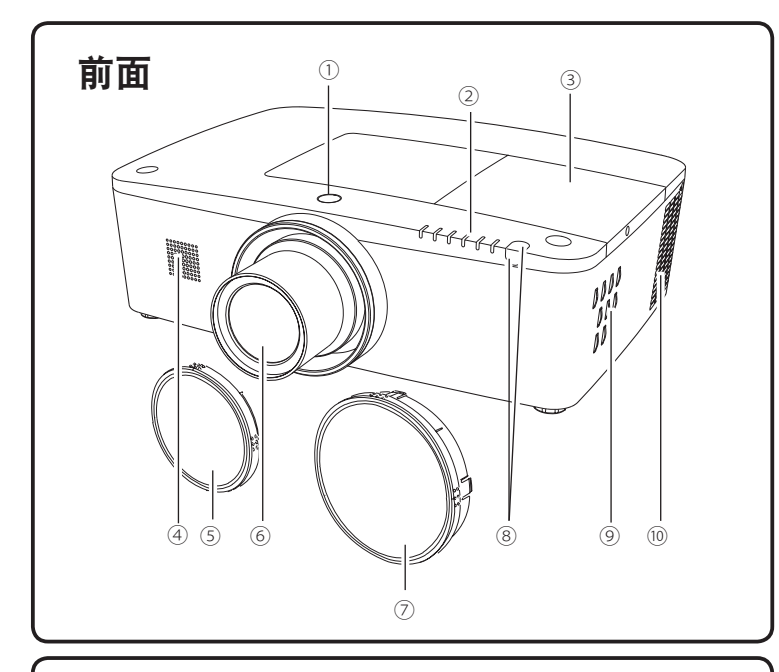

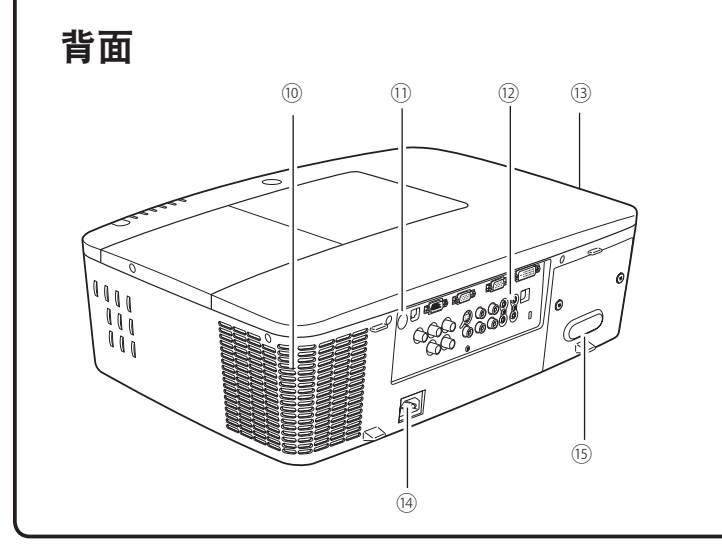

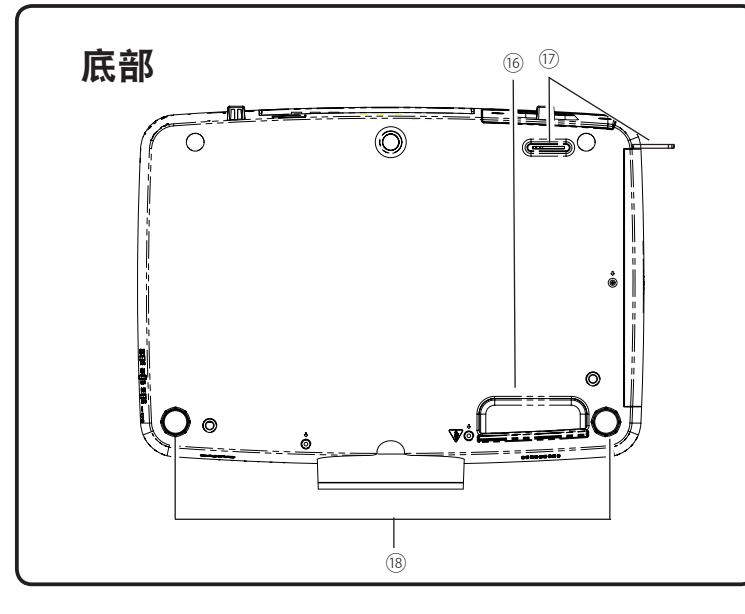

- ①镜头更换按钮
- ②指示灯
- ③灯泡盖
- ④扬声器
- ⑤**镜头盖**

(适用于 PLC-XM1000C 和 PLC-XM1500C)

- ⑥投影镜头
  - (适用于 PLC-XM1000C 和 PLC-XM1500C)
- ⑦镜头装饰盖
   (适用于 PLC-XM1000CL 和 PLC-XM1500CL)
- ⑧遥控传感器(前面 & 顶部)
- ⑨侧面控制面板

⑩排气孔

<u>注意</u>

排气孔排出热气。请勿在附近放置热敏物体。

①遥控传感器(后面)
 ②端子和接口
 ③滤网盖和吸气孔
 ④电源线接口
 ⑤后盖(使用选配件时取下)

⑯**把手** ⑰安全锁扣

✓ 注意:
 这不是用来搬运投影机的把手。
 不要用这个锁扣来搬运投影机。
 ◎可调节支脚

# 后端子

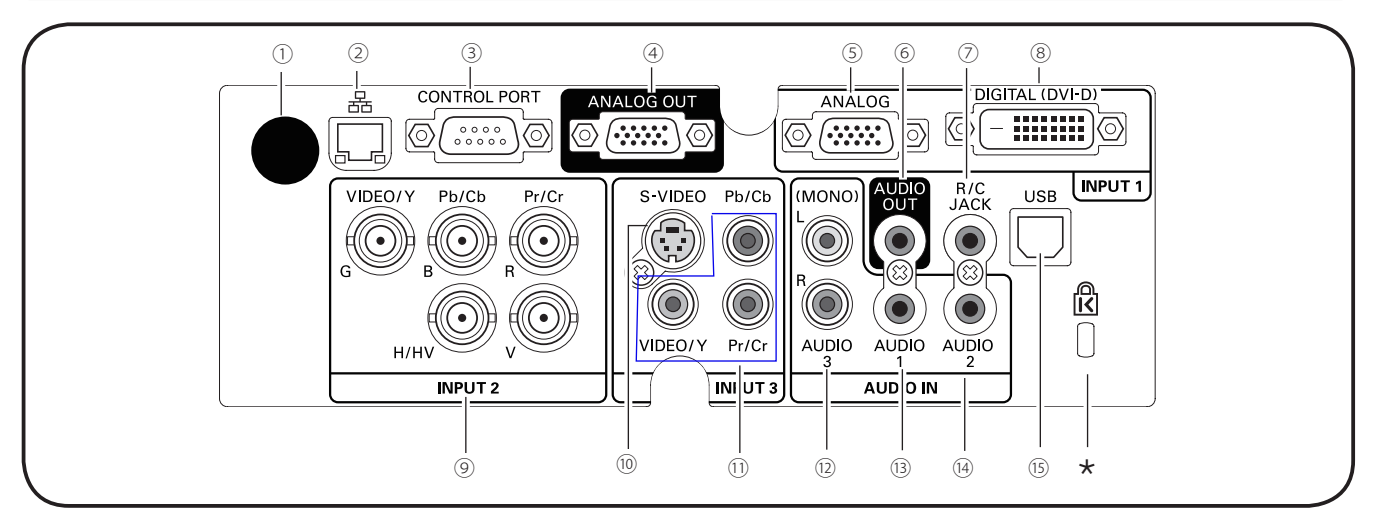

- 遥控传感器(后面) 本投影机的前面和顶部也装有遥控传感器(第 10、15 页)。
- ② LAN 连接端子

连接 LAN 电缆(请参见《网络设置与操作》用户手册)。

- ③ CONTROL PORT 接口 在控制带有 RS-232C 接口的投影机时,使用串行控制线将控制 设备连接到此接口(第 19 页)。
- ④ ANALOG OUT 端子
  - 此端子用于将来自 INPUT 1-3 端子的 RGB 模拟信号输出到其它 显示器(第 19-20 页)。
- ⑤ **电脑输入端子 (ANALOG)** 将电脑(或 RGB scart)输出信号连接到此端子(第 19-20 页)。
- ⑥ AUDIO OUT 端子 此端子将来自电脑或视频设备的音频信号输出到外部音频设备 (第 21 页)。
- ⑦ R/C JACK 使用有线遥控器时 通过遥控器由约
  - 使用有线遥控器时,通过遥控器电缆(未配备)将有线遥控器连 接到此端子(第 15 页)。
- ⑧ 电脑输入端子 (DIGITAL) 将电脑数码输出信号连接到此端子。还可以将 HDTV(兼容 HDCP)信号连接到此端子(第 19-20 页)。
- ⑨ 5个 BNC 输入端子 将来自视频设备的 Component 或复合视频输出信号连接到 VIDEO/Y、Pb/Cb 和 Pr/Cr 端子,或者将电脑输出信号(5 种 BNC 类型 [绿、蓝、红、水平同步 和垂直同步])连接到 G、 B、R、H/V 和 V 端子(第 19-21 页)。

- ⑥ S-VIDEO 输入端子
   将视频设备的 S-VIDEO 输出信号连接到此端子
   (第 20 页)。
- ① 视频输入端子
   将 Component 或复合视频输出信号连接到这些
   端子(第 20 页)
- 2 AUDIO 3 端子 (L(MONO)/R)
   将来自连接到 ⑩ 或 ⑪ 的视频设备的音频 输出信号连接到此端子。单声道音频信号 (单个音频端子)应连接到 L (MONO) 端子 (第 21 页)。
- ③ AUDIO 1 端子
   连接来自电脑或视频设备的音频输出(立体声)
   信号(第 21 页)。
- ④ AUDIO 2 端子 连接来自电脑或视频设备的音频输出(立体声) 信号(第 21 页)。
- (5) USB 接口(串行 B) 通过投影机的无线遥控控制电脑时,需要使用此接口。使用配备的 USB 电缆将电脑的 USB 端子和此接口连接起来(第 19 页)。
- \*Kensington 防盗锁插槽

此插槽用于安装 Kensington 防盗锁,可以防止 投影机被盗。 \*Kensington 是 ACCO Brands Corporation 的 注册商标。

# 侧面控制面板和指示灯

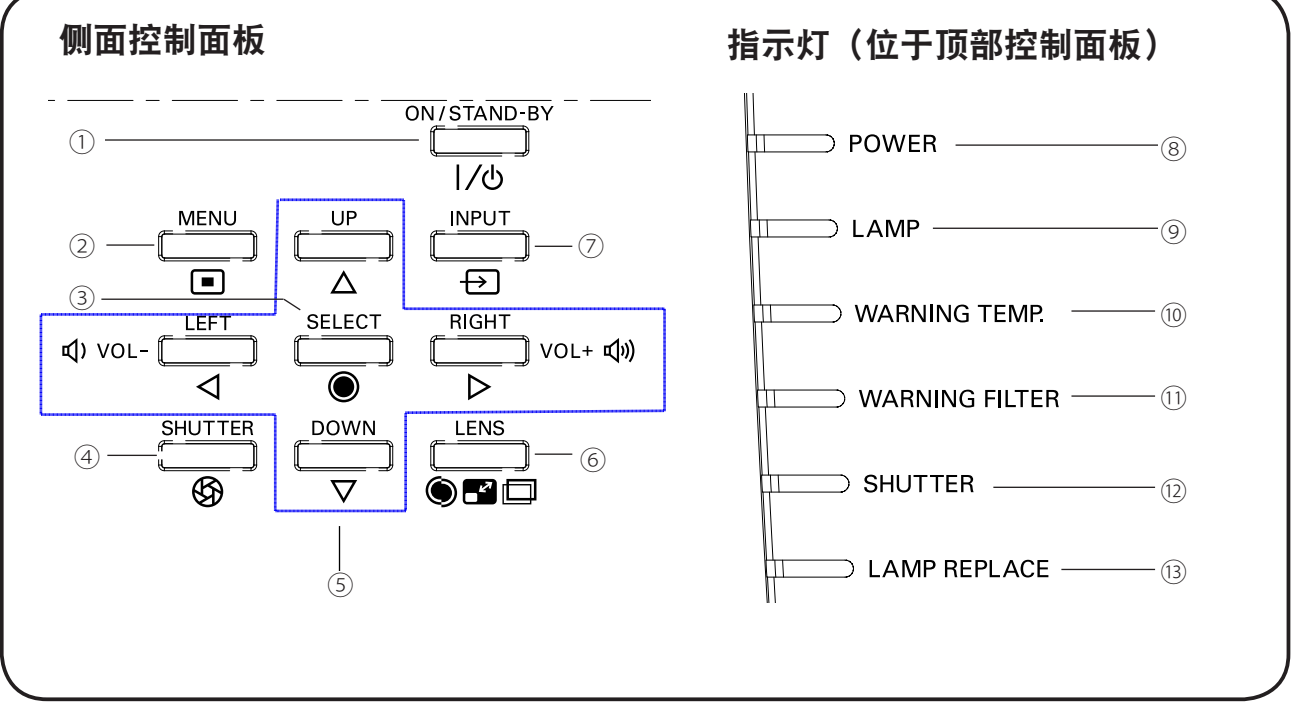

- ON/STAND-BY 键 开启或关闭投影机(第 23-24 页)。
- ② MENU 键

打开或关闭屏幕菜单(第25页)。

- ③ SELECT 键
  - 执行选中的项目(第 25 页)。
  - 在数码调焦模式中扩大或压缩图像(第43页)。
- ④ SHUTTER 键
   闭合和打开内置的遮光器(第 27 页)。
- ⑤ 指示 ▲ ▼ ◀ ► (VOLUME / +) 键
  - 在屏幕菜单中选择项目或调整数据(第 25 页)。
     在"数码调焦+"模式中选取图像的显示区域 (第 43 页)。
  - 调整音量(指示 ◀▶ 键)(第 28 页)。
- ⑥ LENS 键 进入"聚焦"、"变焦"和"镜头移动"调整模式 (第 27 页)。
- ⑦ INPUT 键 选择输入源(第 33-35 页)。
- ⑧ POWER 指示灯 -当投影机处于待机状态时,该指示灯呈绿色亮。
  - 在工作期间呈绿色亮。
     在电源控制模式下,该指示灯呈绿色闪烁
     (第 57 页)。

- ⑨ LAMP 指示灯 在工作期间呈红色亮。
- WARNING TEMP. 指示灯 当投影机的内部温度超出操作范围时,该指示灯 呈红色闪烁(第 69、76-78 页)。
- ① WARNING FILTER 指示灯
  - 当滤网在卷动时,该指示灯缓慢闪烁
     (第 63、76 页)。
  - 如果滤网卷动不能正常工作或没有安装滤网
     便,该指示灯快速闪烁(第63、78页)。
  - 如果检测到滤网被堵塞或滤网计数器达到计时器设定的时间,该指示灯呈橙色亮,表示需要立即更换滤网/滤网匣(第62、63、78页)。
- ② SHUTTER 指示灯
   当遮光器闭合时,该指示灯呈蓝色亮
   (第 76 页)。
- ③ LAMP REPLACE 指示灯 当投影灯泡到达使用寿命尽头时,该指示灯 呈橙色亮(第 66、77 页)。

# 无线遥控

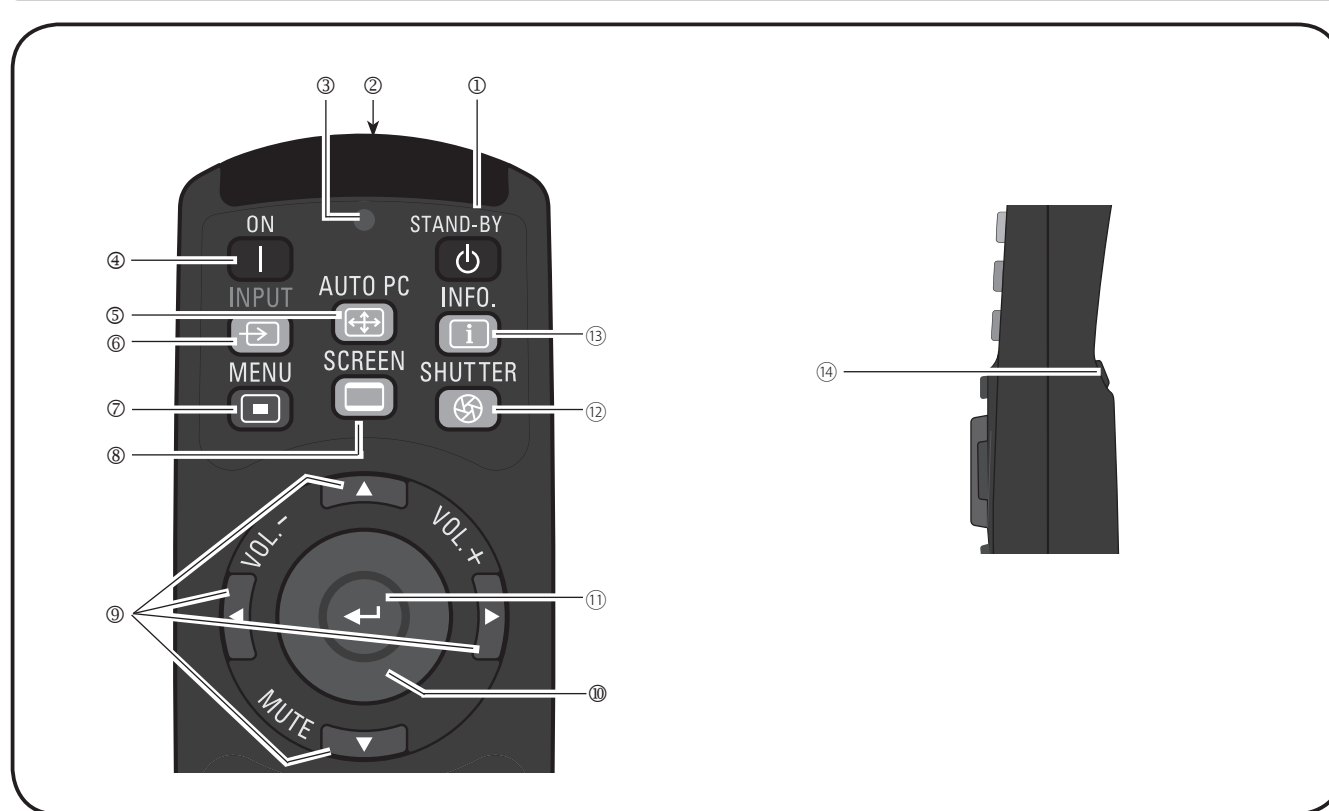

- STAND-BY 键 关闭投影机(第 24 页)。
- ② 有线遥控器端子 将遥控器电缆(未配备)连接到此端子,以作为有 线遥控器使用。
- ③ 信号发射指示灯 当无线遥控向投影机发出信号时,该指示灯 呈红色亮。
- ④ ON 键
   开启投影机(第 23 页)。
- ⑤ AUTO PC 键 自动将电脑图像调整为最优设定(第 29、37 页)。
- ⑥ INPUT 键
   选择信号(第 33-35 页)。
- ⑦ MENU 键 打开或关闭屏幕菜单(第 25 页)。
- 8 SCREEN 键
   选择屏幕尺寸(第 29 页)。
- ⑨ 指示 ▲ ▼ ◀ ► (VOLUME / +, MUTE) 键
   在屏幕菜单中选择项目或调整数据(第 25 页)。
  - 在**数码调焦 +** 模式中选取图像的显示区域 (第 43 页)。
     週熟音量(指示 ◀▶ 键) 或語音(指示 ▼ 領
  - 调整音量(指示 ◀▶ 键)或静音(指示 ▼ 键) (第 28 页)。

- MOUSE POINTER 键 移动投影机的指示器或无线鼠标操作的指示器 (第 32 页)。
- ③ SELECT 键

   执行选中的项目(第 25 页)。
   在数码调焦模式中扩大或压缩图像(第 43 页)。
- ② SHUTTER 键闭合和打开内置的遮光器(第 27 页)。
- INFO. 键
   显示输入源信息(第 29 页)。
- ④ L-CLICK 键 用作进行无线鼠标操作时的鼠标左键(第 32 页)。

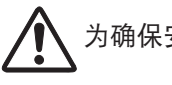

为确保安全操作,请注意以下事项:

-不要弯曲、摔落无线遥控,或将其置于湿热环境中。
 -使用软干布进行清洁。不要使用苯、稀释剂、喷雾或任何其它化学品进行清洁。

#### 无线遥控 (26) (15) POINTER R-CLICK INPUT 1 $\rightarrow$ T - (25) $\rightarrow$ ( 🕉 = INPUT 2 D.ZOOM P-TIMER $\rightarrow$ 2 🔍 3 (16) -2 🔍 3 🔀 1 [→] - (24) -(27) INPUT 3 KEYSTONE FREEZE 适用于密码 $4 \rightarrow$ 5 🖂 6 5 🔽 $4 \rightarrow$ 6 🖂 - (23) 和无线遥控 代码。 LENS SHIFT (17) 8 🕥 7 9 9 8 🕥 7 - (22) (18) • =Z00M FOCUS FILTER 0 0 0 📀 Lin I -(21) (19) RESET ALL OFF RESET ALL OFF (20)

- ⑤ D.ZOOM 键 选择数码调焦 +/- 模式并调整图像尺寸 (第 43 页)。
- INPUT 1、INPUT 2 和 INPUT 3 键
   选择输入源(输入源 1 输入源 3)
   (第 33-35 页)。
- W KEYSTONE 键 校正梯形失真(第31、44、50页)。
- ⑧ ZOOM ▲ ▼ 键 放大或缩小图像(第 29 页)。
- **FOCUS 键** 调整聚焦(第 29 页)。
- ② RESET/ON/ALL-OFF 开关 使用无线遥控时,将此开关设定为"ON"。不使用无 线遥控时,将此开关设定为"ALL OFF",以节省电 力。将此开关滑动到"RESET"位置可初始化无线遥 控代码。
- FILTER 键 卷动滤网(第 30 页)。
- ② LENS SHIFT 键
   选择镜头移动功能(第 29 页)。

- 3 FREEZE 键 使投影图像静止(第 30 页)。
- ④ P-TIMER 键
   使用演示计数器功能(第 30 页)。
- ③ R-CLICK 键 用作进行无线鼠标操作时的鼠标右键(第 32 页)。
- POINTER 键
   用作指示器的开关(第 30、32 页)。
- ② 数字按键 用作数字按键。设定无线遥控代码(第16页) 或输入密码(第23、54、60页)时需要使用这些 按键。

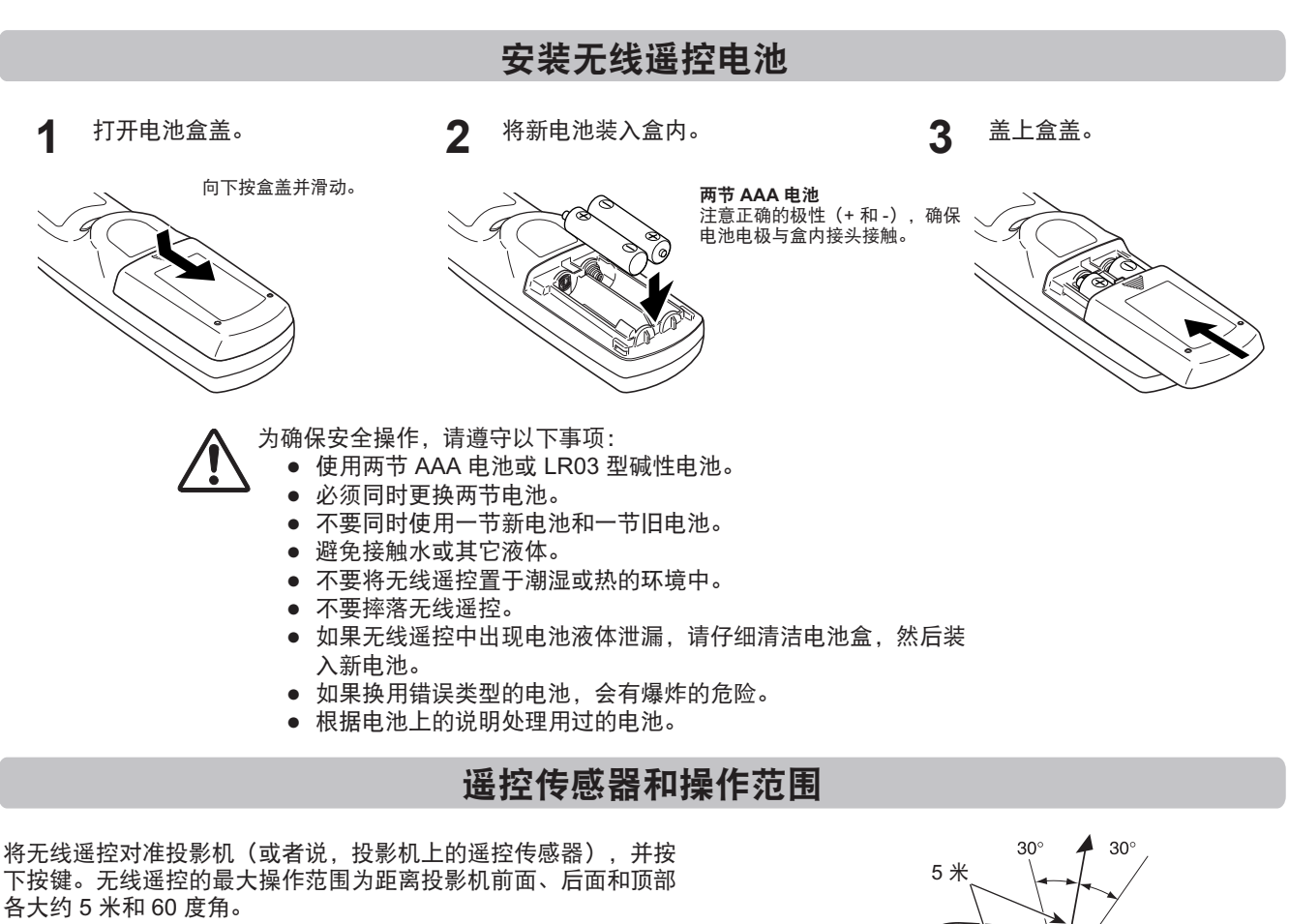

本投影机的前面、后面和顶部都安装了遥控传感器。所有这些传感器的使用都很方便(第10、11、57页)。

√注意:

如果投影机是安装在天花板上,请选择离荧光灯较远的遥控传感器 (第 57 页)。

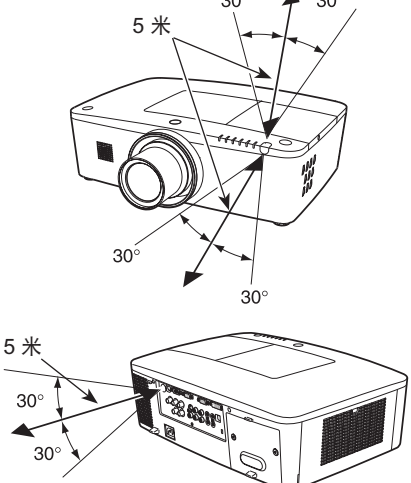

# 有线遥控发送器

无线遥控可作为有线遥控器使用。有线遥控器有助于您在操作范围 (5米)以外使用无线遥控。使用无线遥控电缆(另售)可以将无线 遥控和投影机连接起来。接上无线遥控电缆之后,无线遥控不会再发 射出无线信号。

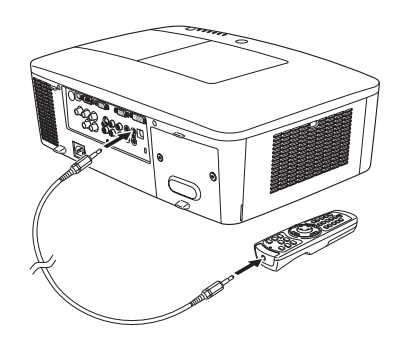

# 无线遥控代码

本投影机分配有 8 个不同的无线遥控代码(**代码 1-8**)。如果同时有多台投影机在使用或附近有视频设备使用时,切换无线遥 控代码可以防止其它无线遥控的干扰。在更改无线遥控代码前,请首先更改投影机的无线遥控代码。请参见第 56 页"设置菜 单"中的"无线遥控"。

- **1** 按住 MENU 键和其中一个数字按键 (1-8) 5 秒以上,即可在 代码之间切换。
- 2 要初始化无线遥控代码,请将 RESET/ ON/ALL-OFF 开关滑 动到 "RESET" 位置,再滑动到 "ON" 位置。初始代码设定为 代码 1。

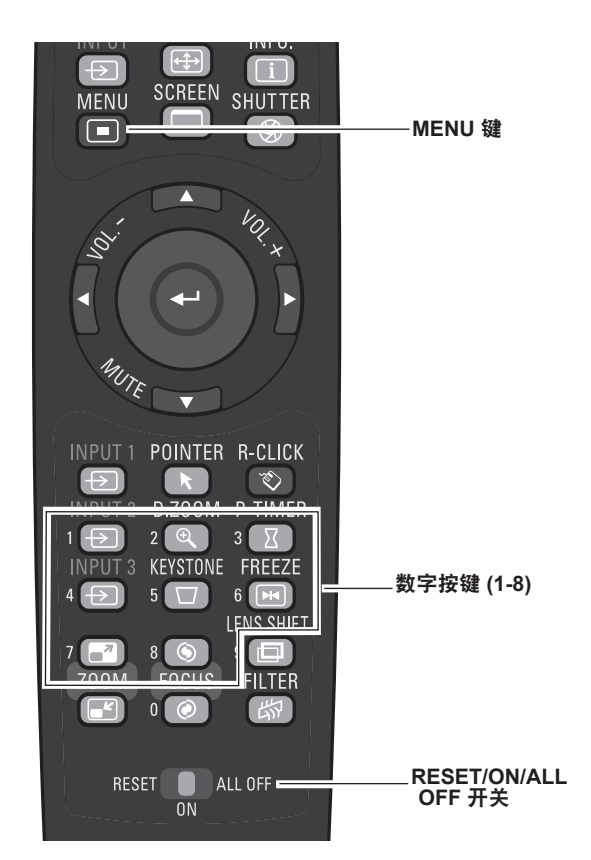

按住 MENU 键和对应于无线遥控代码的数字按键 (1-8) 5 秒以上,即可在代码之间切换。

# 可调节支脚

使用可调节支脚,可以将投影角度调至 4.0 度。

旋转可调节支脚并将投影机倾斜适当的高度;要升高投影机,请顺时 针旋转两个支脚。

要降低投影机或收起可调节支脚,请逆时针旋转两个支脚。

要校正梯形失真,请按无线遥控上的 KEYSTONE 键或从菜单中选择"梯形校正"(请参见第 14、31、44、50 页)。

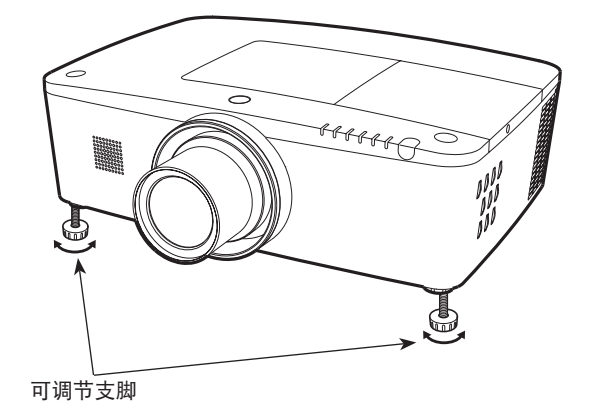

# 安装

# 放置投影机

有关投影机的放置,请参见下图。请水平放置投影机,使其投影到平滑的屏幕上。(适用于 PLC-XM1000C 和 PLC-XM1500C)

- √注意:
- •由于室内亮度会显著影响投影图像的效果,因此为了获得最佳图像,建议限制室内光线。
- •下图中显示的是近似值,可能与实际尺寸不同。

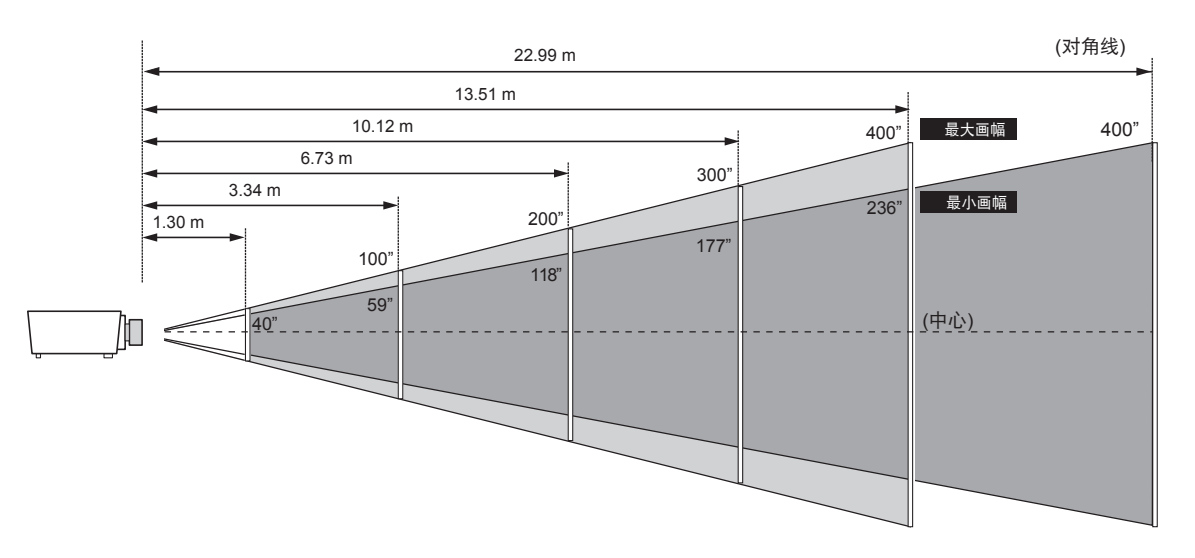

| 屏幕尺寸    | 40"       | 100"        | 200"        | 300"        | 400"        |
|---------|-----------|-------------|-------------|-------------|-------------|
| 4:3 高宽比 | 610 x 457 | 2032 x 1524 | 4064 x 3048 | 6096 x 4572 | 8128 x 6096 |
| 画幅(最大)  | 1.30 m    | 3.34 m      | 6.73 m      | 10.12 m     | 13.51 m     |
| 画幅 (最小) | 2.25 m    | 5.71 m      | 11.47 m     | 17.23 m     | 22.99 m     |

# 镜头移动调整

通过电动式镜头移动功能,可以左右上下移动投影镜头。此功能使用户可以轻松地调整投影图像的位置(请参见第 27 页)。

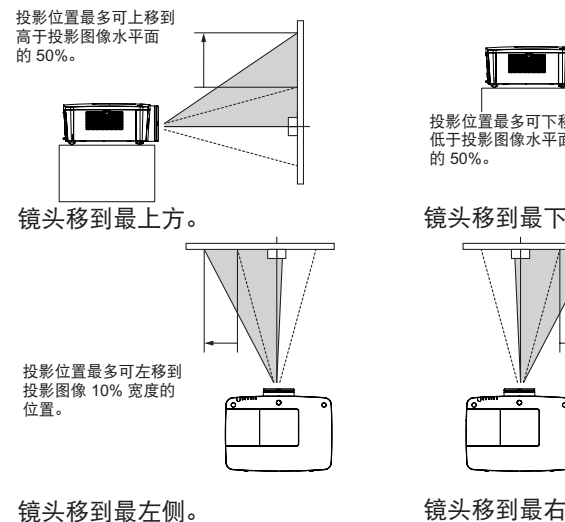

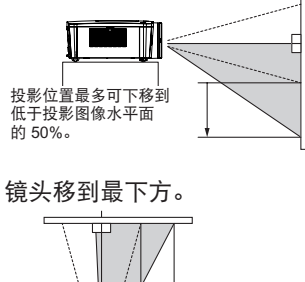

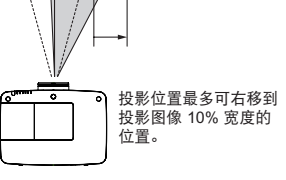

### 镜头移到最右侧。

镜头移动调整范围

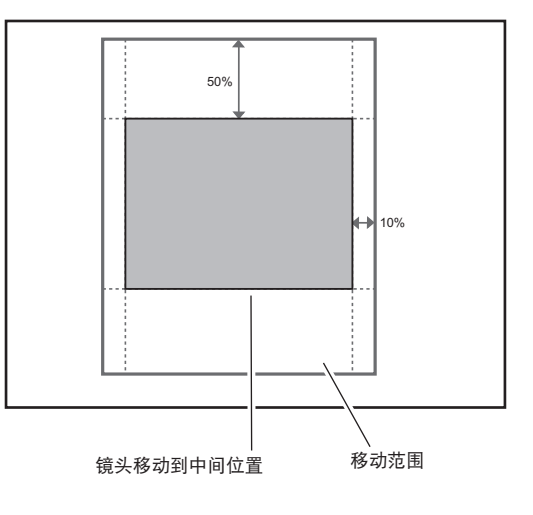

# 镜头安装

更换镜头或使用选配镜头时,请按照以下说明安装镜头。有关选配镜头规格的详细信息,请咨询经销商。

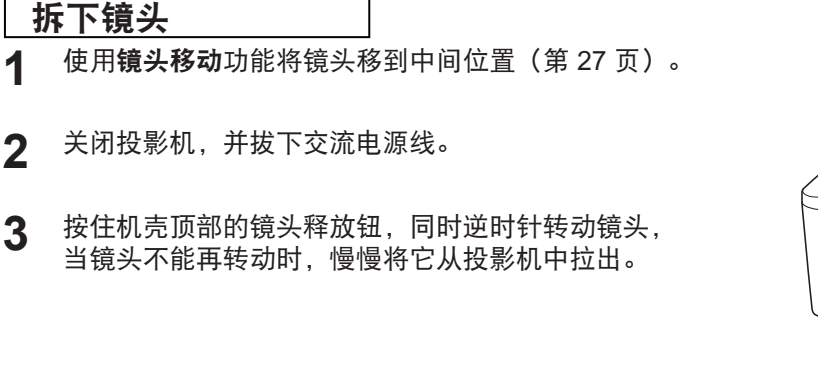

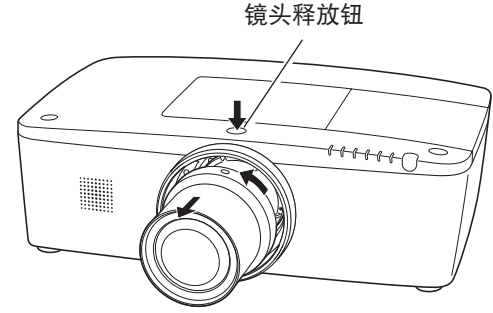

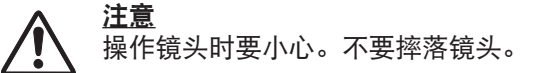

# 将镜头连接到投影机

- 拆下镜头装饰盖。
- **2** 使镜头上的红点与投影机上的红点对准,将镜头安装到 投影机。
- **3** 慢慢顺时针转动镜头,直到听到"喀哒"一声。请确保 镜头完全装入到投影机中。

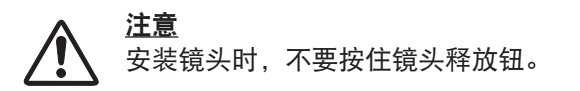

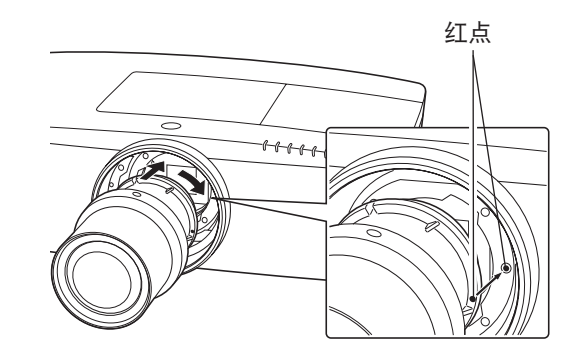

#### 镜头安装的注意事项

- 不要触摸或拆下除镜头和相关部件之外的任何部件,否则可能会导致故障、触电、火灾或其它事故。
- 在安装或更换镜头之前,确保投影镜头的型号与投影机的型号匹配。
- 有关镜头及其安装的详细信息,请与当地经销商联系。

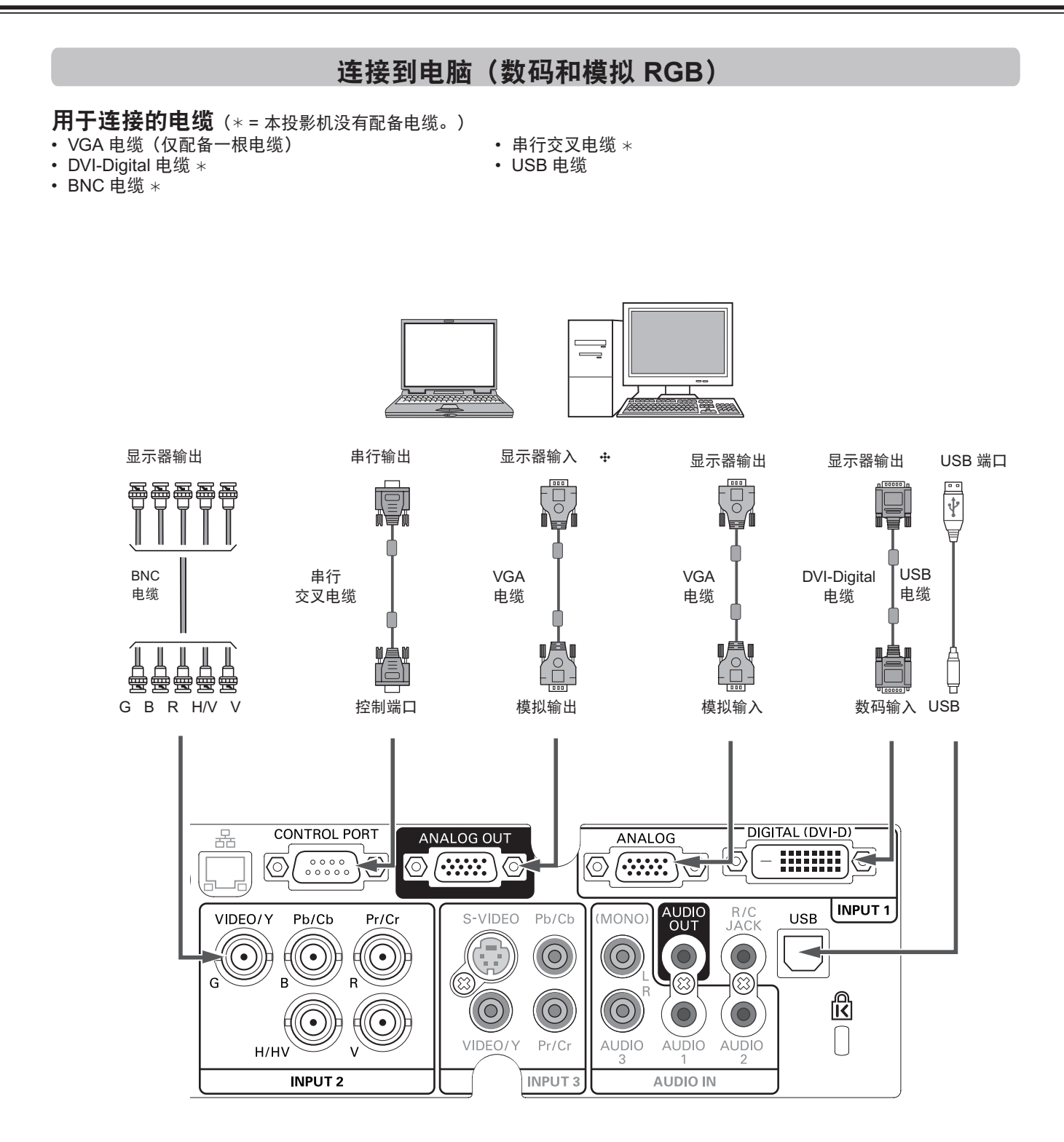

连接电缆时,请将投影机和外部设备的电源线从 电源插座中拔出。 ↔ 有关可输出到 ANALOG OUT 端子的信号,请参见下一页。

# 连接到视频设备(视频、S-video)

模拟输出信号表

# 用于连接的电缆(\*=本投影机没有配备电缆。)

- •视频电缆(RCA x 1 或 RCA x 3)\*
- •BNC 电缆(BNC x 1 或 BNC x 3)\*

*连接电缆时,请将投影机和外 部设备的电源线从电源插座中* 

- S-video 电缆\*
- Scart-VGA 电缆 \*
- DVI-Digital 电缆\*

拔出。

| 输入端子   |          |                 | 显示器输出 | 电缆 |
|--------|----------|-----------------|-------|----|
|        | D aub 15 | RGB(电脑模拟)       | 是     |    |
| 检》 洒 1 | D-Sub15  | RGB (Scart)     | 否     |    |
| 制八///  |          | RGB(电脑数码)       | 否     |    |
|        | DVI-D    | RGB (AV HDCP)   | 否     |    |
|        |          | RGB             | 是     |    |
| 输入源 2  | 5 BNC    | 视频              | 是     | *  |
|        |          | Y, Pb/Cb, Pr/Cr | 是     | *  |
|        | RCA      | Y, Pb/Cb, Pr/Cr | 是     | *  |
| 输入源 3  | S-video  | S-video         | 否     |    |
|        | 视频       | 视频              | 是     | *  |
| 网络     |          |                 | 否     |    |

 \* 需要一端是 D-sub 15 针、另一端(黑匣子) 与每台设备兼容的 电缆。

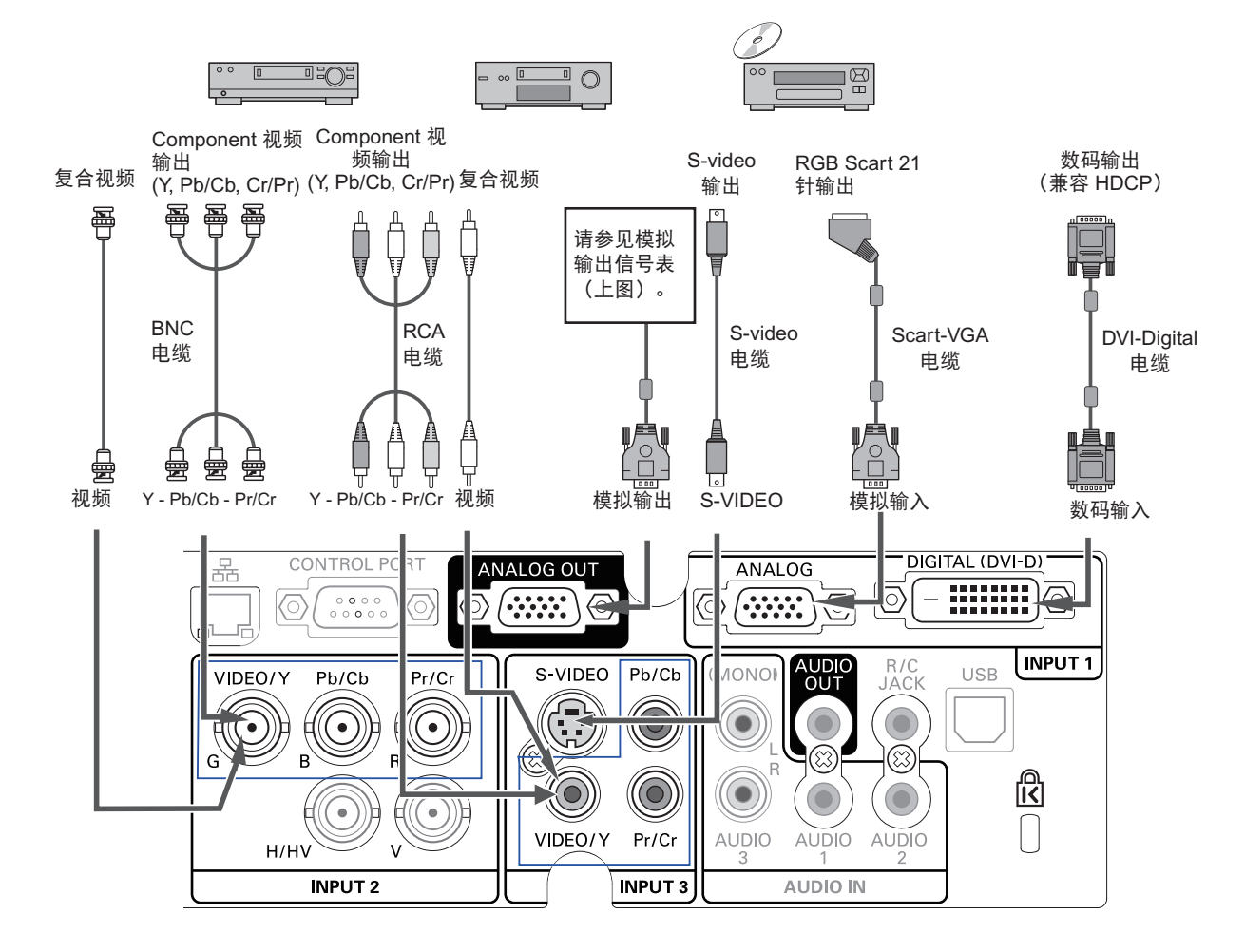

# 连接到音频信号

用于连接的电缆(\*=本投影机没有配备电缆。)

• 音频电缆\*

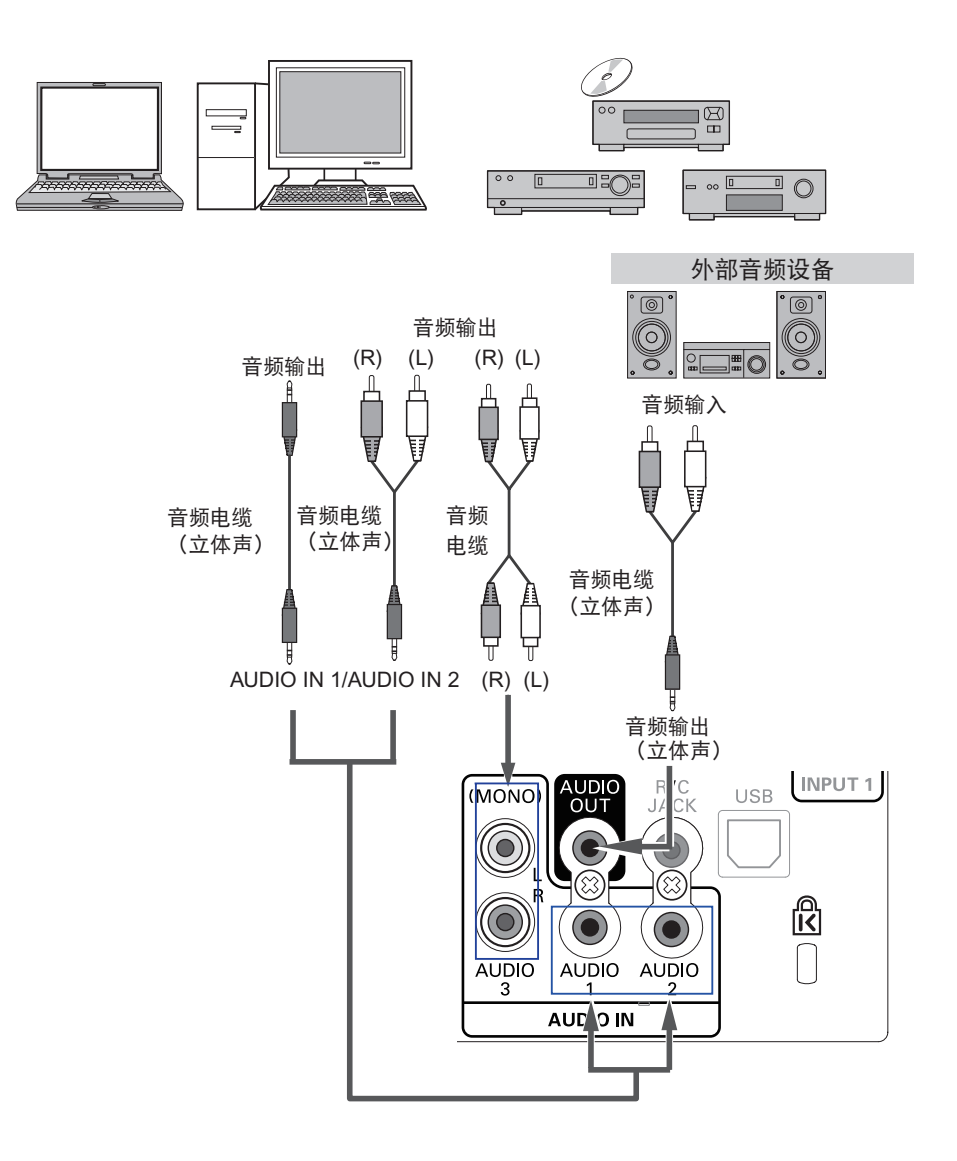

**注**接电缆时, 请将投影机和外部设备的 电源线从电源插座中拔出。

# 连接交流电源线

本投影机使用额定输入电压为 200-240 V 的交流电源,并且可以自 动选择正确的输入电压。本投影机使用带中性接地导线的单相电源 系统。为了避免触电危险,请不要使用任何其它类型的电源系统。 如果不能确定正在使用的电源类型,请咨询已获授权的经销商或维 修中心。 开启投影机之前,请先连接好所有外围设备。

将交流电源线(已配备)连接到投影机。

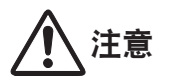

交流电源插座应靠近投影机且容易插拔。

### √注意:

为了安全起见,在不使用投影机时,请拔下交流电源线。使用交流 电源线将投影机连接到插座时,投影机处于待机状态,会消耗少许 电量。

#### 电源线注意事项

交流电源线必须满足使用本投影机所在国家/地区的要求。 请确保交流电源插头类型与下图一致,并且必须使用正确的交流电源线。 如果配备的交流电源线与您使用的交流电源插座不匹配,请联系经销商。

| 接投影机端          | 接交流电源插座端                             |
|----------------|--------------------------------------|
| 连接到投影机的电源 线接口。 | 接地端<br>连接到交流电源插座<br>(200 - 240 V AC) |

√注意:

 使用不正确电缆,可能影响产品性能,甚至可能导致电击、火灾等事故。为了保证产品性能使用的安全性,请使用和原 电缆相同型号的电缆。

•常用连接电缆包括交流电源线、各种 VGA 电缆、音频电缆、视频电缆、串口控制电缆等。

# 基本操作

# 开启投影机

- 1 开启投影机之前,请先完成外部设备的连接(与电脑和录像 机等)。
- 2 将投影机的交流电源线连接到交流电源插座。LAMP 指示灯呈红 色亮, POWER 指示灯呈绿色亮。
- 3 按侧面控制面板上的 ON/STAND-BY 键或无线遥控上的 ON 键。LAMP 指示灯发出弱光,并且冷却风扇开始工作。屏幕上 出现预备显示,倒数计秒开始。
- 4 倒数计秒结束后,上次选择的输入源和灯泡亮度调节图标 (参见第 55 页)出现在屏幕上。

如果投影机用密码锁定,则密码输入提示框将会出现。

#### *√注意:*

- 如果**开机画面选择**功能设为关,则屏幕上不显示开机画面 (第 52 页)。
- •如果在显示功能中选择了关闭倒数计秒或关,则屏幕上不显示 倒数计秒(第 52 页)。
- 如果输入按键功能设置为模式3,则开机后投影机会自动搜索 输入信号(第51页)。
- 如果在倒数计秒期间按侧面控制面板或无线遥控上的 ON/ STAND-BY 键,可以跳过倒数计秒并开始正常操作。

#### 输入密码

使用侧面控制面板上的指示 ▲▼ 键或无线遥控上的数字按键可以 输入数字。

#### 使用侧面控制面板时

使用侧面控制面板上的指示 ▲▼ 键选择数字。按指示 ▶ 键输入所选的数字, 然后将红框指示器移到下一个框。数字变成 "\*"。重复此步骤, 输入一个四位数的数字。输入一个四位数的数字后, 将指示器移动到确定。按 SELECT 键, 您就可以开始操作投影机。

#### 使用无线遥控时

按无线遥控上的数字按键以输入数字(第 14 页)。输入一个四位 数的数字后,指示器会移动到**确定**。按 SELECT 键,您就可以开始 操作投影机。

如果您输入错误的数字,按指示 ◀ 键将指示器移动到需要修改的 数字,然后输入正确的数字。

如果输入的密码不正确, "密码"和数字 (\*\*\*\*) 将会变成红色。 请重新输入正确的密码。

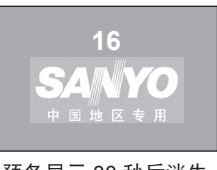

预备显示 30 秒后消失。

#### 所选的输入源和灯泡亮度调节

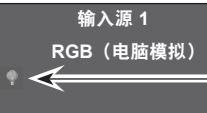

灯泡亮度调节

(有关"灯泡亮度调节"的信息,请参见第55页)。

√注意:

- 根据投影机的使用情况,灯泡更换图标和滤网更换图标 或滤网厘更换图标可能会出现在屏幕上。
- 如果开启投影机时"滤网匣更换"图标持续出现一段时间,而且用户没有更换滤网匣,则投影机将会在开机3分钟后自动关闭(第63-65、78页)。

#### 密码输入提示框

| 密码   |      |      |       |  |
|------|------|------|-------|--|
|      | *    |      |       |  |
|      | 确定   | 删除   |       |  |
| MENU | ◆ 调整 | ♦ 移动 | SIII) |  |

"OK"图标消失后,即可操作投影机。

οκ

*√注意:* 

- 如果在密码提示框显示后3分钟内没有输入密码,投影机 将自动关闭。
- •出厂设置的初始密码为"1234"。

### 什么是密码?

密码 (PIN) 是用于识别个人身份的安全号码,其允许知道密码的人员 操作投影机。设置密码可以防止未授权人员操作投影机。

密码是一个四位数的数字。有关如何使用密码锁定投影机的操作, 请参见第 59-60 页的"设置菜单"中的密码锁定功能。

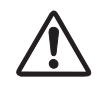

### 密码操作注意事项

如果忘记密码,将无法开启投影机。设置新密码时要 特别小心;请将新密码记在本手册第85页的表中, 并妥善保管。如果丢失或忘记密码,请咨询经销商或 维修中心。

# 关闭投影机

- 按侧面控制面板上的 ON/STAND-BY 键或无线遥控上的 1 STAND-BY 键, 屏幕上出现电源关闭?。
- 再次按侧面控制面板上的 ON/STAND-BY 键或无线遥控上 2 的 STAND-BY 键,关闭投影机。LAMP 指示灯发出亮光, POWER 指示灯关闭。投影机关闭后,冷却风扇继续工作 90 秒。不能在冷却期间开启投影机。

当投影机已经充分冷却到可以再次启动. POWER 指示灯呈绿 3 色亮,此时可以开启投影机。要等到投影机完全冷却后,才可 拔下交流电源线。

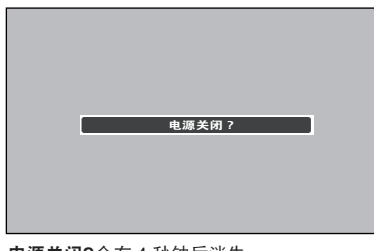

**电源关闭?**会在4秒钟后消失。

√注意:

- •如果自动开机功能设定为开,投影机会在接通电源后 自动开启(第 58 页)。
- 冷却风扇的转速将随本机的内部温度而改变。
- 在投影机充分冷却之前,不要将其放进箱子。
- 如果 WARNING TEMP. 指示灯呈红色闪烁, 请参见 第69页的"警告指示灯"。
- 在 POWER 指示灯关闭后的冷却期间,不能开启 投影机。POWER 指示灯再次呈绿色亮时,即可以再 开机。

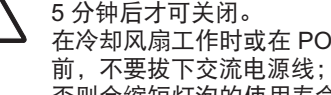

为了延长灯泡的使用寿命,一旦打开投影机,则至少 5 分钟后才可关闭。 在冷却风扇工作时或在 POWER 指示灯再次呈绿色亮之 否则会缩短灯泡的使用寿命。

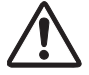

不要连续使用本投影机。连续使用将会缩短灯泡的使用寿 命。在24小时内一定要关机一次,让投影机休息约一个 小时。

# 如何操作屏幕菜单

可以通过屏幕菜单调整或设置投影机。菜单具有多层结构,每一主菜 单都被划分为若干子菜单,子菜单又被划分为若干子菜单。有关各项 调整和设置的步骤,请参见本手册的相应部分。

### 侧面控制面板

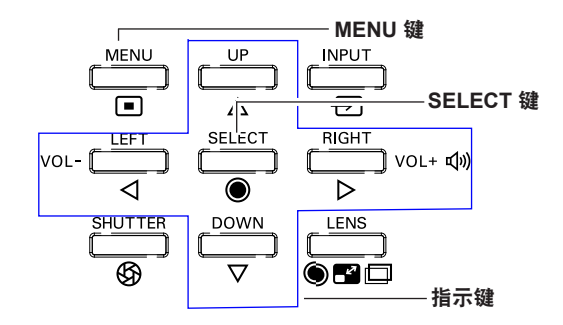

- ▲ 按侧面控制面板或无线遥控上的 MENU 键,显示屏幕菜单。
- 2 按指示 ▲▼ 键操作或选择一个主菜单项。按指示 ▶ 键或 SELECT 键进入子菜单项。(所选项以橙色高亮显示)。
- 3 按指示 ▲▼ 键选择所需的子菜单项, 然后再按 SELECT 键设 置或进入所选项。
- 4 按指示 ▲▼ ◀▶ 键调整设置或在各项间切换,然后按 SELECT 键操作该项并回到子菜单。
- 5 按指示 ◄ 键返回到主菜单。按 MENU 键可退出屏幕菜单。

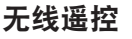

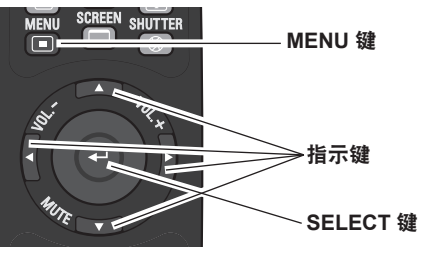

| 🚣 输入源                                                                                                    | ● 标准                                                                                                    |              |
|----------------------------------------------------------------------------------------------------|----------------------------------------------------------------------------------------------------|--------------|
|                                                                                                    | 真实                                                                                                    |              |
| PC调节                                                                                                    | 个人设定 1                                                                                                    |              |
| 画质选择                                                                                                    |                                                                                                    |              |
| ■ ■ ■ ■ ■ ■ ■ ■ ■ ■ ■ ■ ■ ■ ■ ■ ■ ■ ■                                                                                                    |                                                                                                    |              |
| ▶☆ ■風狗堂                                                                                                    | 17人頃走 4 人間定 5                                                                                                    |              |
| ■ 屏幕                                                                                                    | 个人设定 5<br>个人设定 6                                                                                                    |              |
| (()>                                                                                                    | 个人设定 7                                                                                                    |              |
|                                                                                                    | 个人设定 8                                                                                                    |              |
| ┃ 世 世 世 世 世 世 世 世 世 世 世 世 世 世 世 世 世 世 世                                                                                                    | 个人设定 9                                                                                                    |              |
| - 信息                                                                                                    | 个人设定 10                                                                                                    |              |
|                                                                                                    |                                                                                                    |              |
| 🚠 网络                                                                                                    |                                                                                                    |              |
| MENU 退出 		 ◀                                                                                                    | - 🔷 移动                                                                                                    | ▶下一步 🛛 🖼 🖬 🖬 |
| ▶ 键或                                                                                                    | 所诜设置项被                                                                                                    | 斫诜顶以橙色高高     |
| SELECT 键                                                                                                    | 标记。                                                                                                    | 显示。          |
| SELECT 键                                                                                                    | 标记。                                                                                                    | 显示。          |
| SELECT 键<br>输入源                                                                                                    | 标记。<br>标记。                                                                                                    | 显示。          |
| SELECT 键<br>输入源<br>PC调节                                                                                                    | 标记。<br>标记。<br>杨准<br>真实<br>个人设定1                                                                                                    | 显示。          |
| SELECT 键<br>給入源<br>PC调节<br>画质选择                                                                                                    | 标记。<br>标记。<br><del>标准</del><br>真实<br>个人设定1<br>个人设定2                                                                                                    | 显示。          |
| SELECT 键 输入源 PC调节 画质选择                                                                                                    | 标记。<br>• 标准<br>真实<br>个人设定1<br>个人设定2<br>个人设定3                                                                                                    | 显示。          |
| SELECT 键<br>输入源<br>PC调节<br>画质选择<br>画面调整                                                                                                    | 标记。<br>标记。<br><del>标准</del><br>有实<br>个人设定1<br>个人设定2<br>个人设定3<br>个人设定4                                                                                                    | 显示。          |
| SELECT 键<br>输入源<br>PC调节<br>画质选择<br>画面调整<br>译:<br>屏幕                                                                                                    | 标记。<br>标记。<br>标准<br>真实<br>个人设定1<br>个人设定2<br>个人设定3<br>个人设定4<br>个人设定4<br>个人设定5                                                                                                    | 显示。          |
| SELECT 键<br>▲ 输入源<br>■ PC调节<br>■ 画质选择<br>● 画面调整<br>● 屏幕<br>● 示 素                                                                                                    | 标记。<br>标记。<br>标准<br>真实<br>个人设定1<br>个人设定2<br>个人设定3<br>个人设定3<br>个人设定5<br>个人设定5<br>个人设定5                                                                                                    | 显示。          |
| SELECT 键<br>▲ 給入源<br>PC调节<br>● C週节<br>● 画面调整<br>● 示<br>● 示<br>● 示<br>● 示<br>● 示<br>● 二<br>● 二<br>● 二<br>● 二<br>● 二<br>● 二<br>● 二<br>● 二                                    | 标记。<br>标准<br>真实<br>个人设定1<br>个人设定2<br>个人设定2<br>个人设定5<br>个人设定6<br>个人设定8                                                                                                    | 显示。          |
| SELECT 键<br>输入源<br>PC调节<br>● C调节<br>● 面面调整<br>● 示<br>● 示<br>● 读量                                                                                                    | 标记。<br>标准<br>真实<br>个人设定1<br>个人设定2<br>个人设定3<br>个人设定3<br>个人设定5<br>个人设定5<br>个人设定2<br>个人设定2<br>个人设定2<br>个人设定2<br>个人设定2                                                                                                    | 显示。          |
| SELECT 键<br>☆ 給入源<br>PC调节<br>● C调节<br>● 面质选择<br>● 面面调整<br>● 用幕<br>● 位置<br>● 信息                                                                                             | 标记。<br>标准<br>真实<br>个人设定1<br>个人设定2<br>个人设定2<br>个人人设定2<br>个人设定2<br>个人人设定2<br>个人人设定2<br>个人人议定1                                                                                                    | 显示。          |
| SELECT 键<br>☆ 給入源<br>PC调节<br>● C调节<br>● 画质选择<br>● 画面调整<br>● 算幕<br>※ 算<br>● 算<br>● 信息<br>↓ 一一一一一一一一一一一一一一一一一一一一一一一一一一一一一一一一一一一一                                             | 标记。<br>标记。<br>标准<br>真实<br>存发设定1<br>个人设定2<br>个人设定3<br>个人设定3<br>个人设定6<br>个人设定6<br>个人设定6<br>个人设定6<br>个人设定7<br>个人设定8<br>个人设定10                                                                                                    | 显示。          |
| SELECT 键<br>☆ 給入源<br>PC调节<br>● C调节<br>● 画质选择<br>● 画面调整<br>● 屏幕<br>● テ音<br>↓ 设置<br>● 信息<br>◆ 一 「 一 一 一 一 一 一 一 一 一 一 一 一 一 一 一 一 一                                          | 标记。<br>标记。<br>* 标准<br>有实<br>个人设定1<br>个人设定2<br>个人设定3<br>个人设定3<br>个人设定6<br>个人设定6<br>个人设定6<br>个人设定7<br>个人设定7<br>个人设定8<br>个人设定10                                                                                                    | 显示。          |
| SELECT 键<br>▲ 輸入源<br>● C调节<br>● C调节<br>● 画质选择<br>● 画面调整<br>● 示<br>● 示<br>● 信息<br>● 信息<br>● 一<br>● 信息<br>● 一<br>● 一<br>● 二<br>● 二<br>● 二<br>● 二<br>● 二<br>● 二<br>● 二<br>● 二 | 标记。<br>标准<br>真实<br>个人设定1<br>个人设定2<br>个人设定2<br>个人设定2<br>个人设定2<br>个人设定2<br>个人设定2<br>个人设定2<br>个人设定2<br>个人设定2<br>个人设定2<br>个人设定2<br>个人设定2<br>个人设定2<br>个人设定2<br>个人设定2<br>个人设定2<br>个人设定2<br>个人设定2<br>个人设定2<br>个人设定2<br>个人设定2<br>个人设定2<br>个人设定2<br>个人设定2<br>个人设定2<br>个人设定2<br>个人设定2<br>个人设定2<br>个人设定3<br>个人设定2<br>个人设定6<br>个人设定2<br>个人设定6<br>个人设定2<br>个人设定6<br>个人设定2<br>个人设定6<br>个人设定2<br>个人设定6<br>个人设定2<br>个人设定6<br>个人设定2<br>个人设定7<br>个人设定2<br>个人设定6<br>个人设定2<br>个人设定6<br>个人设定6<br>个人设定7<br>个人设定7<br>个人设定7<br>个人设定6<br>个人设定7<br>个人设定6<br>个人设定7<br>个人设定6<br>个人设定7<br>个人设定7<br>个人设定7<br>个人设定7<br>个人设定7<br>个人设定7<br>个人设定7<br>个人设定7<br>个人设定7<br>个人设定7<br>个人设定7<br>个人设定7<br>个人设定7<br>个人设定7<br>个人设定7<br>个人设定7<br>个人设定7<br>个人设定7<br>个人设定7<br>个人设定7<br>个人设定7<br>个人设定7<br>个人设定7<br>个人设定7<br>个人设定7<br>个人设定7<br>个人设定7<br>个人设定7<br>个人设定7<br>个人 | ▶ ᡦᡅᡦ▌选择     |

#### 屏幕菜单

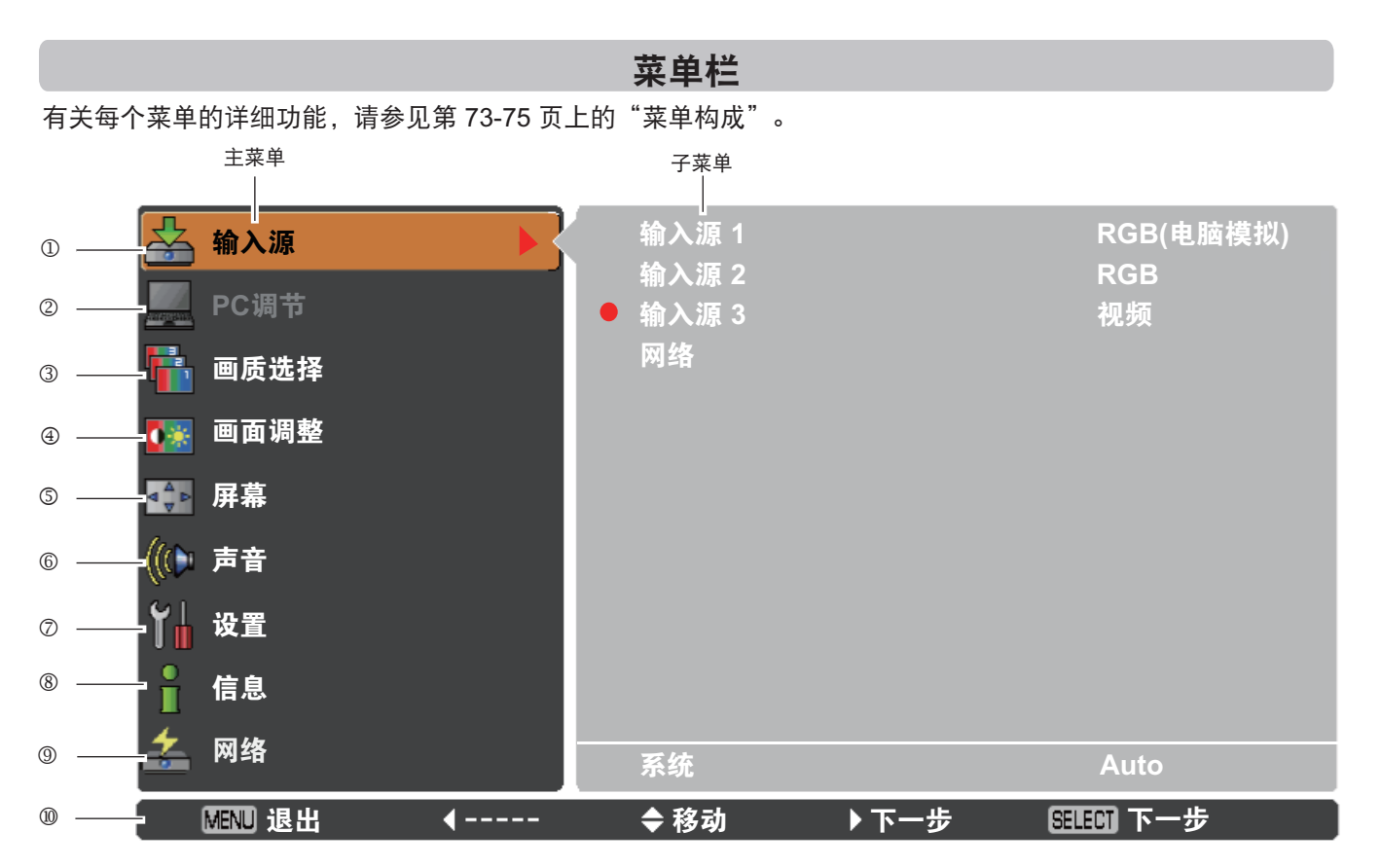

#### ① 输入源

用于选择输入源(输入源1、输入源2、输入源3或网络)(第33页)。 注意:如果没有连接选配件 PJ-Net Organizer,网络将不会显示。

#### ② PC 调节

用于调整参数以匹配输入信号格式(第37-39页)。

#### ③ 画质选择

对于电脑输入源,此菜单用于在标准、真实和个人设定 1-10 当中选择画质(第 40 页)。 对于视频输入源,此菜单用于在标准、影院和个人设定 1-10 当中选择画质(第 46 页)。

#### ④ 画面调整

对于电脑输入源,此菜单用于调整电脑图像。[对比度/亮度/色温/红/绿/蓝/亮度补偿/锐度/灰度/初始状态/储存] (第 41-42 页)。 对于视频输入源,此菜单用于调整视频图像。[对比度/亮度/色饱和度/色调/色温/红/绿/蓝/亮度补偿/锐度/灰度/降噪/逐行 显示/初始状态/储存](第 47-48 页)。

#### ⑤ 屏幕

用于调整电脑输入源的图像尺寸。[常态/真实/宽屏/满屏/用户自定义/数码调焦 +/-/梯形校正/吊顶/背投/初始 状态](第 42-44 页)。

用于调整视频输入源的图像尺寸。[常态/宽屏/用户自定义/梯形校正/吊顶/背投/初始状态](第 49-50 页)。

#### 6 声音

用于调整音量或静音(第 28 页)。

#### ⑦ 设置

用于设置投影机的操作配置(第 51-62 页)。

#### ⑧ 信息

显示输入源信息:输入源、水平频率、垂直频率、屏幕、语言、灯泡状态、灯泡使用时间、滤网计数、电源控制、按键锁定、 密码锁定、遮光器管理、简易模式、无线遥控和 SERIAL NO.(第 29 页)。

⑨ 网络

请参见《网络设置与操作》用户手册。

⑩ 引导菜单

显示按键操作。

# 使用侧面控制面板进行操作

# 镜头操作

可以使用侧面控制面板上的 LENS 键进行以下镜头操作。

按 LENS 键可进入各个镜头操作模式。所选的调整模式会显示在 屏幕上。

变焦→聚焦→镜头移动→ •••••

变焦调整

屏幕上显示**变焦**。按指示▲▼键可放大或缩小图像。

聚焦调整

屏幕上显示**聚焦**。按指示 ▲▼ 键可调整图像的焦距。

#### 镜头移动调整

屏幕上显示**镜头移动**。按指示 ▲▼◀▶ 键可将屏幕调整到所需的 位置,而且不会造成图像失真。 屏幕可以上下偏离镜头移动的中心轴最多各 50%,或者左右偏离 最多各 10%。

按住 LENS SHIFT 键 5 秒以上可将镜头移回到中间位置。

### √注意:

- •当各个方向的镜头移动达到最大范围时,箭头消失。
- 当镜头移动到屏幕中间时,箭头变成红色。

### 遮光器功能

使用遮光器功能可以完全挡住射向屏幕的光。按 SHUTTER 键可 闭合投影机的遮光器。要打开遮光器,再次按 SHUTTER 键。有 关设置遮光器功能的详细信息,请参见第 61 页。

- √注意:
- 如果在"设置"菜单中将**遮光器保护**设定为**开**,则侧面控制面板和无线 遥控上的 SHUTTER 键无效(第 61 页)。
- 遮光器闭合后,投影机顶部的 SHUTTER 指示灯呈蓝色亮(第 12 页)。
- 当在遮光器管理中设定的时间结束后,投影机会自动关闭(第 61 页)。
- 当遮光器处于闭合状态时,不能使用**电源控制**功能(第 57 页)。

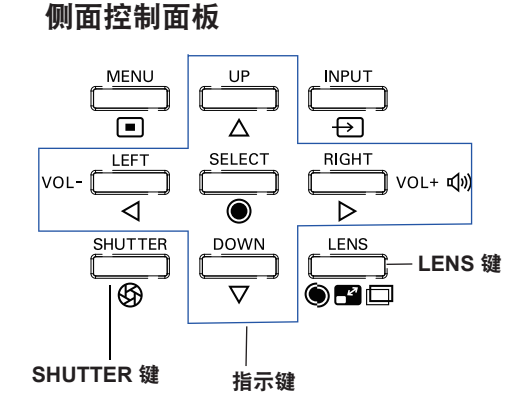

|            | 聚焦                 |   |
|------------|--------------------|---|
|            | Û                  |   |
| $\Diamond$ | 镜头移动               | ➡ |
|            | $\hat{\mathbf{U}}$ |   |

变焦

# 声音调整

# 直接操作

### 音量

按侧面控制面板或无线遥控上的 VOLUME+/-- 键可调整音量。**音量** 提示框在屏幕上出现数秒钟。

### 静音

按无线遥控上的 MUTE 键(指示 ▼ 键),然后选择**开**,可以暂时 关闭声音。要再次打开声音,请再次按 MUTE 键(指示 ▼ 键)并 选择**关**,或者按 VOLUME +/- 键。**静音**功能对音频输出端子同样 有效。

### 菜单操作

- 1 按 MENU 键显示屏幕菜单。使用指示▲▼ 键选择**声音**。按指示▶ 键或 SELECT 键进入子菜单项。
- 2 按指示▲▼ 键选择所需的子菜单项,然后按 SELECT 键进入 所选项。

### 音量

按指示 ▲ 键可提高音量,按指示 ▼ 键可降低音量。

# 内置扬声器

按指示 ▲▼ 键可将**内置扬声器**功能设定为**开**/**关**。关闭内置扬声器 后,屏幕上会显示**关**。

#### 静音

按 SELECT 键可将静音功能设定为**开/关**。声音关闭后,屏幕上会显示**开**。再次按 VOLUME +/- 键可以将声音打开。

*√注意:* 

如果在"输入源"菜单中选择了**网络**,则不能通过无线遥控或屏 幕菜单使用**声音**功能。

### 侧面控制面板

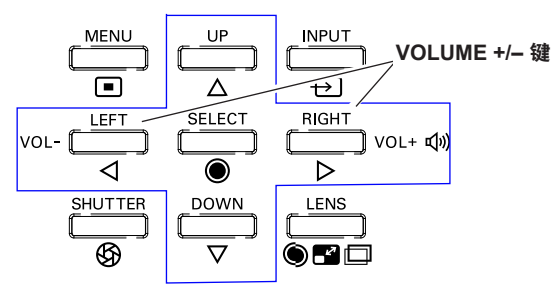

#### 无线遥控

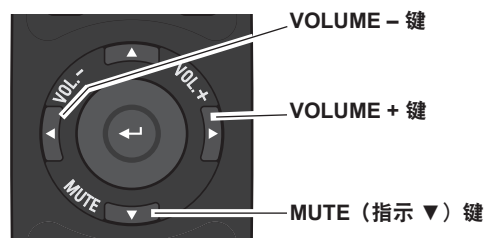

音量提示框

, 音量显示。

# 日里泥小倌

▲ 33
★ #音
★ #音

按指示 ▼ 键可将静音功能设定为开或 关。静音提示框出现 4 秒钟后消失。

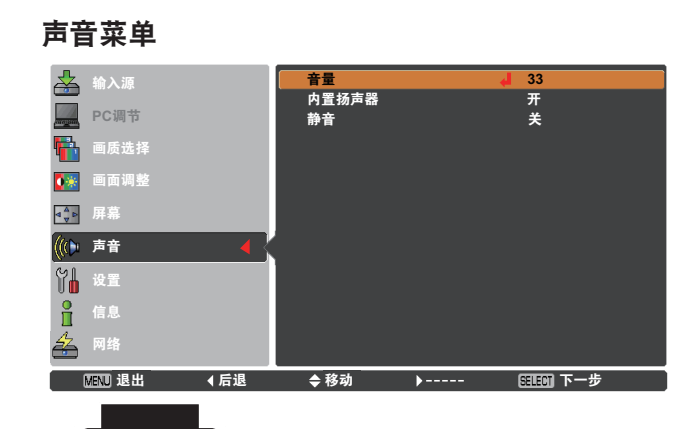

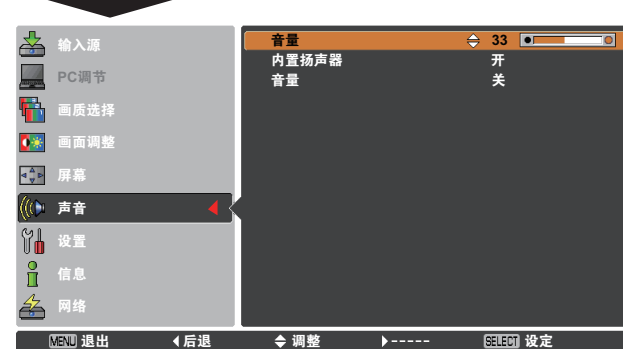

# 使用无线遥控进行操作

对于一些常用操作,建议使用无线遥控完成。只需按一个按键即可以进行操作,而无需调出屏幕菜单。

# AUTO PC 键

按无线遥控上的 AUTO PC 键可使用**自动电脑调整**功能。按此按键即 可轻松调整电脑屏幕。有关详细信息,请参见第 37 页。

### SCREEN 键

按无线遥控上的 SCREEN 键可选择所需的屏幕尺寸 所选的屏幕尺寸 符号会在屏幕上显示 4 秒钟。有关详细信息,请参见第 42-44 和 49-50 页。

按住 SCREEN 键 5 秒以上可将所有屏幕尺寸调整设置恢复为出厂 设置。

### SHUTTER 键

有关详细信息,请参见第27页。

### D.ZOOM 键

按无线遥控上的 D.ZOOM 键可进入**数码调焦 +/-** 模式。有关详细信 息,请参见第 43 页。

### LENS SHIFT 键

有关详细信息,请参见第27页。

ZOOM 键

按无线遥控上的 ZOOM 键可放大或缩小图像。

### FOCUS 键

按无线遥控上的 FOCUS 键可调整图像的焦距。

### INFO. 键

显示的信息可用于确认投影机的当前工作状态和投影信号。 按无线遥控上的 INFO. 键可在屏幕上显示信息窗口。要隐藏信息窗 口,请再次按 INFO. 键。 也可以从菜单中选择信息窗口。

# 信息菜单

| 🚣 输入源         | 输入源    | 输入源 1                 |
|---------------|--------|-----------------------|
| <b>PC调节</b>   | 水平频率   | KGB(电脑侯叔)<br>43.4 KHz |
|               |        | 60.0 KHz              |
| ● 回应远辞        | 屏幕     | 常态                    |
| 🚺 画面调整        | 语言     | 中文                    |
|               | 灯泡状态   | Ş                     |
|               | 灯泡使用时间 | 32 H                  |
| ((()) 声音      | 滤网计数   | 100 H                 |
| <u>61</u>     | 电源控制   |                       |
| ┃ 设置          |        | 30 分钟                 |
| 6息            | > 按键锁定 | <b>©</b> ]            |
| 🚣 网络          |        | 1/2                   |
| 🔒 MENU 退出 🛛 🖣 | ◆移动 ▶  | SELECT)               |

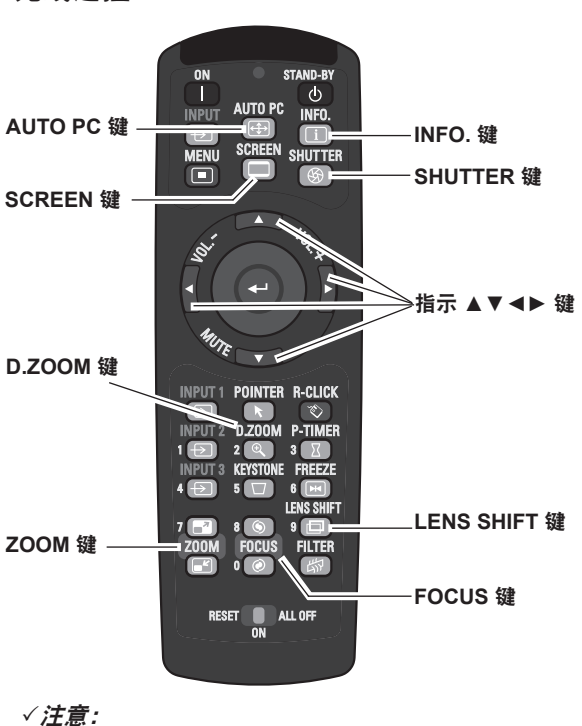

<sub>工意:</sub> 有关其它按键的说明,请参见下一页。

无线遥控

### *√注意:*

- •图中所示的**水平频率和垂直频率**值可能与实际值有所不同。
- SERIAL NO. 用于投影机维修。

# MOUSE POINTER 键

使用此按键可在屏幕上移动指示器。

# POINTER 键

按无线遥控上的 POINTER 键可在屏幕上显示指示器。

# P-TIMER 键

按无线遥控上的 P-TIMER 键可使用**计时/倒计时**功能。有关设置**演示** 计数器功能的详细信息,请参见第 58 页。

要停止计时,请按 P-TIMER 键。 要取消**演示计数器**功能,请按住 P-TIMER 键。

# 无线遥控

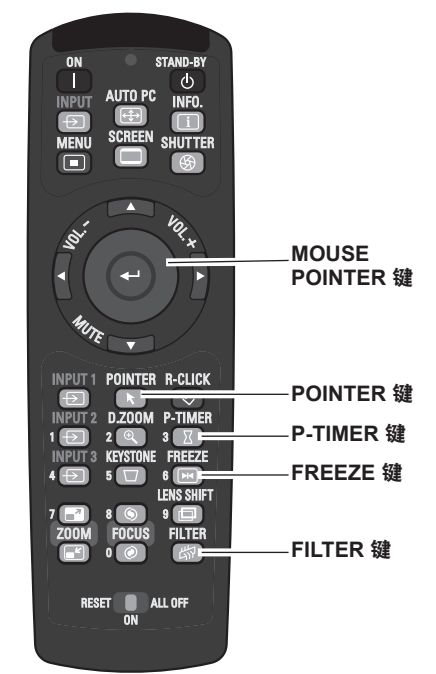

✓ **注意:** 有关其它按键的说明,请参见上一页。

# FREEZE 键

按无线遥控上的 FREEZE 键可使屏幕图像静止。要取消**静止**功能, 请再次按 FREEZE 键或按其它任意键。 **静止**功能运行时,会出现图 1 所示的图标。

图 1

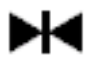

# FILTER 键

按住 FILTER 键 5 秒以上可以用电动滤网替换滤网。

√注意:

- 不能重绕滤网。
- •更换滤网后,滤网的总累计使用时间会自动设定为0。

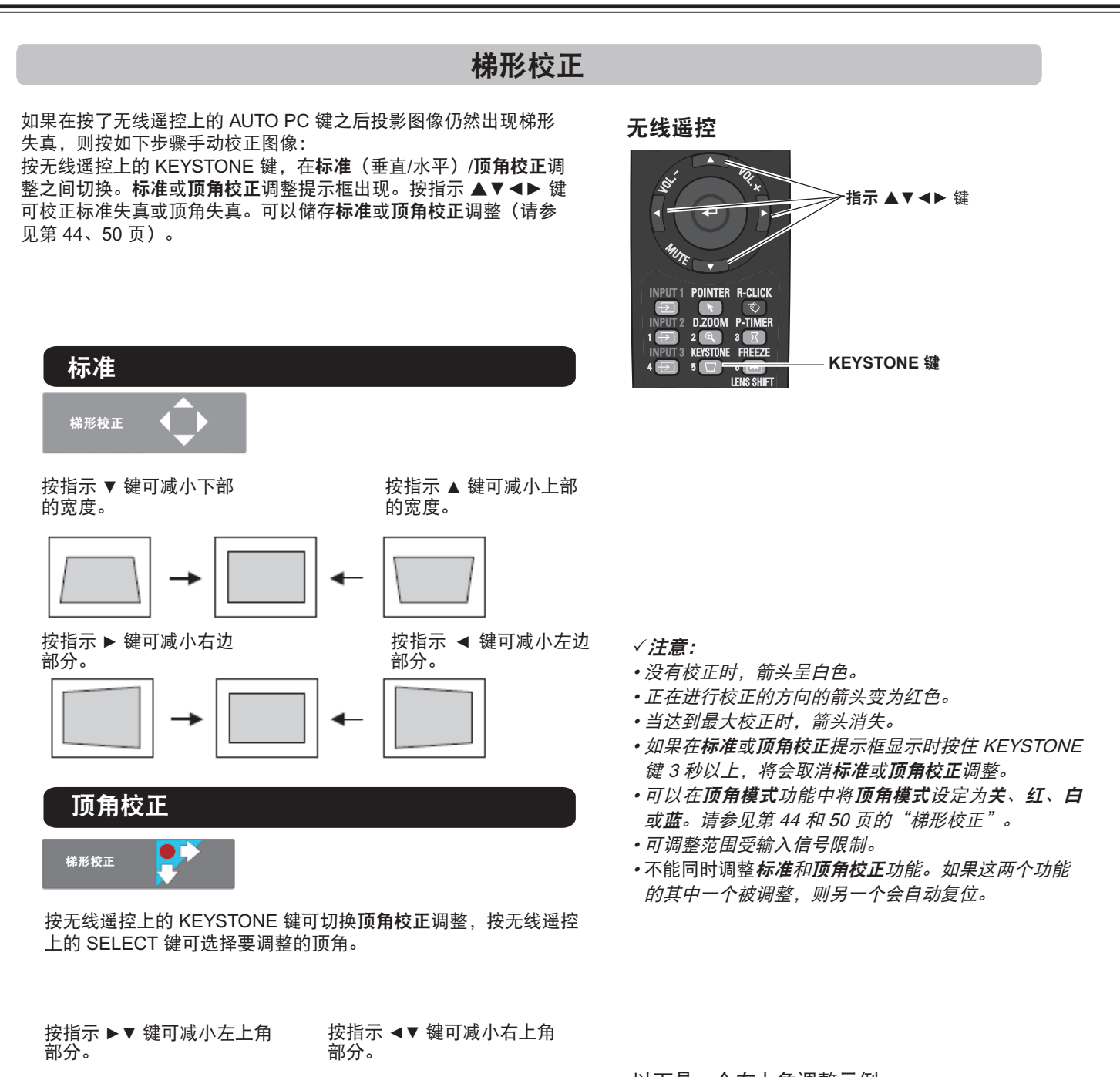

按 SELECT 键 • 按 SELECT 键

按 SELECT 键 **線形校正** 按指示▶▲ 键可减小左下角 按指示 ◀▲ 键可减小右下角

部分。

部分。

按 SELECT 键

以下是一个左上角调整示例:

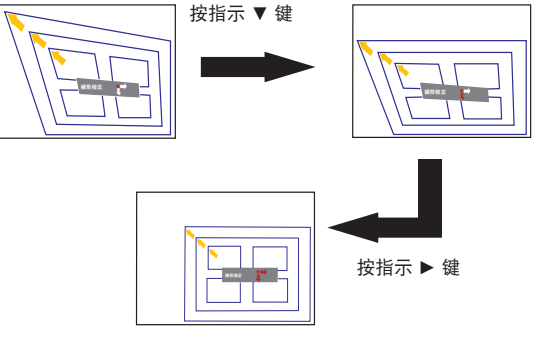

#### 指示器功能 可以用无线遥控移动投影机的指示器,以强调投影图像的某个部分。 1 按 POINTER 键激活指示器功能。 401.× yat. -MOUSE POINTER 键 < 2 按 MOUSE POINTER 键移动指示器。 MUTE 3 要取消指示器功能,请再次按 POINTER 键或按其它任意键。 INPUT 1 POINTER R-CLICK \_POINTER 键 $( \Rightarrow )$ INPUT 2 D.ZOOM P-TIMER 1 Ð 2 🔍 3 🔀 光点 箭头 手形 INPUT 3 KEYSTONE FREEZE 4 🕁 5 🔽 6 💌 LENS SHIFT 9

√注意:

可以在"设置"菜单中选择指示器的形状(**箭头/手形/光点**)(第 58 页)。

# 无线鼠标操作

可以将无线遥控用作电脑的无线鼠标。

- 1 在使用无线鼠标之前,先用配备的 USB 电缆将电脑和投影机 连接起来(第19页)。 使用指示器功能时,则不能使用无线鼠标。
- 2 用 USB 电缆将电脑和投影机连接起来后,首先开启投影机, 再打开电脑。如果先打开电脑,无线鼠标功能可能无法正常 工作。

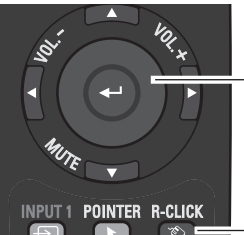

INPUT 1 POINTER R-CLICK INPUT 2 D.ZOOM P-TIMER 1 2 2 3 3 INPUT 3 KEYSTONE FREEZE

#### MOUSE POINTER 键

使用此按键可在屏幕上移 动指示器。

#### R-CLICK 键

在用 USB 电缆将投影机和 电脑连接起来的情况下, 作为鼠标右键。

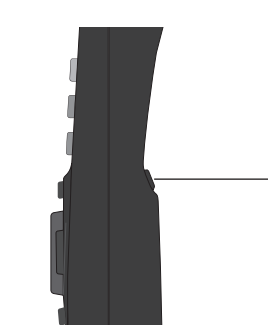

L-CLICK 键 在用 USB 电缆将投影机 和电脑连接起来的情况 下,作为鼠标左键。

# 输入源选择

# 直接操作

# 侧面控制面板/无线遥控操作

侧面控制面板

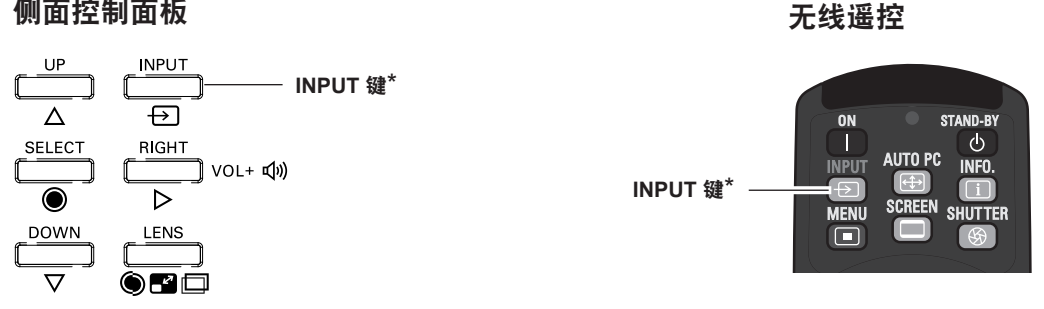

\*只有在"设置"菜单中将输入按键功能设定为模式 1, INPUT 键才可用于切换输入源。

每次您按侧面控制面板或无线遥控上的 INPUT 键时, 输入源都会出现如下所示的变化: 输入源 1→ 输入源 2→ 输入源 3→...

在使用侧面控制面板或无线遥控上的 INPUT 键之前,必须通过屏幕菜单选择正确的输入源;最新选择的输入源将会显示。

# 无线遥控操作

按无线遥控上的 INPUT 1、INPUT 2 或 INPUT 3 键。按每个这些按键,屏幕上都会出现输入源。选择已连接的输入源。

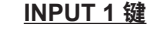

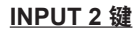

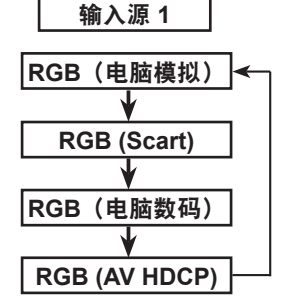

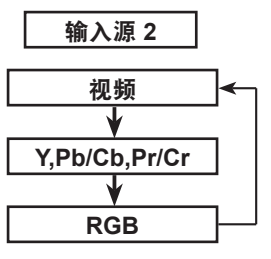

无线遥控

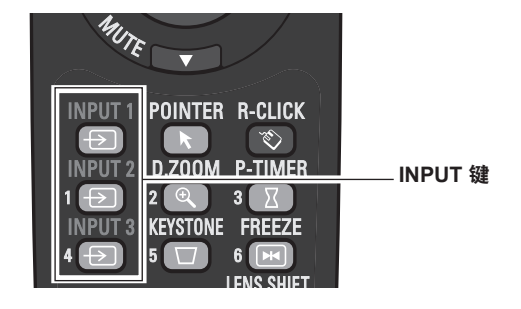

INPUT 3 键

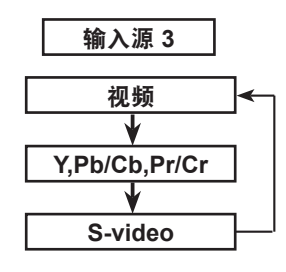

# 电脑输入源选择

# 菜单操作

- 1 按 MENU 键显示屏幕菜单。按指示 ▲▼ 键选择输入源, 然后 按指示 ▶ 键或 SELECT 键。
- 2 按指示▲▼ 键选择所需的输入源,然后按指示 ▶ 键进入子 菜单项。
- 3 按指示▲▼ 键选择所需的输入源,然后按 SELECT 键。

选择输入源1时(电脑输入端子)

#### RGB(电脑模拟)

如果电脑连接到 INPUT 1 (ANALOG) 端子,请选择 RGB(电脑模拟)。

#### RGB(电脑数码)

如果电脑连接到 INPUT 1 (DIGITAL) 端子,请选择 RGB(电脑数码)。

#### √注意:

- · 按无线遥控上的 INPUT 1 键会改变输入源。
- HDCP(高带宽数码内容保护)系统用于防止通过 DVI(数码视频接 口)提供的数码娱乐内容被复制。HDCP 的规格由数码内容保护组织 (Digital Content Protection, LLC) 决定和控制。如果规格有改变,本投影 机可能不会显示受 HDCP 保护的数码内容。

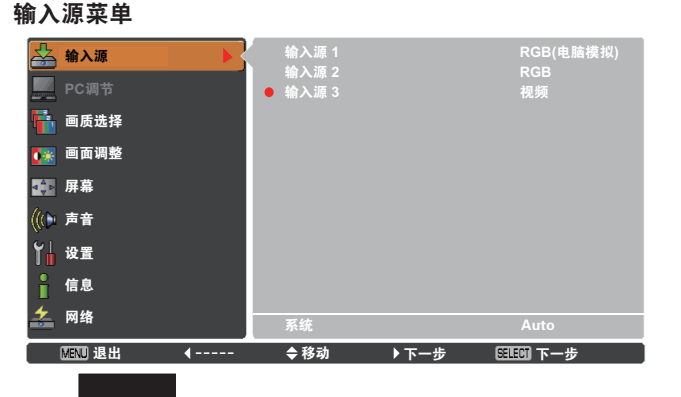

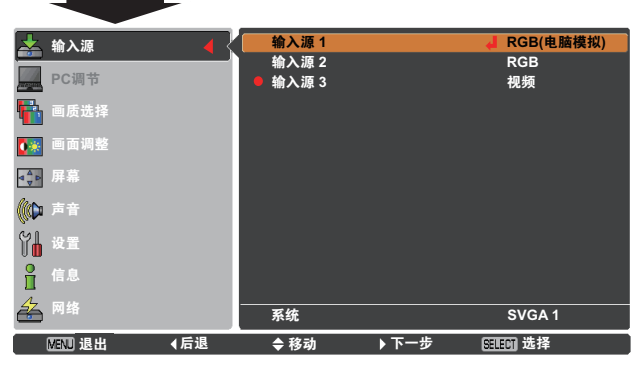

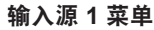

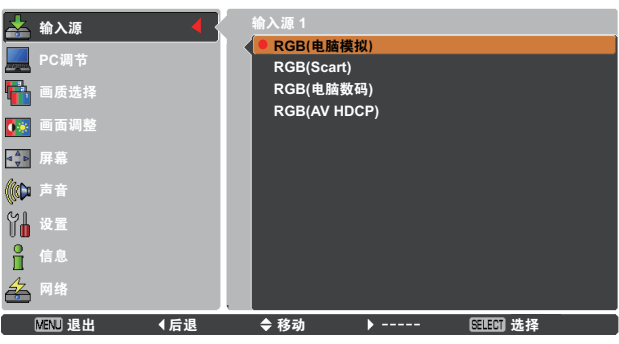

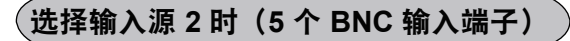

将电脑输出 [5 种 BNC 类型(绿、蓝、红、水平同步 和垂直同步)] 连接到 G、B、R、H/HV 和 V 端子时:

#### RGB

当电脑连接到 INPUT 2 端子(5 个 BNC 输入端子)时, 请选择 **RGB**。

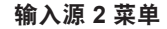

| *          | 输入源              |             | <b>舸入</b> 源 2      |   |           |
|------------|------------------|-------------|--------------------|---|-----------|
|            | PC调节             |             | 视频<br>Y,Pb/Cb,Pr/C | r |           |
|            | 画质选择             |             | • RGB              |   |           |
| •          | 画面调整             |             |                    |   |           |
|            | <i>併</i> 希<br>声音 |             |                    |   |           |
| Y <b>I</b> | 设置               |             |                    |   |           |
| Î          | 信息               |             |                    |   |           |
| *          | 网络               |             |                    |   |           |
|            | MENU 退出          | <b>∢</b> 后退 | ◆ 移动               |   | SELECI 选择 |

# 视频输入源选择

# 菜单操作

- 1 按 MENU 键显示屏幕菜单。按指示 ▲▼ 键选择输入源, 然后 按指示 ▶ 键或 SELECT 键。
- 2 按指示▲▼ 键选择所需的输入源,然后按指示 ▶ 键进入子 菜单项。
- 3 按指示▲▼ 键选择所需的输入源,然后按 SELECT 键。

### 选择输入源1时(电脑输入端子)

连接到视频设备时,请在"输入源"菜单中选择"视频"输入源。

#### RGB (Scart)

如果 Scart 视频设备连接到 INPUT 1 (ANALOG) 端子,请选择 RGB (Scart)。

#### RGB (AV HDCP)

如果兼容 HDCP 的信号源连接到 INPUT 1 (DIGITAL) 端子, 请选择 RGB (AV HDCP)。

### 选择输入源 2 时(5 个 BNC 输入端子)

连接到视频设备时,请在"输入源"菜单中选择"视频"输入源。

当视频输入信号连接到视频端子时,请选择**视频**。

视频

**Y,Pb/Cb,Pr/Cr** 当视频输入信号连接到 Y-Pb/Cb-Pr/Cr 端子时, 请选择 **Y,Pb/Cb,Pr/Cr**。

- √注意:
- ・如果视频输入信号连接到 Y-Pb/Cb-Pr/Cr 端子,则 Y,Pb/Cb,Pr/Cr 优先 F RGB。

 Y,Pb/Cb,Pr/Cr 输入源接受 Component 信号和 RGB 模拟信号。如果在 Y,Pb/Cb,Pr/Cr 输入源中无法识别 RGB 模拟信号,请手动设定为 RGB 输入源。

选择输入源 3 时(AV 端子)

连接到视频设备时,请在"输入源"菜单中选择"视频"输入源。

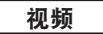

S-video

当视频输入信号连接到视频端子时,请选择视频。

Y,Pb/Cb,Pr/Cr

】当视频输入信号连接到 Y-Pb/Cb-Pr/Cr 端子时, 请选择 **Y,Pb/Cb,Pr/Cr**。

当视频输入信号连接到 S-VIDEO 端子时,请选 择 **S-video**。 输入源 1 菜单

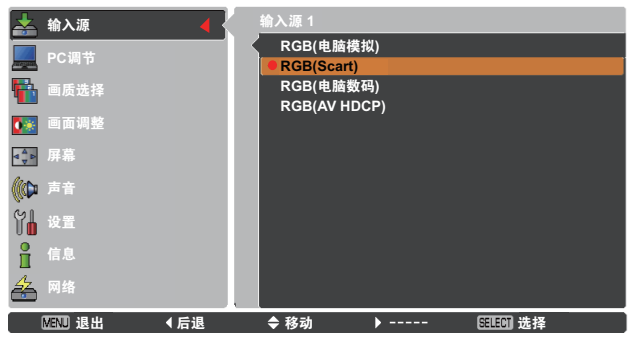

#### 输入源 2 菜单

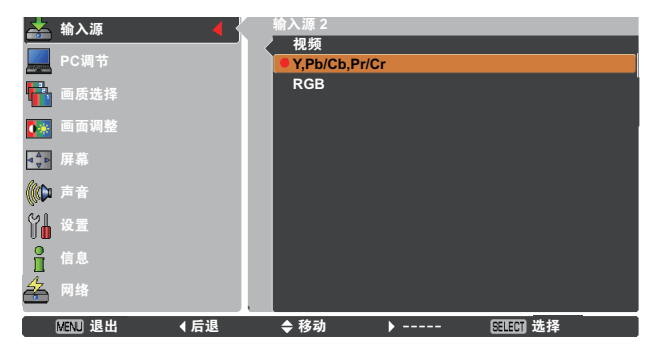

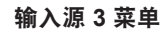

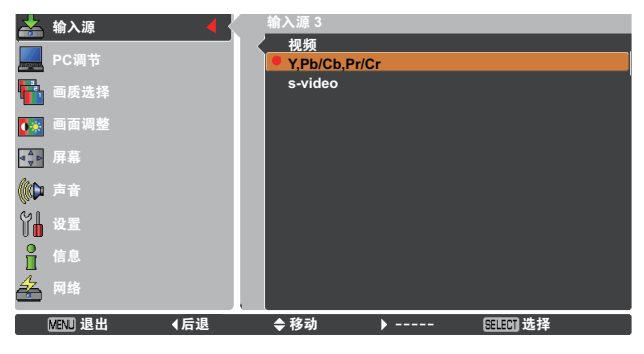

# 电脑系统选择

# 自动多扫描系统

本投影机会通过其多扫描系统和"自动电脑调整"功能进行自动调整,以适应各种类型的电脑。如果选择电脑作为信号源,则 本投影机将自动检测其信号格式,并进行自行调整,而不需要任何其它设置就可以投影出一个完美的图像(有关本投影机提供 的信号格式,请参见第 79-80 页)。

投影机将显示以下信息的一种:

-----

投影机无法识别符合所提供的 PC 系统的连接信号。自 自动 动将出现在"系统菜单"提示框中,自动电脑调整功能 将对投影机进行调整并投影出恰当的图像。如果不能正 确投影出图像,则需进行手动调整(第38-39页)。

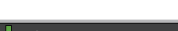

PC 系统菜单

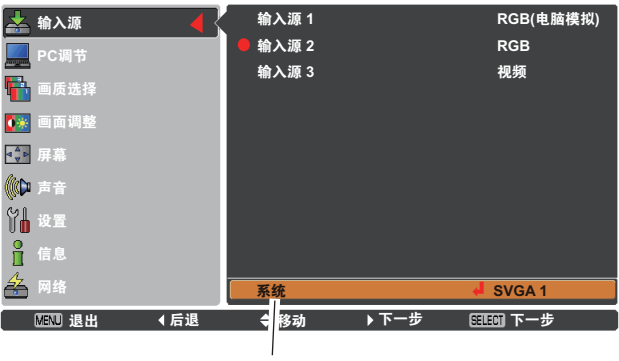

PC 系统菜单 显示所选的系统。

用户可以在"PC调节"菜单中手动调节预置的系统。 模式 1 调整后的数据可以储存在模式 1-10 中(第 38-39 页)。

无来自电脑的信号输入。检查电脑与投影机的连

接。(请参见第 70-72 页的"故障检测"。)

选择本投影机可支持的 PC 信号格式。投影机选择合适 SVGA 1 的信号格式,并进行显示。

\*模式1和 SVGA1 是其中两个示例。

# 手动选择电脑系统

电脑系统也可以通过手动选择。

- 按 MENU 键显示屏幕菜单。按指示 ▲▼ 键选择**输入源**, 然后 1 按指示 ▶ 键或 SELECT 键。
- 2 按指示 ▲▼ 键选择系统, 然后按指示 ▶ 键或 SELECT 键。
- 3 按指示 ▲▼ 键选择所需的信号格式, 然后按 SELECT 键。

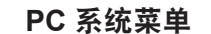

#### 在PC 调节菜单中设定的用户自定 义模式 (1-10) (第 38-39 页)。

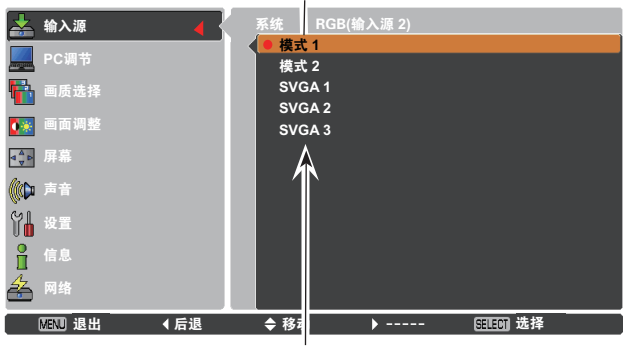

可以选择此提示框中的系统。
# 自动电脑调整

自动电脑调整功能可以自动调整细微同步、总点数、水平位置和垂直位置,使其与电脑相匹配。

# 直接操作

可以通过按无线遥控上的 AUTO PC 键直接操作自动电脑调整功能。

无线遥控

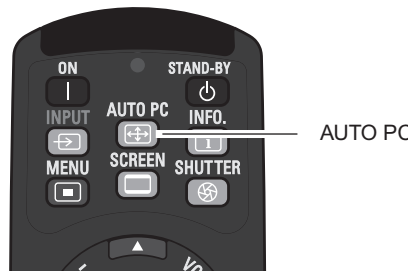

AUTO PC 键

# 菜单操作

自动电脑调整

- 按 MENU 键显示屏幕菜单。按指示 ▲▼ 键选择 PC 调节, 1 然后按指示 ▶ 键或 SELECT 键。
- 按指示 ▲▼ 键选择自动电脑调整, 然后按 SELECT 键。 2

#### 储存调整后的参数

本投影机可以储存在自动电脑调整中调整的参数。储存参数后, 通过在 "PC 系统菜单中选择一种模式就可以完成设置(第 36 页)。 请参见第 38-39 页的"手动电脑调整"。

#### √注意:

- ·使用自动电脑调整功能不能完全调整某些电脑的细微同步、总点数、水 **平位置和垂直位置**。如果此功能调整后的图像不正确,则需要进行手动 调整(第38-39页)。
- •如果在 PC 系统菜单中选择了 DVI 端子上的数码信号输入或者选择了 480p、575p、480i、575i、720p、1035i、1080i 或 1080p,则不能使 用自动电脑调整。
- •信号可能无法正确显示,具体取决于信号情况以及电缆的类型和长度。

PC 调节菜单

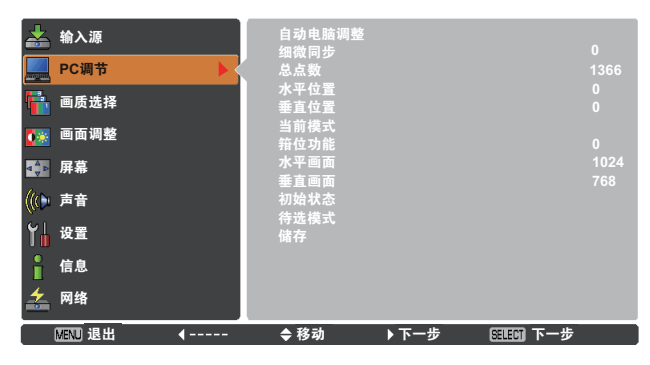

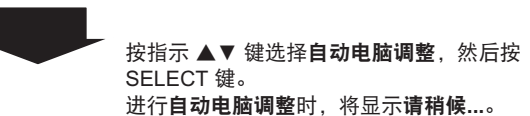

| ᆇ       | 输入源         |     | 自动电脑调整 |   |        |      |
|---------|-------------|-----|--------|---|--------|------|
| _       |             |     | 细微同步   |   |        | Ó    |
| 1111111 | PC调节        |     | 总点数    |   |        | 1366 |
|         |             |     | 水平位置   |   |        | 0    |
|         | 画质选择        |     | 垂直位置   |   |        | 0    |
|         |             |     | 当前模式   |   |        |      |
| •*      | <b>画面调整</b> |     | 箝位功能   |   |        | 0    |
| 4       | 屋貫          |     | 水平画面   |   |        | 1024 |
| 4 V     | 开布          |     | 垂首画面   |   |        | 768  |
| lla 🗅 a | 吉音          |     | 初始状态   |   |        |      |
| llor.   |             |     | 待洗模式   |   |        |      |
| YI.     | 设置          |     | 储存     |   |        |      |
|         |             |     | 19117  |   |        |      |
| ř       | 信息          |     |        |   |        |      |
| 1       |             |     |        |   |        |      |
| 5       | 网络          |     |        |   |        |      |
|         |             |     |        |   |        |      |
|         | MENU 退出     | ∢后退 | ◆移动    | · | 医胆间 开始 |      |

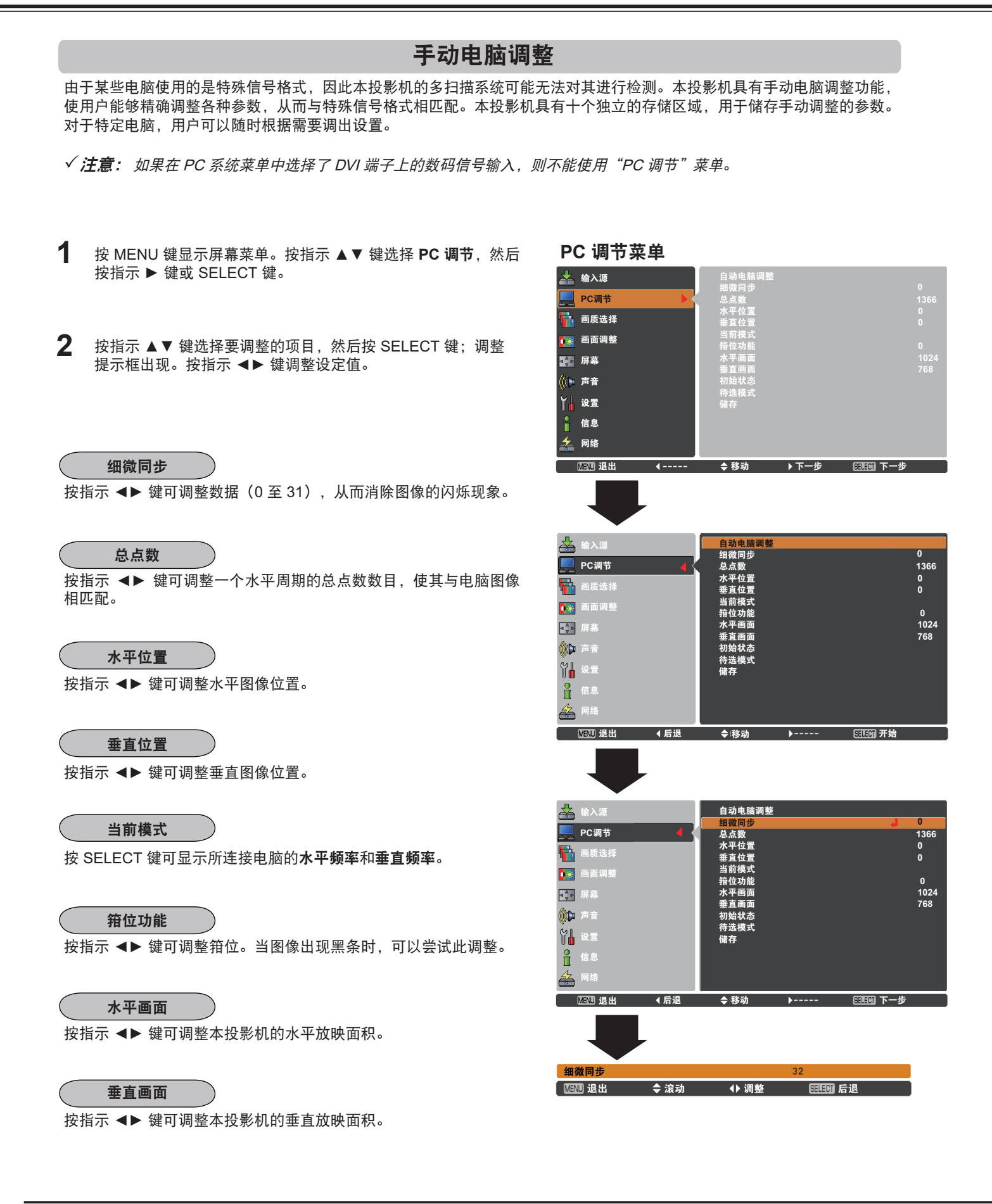

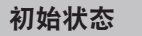

要重新设置调整过的数据,请选择**初始状态**,然后按 SELECT 键。 出现一个确认提示框,选择**是**。所有调整均恢复到初始状态。

#### 待选模式

要删除储存的数据,请选择**待选模式**,然后按指示 ▶ 键或 SELECT 键。高亮显示要删除的模式,然后按 SELECT 键。

#### 储存

要储存调整过的数据, 请选择储存, 然后按指示 ▶ 键或 SELECT 键。移动红色箭头指示器, 从模式 1-10 中选择要储存的模式, 然后 按 SELECT 键。

| 讨起侯氏                                  |               |              |                              |             |
|---------------------------------------|---------------|--------------|------------------------------|-------------|
| 🍰 输入源                                 | 自动电脑调整        |              |                              |             |
| 🔜 PC调节 🛛 🖌                            | 总点数           |              |                              | 1366        |
| 📫 画质选择                                | 水平位置<br>垂直位置  |              |                              | 0           |
| ●●●●●●●●●●●●●●●●●●●●●●●●●●●●●●●●●●●●● | 当前模式<br>箝位功能  |              |                              | 0           |
| <u>■♣</u> ▶ 屏幕                        | 水平画面<br>垂直画面  |              |                              | 1024<br>768 |
| (1) 声音                                | 初始状态 待选模式     |              | 更                            | 多           |
| ₩ 设置                                  | 储存            |              |                              |             |
| ☐ 信息<br>/↓                            |               |              |                              |             |
|                                       |               |              |                              |             |
| MENU 退出                               | ◆移动           | ▶ 下一步        | SELECI] 下一步                  |             |
|                                       |               |              |                              |             |
|                                       |               | 此模:          | 式有储存参                        | 数。          |
|                                       |               |              |                              |             |
| 🊣 输入源                                 | 待选模式<br>模式 1  | (r           | 」种模 <mark>比</mark> 待选?<br>储存 |             |
| 📃 PC调节 🛛 🖌                            | 模式 2          | 总点数          |                              | 1344        |
| 💼 画质选择                                | 模式 3<br>模式 4  | 水平位置<br>垂直位置 |                              | 255<br>34   |
| ●●●●●●●●●●●●●●●●●●●●●●●●●●●●●●●●●●●●● | 模式 5          | 水平画面         |                              | 1024        |
| <b>▲ 🕆</b> 屏幕                         | 模式 6<br>模式 7  | - 垂直画面       |                              |             |
| (()) 声音                               | 模式 8          | 1            |                              |             |
|                                       | 模式 9<br>模式 10 |              |                              |             |
|                                       |               |              |                              |             |
|                                       |               |              |                              |             |
| ੑ <u>MINU</u> ७८२                     | ⇒移动//         | <b>&gt;</b>  |                              |             |
| 总点数、水平位置                              | 、垂直位置、        | ł            | 安 SELECT                     | 键可          |
| 水平画面和垂直画                              | <b>面</b> 的值。  | £            | 删除储存的数                       | <b>牧</b> 据。 |
|                                       |               |              |                              |             |
| 储存                                    |               | Í            | 缺省值                          |             |
| ▶ ☆〉酒                                 | 使左            |              | 保21地 2                       |             |
|                                       | 模式 1          |              | 待选                           |             |
|                                       | 模式 2<br>模式 3  | 总点数<br>水平位置  |                              | 1344<br>255 |
| ■■■■■■■■■■■■■■■■■■■■■■■■■■■■■■■■■■■■■ | 模式 4 模式 5     | 垂直位置         |                              | 34          |
|                                       | 模式 6          | 水平画面         |                              | 1024<br>768 |
| (1) 声音                                | 模式 7 模式 8     |              |                              |             |
| 、<br>₩ 设置                             | 模式 9<br>模式 10 |              |                              |             |

法法 推 十

按 MENU 键可关闭

此提示框。

◀后退

◆移动

**>---**

- √注意:
- 如果在 PC 系统菜単中选择了 480i、575i、480p、575p、 720p、1035i 或 1080i,则不能使用垂直/水平画面功能 (第 36 页)。
- 如果将电脑信号输入到本投影机,则可以使用 PC 调节功能。

SELECT 选择

按 SELECT 键可储存数据。

# 画质选择

# 菜单操作

- 1 按 MENU 键显示屏幕菜单。按指示▲▼ 键选择画质选择, 然后按指示 ▶ 键或 SELECT 键。
- 2 按指示 ▲▼ 键选择所需的项目, 然后按 SELECT 键。

# 标准

本投影机预置好的正常画质。

真实

具有已改进半色调的生动画质。

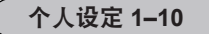

用户在"画面调整"菜单中预设的图像调整(第42页)。

画质选择菜单

| <ul> <li>▲ 输入源</li> <li>PC调节</li> <li>■质选择</li> <li>● 面面调整</li> <li>● 雨调整</li> <li>● 雨</li> <li>● 市</li> <li>◆ 支置</li> <li>● 信息</li> <li>▲ 网络</li> </ul> | <ul> <li>标准<br/>真公规定1</li> <li>个人设定2</li> <li>个人设定23</li> <li>个人设设定5</li> <li>个人设设定5</li> <li>个人设设定6</li> <li>个人设设定7</li> <li>个人设设定7</li> <li>个人设设定10</li> </ul> |      |            |
|----------------------------------------------------------------------------------------------------|----------------------------------------------------------------------------------------------------|------|------------|
| MENU 退出                                                                                                    | ◆ 移动                                                                                                    | ▶下一步 | 551501 下一步 |
|                                                                                                    |                                                                                                    |      |            |
| 🚣 输入源                                                                                                    | ●标准                                                                                                    |      |            |
| PC调节                                                                                                    | 真实                                                                                                    |      |            |
|                                                                                                    | 个人设定 1 个人设定 2                                                                                                    |      |            |
|                                                                                                    | 个人设定 3                                                                                                    |      |            |
| ● 画面调整                                                                                                    | 个人设定 4                                                                                                    |      |            |
|                                                                                                    | 个人设定 5                                                                                                    |      |            |
|                                                                                                    | 个人设定 6                                                                                                    |      |            |
| (() 声音                                                                                                    | 个人设定 7<br>人设定 9                                                                                                    |      |            |
| ₩ 设置                                                                                                    | <del>- 1 人</del> 设定 o<br>- 个人设定 9                                                                                                    |      |            |
|                                                                                                    | 个人设定 <u>10</u>                                                                                                    |      |            |
|                                                                                                    |                                                                                                    |      |            |
| A 网络                                                                                                    |                                                                                                    |      |            |
| MENU 退出                                                                                                    | ◆ 移动                                                                                                    | >    | SELECT 选择  |

# 画面调整

- 1 按 MENU 键显示屏幕菜单。按指示 ▲▼ 键选择**画面调** 整,然后按指示 ▶ 键或 SELECT 键。
- 2 按指示 ▲▼ 键选择要调整的项目, 然后按 SELECT 键; 调整提示框出现。按指示 ▲▶ 键调整设定值。

对比度

按指示 ◀ 键可降低对比度;按指示 ▶ 键可增加对比度(0 至 63)。

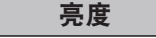

按指示 ◀ 键可降低亮度;按指示 ▶ 键可增加亮度(0 至 63)。

色温

按指示 ◀▶ 键可选择所需的色温(超低、低、中或高)。

红

按指示 ◀ 键可使红色调变浅;按指示 ▶ 键可使红色调变深 (0 至 63)。

按指示 ◀ 键可使绿色调变浅;按指示 ▶ 键可使绿色调变深 (0 至 63)。

佐 按指示 ◀ 键可使蓝色调变浅;按指示 ▶ 键可使蓝色调变深 (0 至 63)。

#### 亮度补偿

按指示 ◀ 键可使图像黑阶的红/绿/蓝色调变浅;按指示 ▶ 键可使图 像黑阶的红/绿/蓝色调变深。

锐度

按指示 ◀ 键可柔化图像,按指示 ▶ 键可锐化图像(0 至 31)。

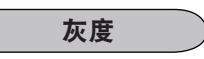

按指示 ◀▶ 键可调整灰度值,以获得更好的对比度平衡(0至15)。

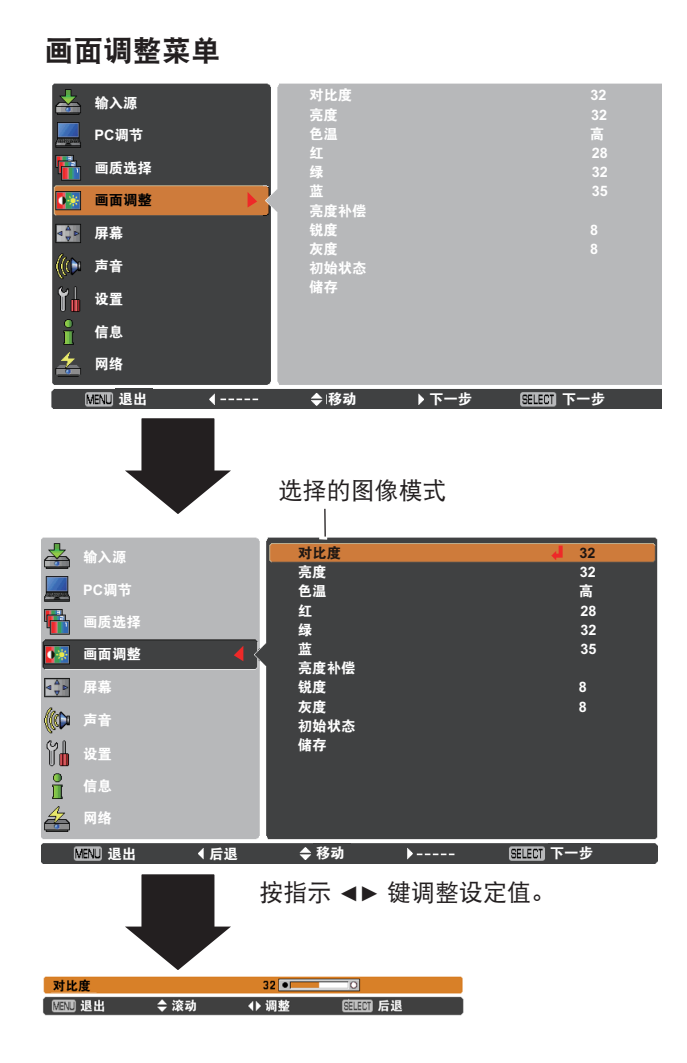

✓*注意:* 调整**红、绿**或蓝时,**色温**将自动变为调整。

初始状态

要重新设置调整过的数据,请选择**初始状态**,然后按 SELECT 键。 出现一个确认提示框,选择**是**。所有调整均恢复到初始状态。

#### 储存

要储存调整过的数据,请选择储存,然后按指示 ▶ 键或 SELECT 键。按指示 ▲▼ 键选择个人设定 1–10,然后按 SELECT 键。 出现一个确认提示框,选择是。在图像模式选择菜单中选择个人 设定 (1–10)可以调出储存的数据(第 40 页)。

#### 储存

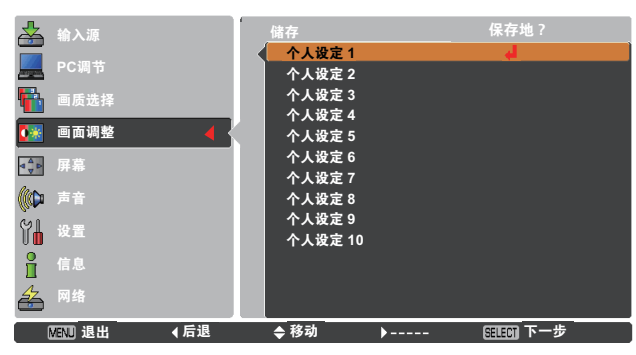

|         | 确定? |            |
|---------|-----|------------|
| (       | 是   |            |
|         | 否   |            |
| MENU 退出 | ◆移动 | S====== 选择 |
|         |     |            |

出现一个确认提示框,选择是。

|                 |     | 屏幕       | 事菜单     |          |                     |       |            |    |
|-----------------|-----|----------|---------|----------|---------------------|-------|------------|----|
|                 |     | *        | 输入源     |          | ● 常态<br>百变          |       |            |    |
|                 |     |          | PC调节    |          | <del>具头</del><br>宽屏 |       |            |    |
| 键选择 <b>屏幕</b> , | 然后按 | <b>1</b> | 画质选择    |          | 满屏<br>用户自定义         |       |            |    |
|                 |     | 0**      | 画面调整    |          | 数码调焦 +<br>数码调佳 -    |       |            |    |
|                 |     |          | 屏幕      | <b>}</b> | 梯形校正                |       |            |    |
|                 |     | (())     | 声音      |          | 币坝<br>背投            |       |            |    |
| SELEUI键。        |     | Ĭ        | 设置      |          | 初始状态                |       |            |    |
|                 |     | Ĭ        | 信息      |          |                     |       |            |    |
|                 |     | å        | 网络      |          |                     |       |            |    |
|                 |     |          | MENU 退出 | <b>(</b> | ◆ 移动                | ▶ 下一步 | SELECT) 下- | 一步 |
|                 |     |          |         |          |                     |       |            |    |
|                 |     | *        | 输入源     |          | ● 常态                |       |            |    |
|                 |     |          | PC调节    |          | <u>具头</u><br>宽屏     |       |            |    |
|                 |     |          | 画质选择    |          | 满屏                  |       |            |    |

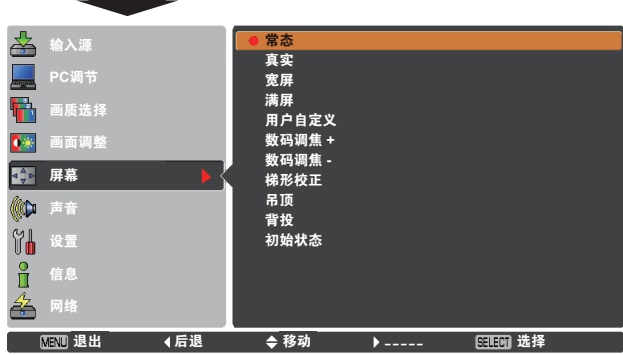

*√注意:* 

- 本投影机不能显示分辨率高于 1920 x 1200 的图像。如 果电脑屏幕的分辨率高于 1920 x 1200,在连接至本投影 机前请重新设置为较低的分辨率。
- XGA (1024 x 768) 以外的其它图像数据将被修改为适合 初始模式中的屏幕尺寸。
- 如果在 PC 系统菜单中没有检测到信号,则不能选择**真** 实、满屏和数码调焦 +/--(第 36 页)。

# 屏幕尺寸调整

选择适合输入信号源的屏幕尺寸。

- **1** 按 MENU 键显示屏幕菜单。按指示 ▲▼ 键选择**屏幕**,然后按 指示 ▶ 键或 SELECT 键。
- 2 按指示 ▲▼ 键选择所需的项目, 然后按 SELECT 键。

常态

提供宽高比为 4:3 的正常电脑图像。

#### 真实

提供原始尺寸的图像。如果原始图像大于屏幕尺寸 (1024 x 768), 本投影机会自动进入图像显示区域选择模式。按指示 ▲▼ ◀▶ 键可 选择图像显示区域。在调整时,箭头变为红色。达到调整极限时, 箭头消失。

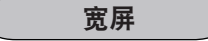

通过均匀扩大图像宽度提供适合视频宽高比 (16:9) 的图像。此功能 可以提供 16:9 的压缩视频信号。 满屏

提供满屏图像。

#### 用户自定义

此功能用于手动调整屏幕比例和位置。

在**用户自定义**处按指示 ▶ 键,屏幕上将显示**用户自定义;**您可以按 指示 ▲▼ 键选择要调整的项目。

**水平比例/垂直比例** ..... 调整水平/垂直屏幕比例。

**水平和垂直**………… 设定为**开**时,宽高比被锁定。**垂直比例**显示为 灰色,不能使用。调整**水平比例**,然后根据宽 高比自动修改屏幕比例。

水平位置/垂直位置……调整图像的水平/垂直位置。

- 通用………… 保存针对所有输入调整的比例。在通用处按 SELECT 键将显示一个确认提示框。要保存比例,请在是处按 SELECT 键。如果选择用户 自定义,将会使用保存的比例。
   初始状态………… 重新设定调整过的值。在初始状态处按
- SELECT 键将显示一个确认提示框。要重新进 行设定,请在**是**处按 SELECT 键。

用户自定义

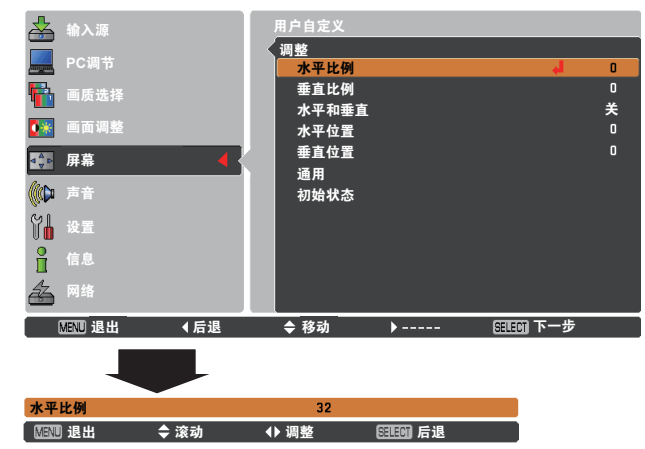

*√注意:* 

- 如果没有检测到信号,将会自动设定为**常态**,并且**调整** 提示框消失。
- •根据输入信号限制**水平比例/垂直比例和水平位置/垂直位** 置的调整范围。

#### 数码调焦 +

选择**数码调焦 +**。屏幕菜单消失,显示**数码调焦 +**。按 SELECT 键 可放大图像尺寸。按指示 ▲▼ ◀▶ 键可选择图像显示区域。此图像 显示区域选择功能只能在图像大于屏幕尺寸时使用。 此外,也可以通过按无线遥控上的 D.ZOOM 键来放大投影图像。

#### 数码调焦 -

选择**数码调焦 –**。屏幕菜单消失,显示**数码调焦 –**。按 SELECT 键 可缩小图像尺寸。

此外,也可以通过按无线遥控上的 D.ZOOM 键来缩小投影图像。

要退出**数码调焦 +/-** 模式,请按除 D.ZOOM 键、SELECT 键或指示 键外的任何键。

要返回到上一个屏幕尺寸,请从"屏幕尺寸调整"菜单中选择屏幕 尺寸,或在"输入源选择"菜单(第 33-35 页)中重新选择输入 源,或使用 D.ZOOM 键调整屏幕尺寸。 √注意:

- 如果使用在"PC调节"菜单中储存的模式,图像显示 区域选择功能可能无法正常工作(第 39 页)。
- 在使用**梯形校正**功能或屏幕尺寸选择为"用户自定 义"时,根据输入信号限制最小压缩比率。
- ·如果在 PC 系统菜单中选择了 480i、575i、480p
   或 575p,则无法选择真实、满屏和数码调焦+/ (第 36 页)。
- ·如果选择了满屏或真实,则不能选择数码调焦+/-。
- ·如果选择了用户自定义,则不能使用数码调焦-。

梯形校正

此功能用于调整投影图像的梯形失真。按指示 ▲▼ 键可选择要调整的 项目。

#### 标准

调整投影图像的水平I/垂直梯形失真。

#### 顶角校正

调整投影图像的顶角失真。

#### 顶角模式

在红、白、蓝和关当中选择一种**顶角模式**。

#### 储存

储存..........断开电源线时,仍能保持梯形校正。 初始状态.....断开电源线时,初始化梯形校正。

按无线遥控上的 KEYSTONE 键, 在标准(垂直/水平)/**顶角校正**调整 之间切换。标准或顶角校正调整提示框出现。按指示 ▲▼ ◀▶ 键可校 正标准失真或顶角失真(第 31 页)。

吊顶

此功能设为**开**时,可以使图像上/下和左/右翻转。此功能用于从吊顶 安装的投影机投影图像。

#### 背投

此功能设为**开**时,可以使图像左/右翻转。此功能用于从屏幕的后面 进行投影。

#### 初始状态

此功能用于将所有调整过的值恢复为出厂设置。在**初始状态**处按 SELECT 键将显示一个确认提示框。要重新进行设定,请在**是**处按 SELECT 键。

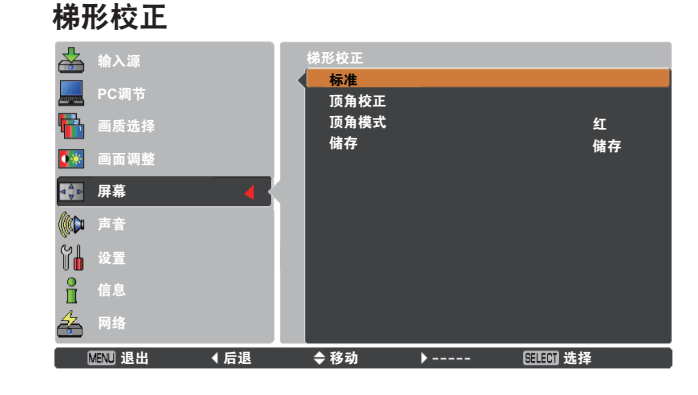

吊顶

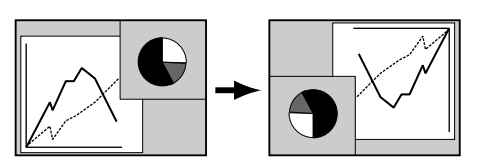

背投

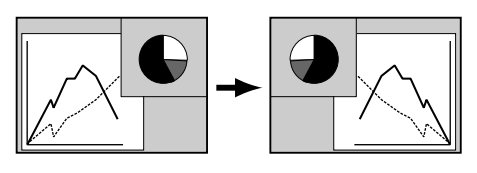

# 视频输入

# 视频系统选择

- 1 按 MENU 键显示屏幕菜单。按指示 ▲▼ 键选择**输入源**, 然后按指示 ▶ 键或 SELECT 键。
- 2 按指示 ▲▼ 键选择视频、S-video 或 PC 1 (Component), 然后按 SELECT 键。
- 3 按指示 ▲▼ 键选择**系统**,然后按指示 ▶ 键或 SELECT 键。 按指示 ▲▼ 键选择所需的信号格式,然后按 SELECT 键。

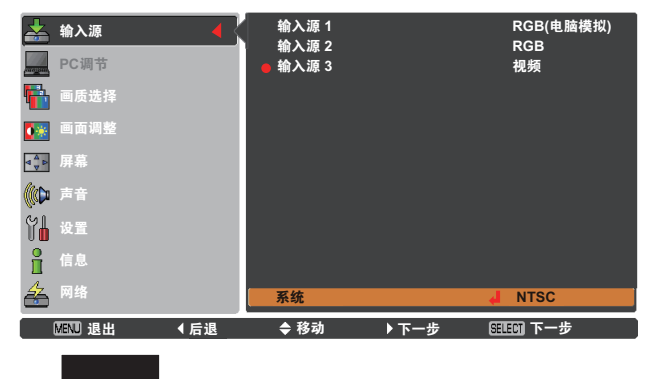

PAL SECAM

NTSC

◆移动

......

SELECT 选择

NTSC4.43

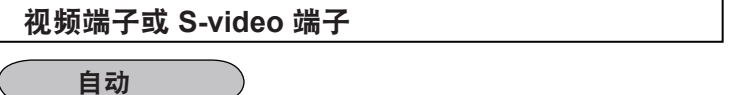

本投影机可以自动检测到输入的视频系统,并自行调整至最佳状态。 如果视频系统为 PAL-M 或 PAL-N,请手动选择系统。

#### PAL/SECAM/NTSC/NTSC4.43/PAL-M/PAL-N

如果投影机不能正确再现图像,则需要在 PAL、SECAM、NTSC、 NTSC 4.43、PAL-M 和 PAL-N 之中选择一个特定的播放信号格式。

#### Y, Pb/Cb, Pr/Cr 端子

自动

本投影机可以自动检测到输入的视频信号,并自行调整至最佳状态。 如果视频系统为 1035i 或 1080i,请手动选择系统。

#### Y, Pb/Cb, Pr/Cr 信号格式

如果投影机不能正确再现图像,则需要在 480i、575i、480p、 575p、720p、1035i、1080i 和 1080p 之中选择一个特定的 Component 视频信号格式。

✓ 注意:
 如果选择了 RGB (Scart),则不能选择 AV 系统菜单。

### AV 系统菜单 (Y, Pb/Cb, Pr/Cr)

∢后退

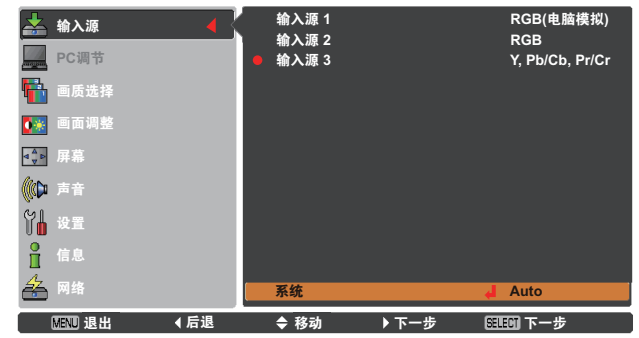

| 🚣 输入源 🛛 🖌                               | 系统 Y, Pb/Cb, Pr/Cr |
|-----------------------------------------|--------------------|
|                                         | Auto               |
| PC调节                                    | 1080p              |
| 🛄 画质洗择                                  | 1080i              |
|                                         | 1035i              |
| ❶寨 画面调整                                 | 720p               |
| ▲ · · · · · · · · · · · · · · · · · · · | 575p               |
|                                         | 480p               |
| 🌔 声音                                    | 575i               |
| ()<br>()<br>()<br>()                    | 480i               |
|                                         |                    |
| ☐ 信息                                    |                    |
|                                         |                    |
|                                         |                    |
| MENU 退出 < 后退                            | ◆移动                |
|                                         |                    |

#### AV 系统菜单(视频或 S-video)

📥 输入源

PC调节

▲●●
 ●●●
 ●●
 ●●
 ●●
 ●●
 ●●
 ●●
 ●●
 ●●
 ●●
 ●●
 ●●
 ●●
 ●●
 ●●
 ●●
 ●●
 ●●
 ●●
 ●●
 ●●
 ●●
 ●●
 ●●
 ●●
 ●●
 ●●
 ●●
 ●●
 ●●
 ●●
 ●●
 ●●
 ●●
 ●●
 ●●
 ●●
 ●●
 ●●
 ●●
 ●●
 ●●
 ●●
 ●●
 ●●
 ●●
 ●●
 ●●
 ●●
 ●●
 ●●
 ●●
 ●●
 ●●
 ●●
 ●●
 ●●
 ●●
 ●●
 ●●
 ●●
 ●●
 ●●
 ●●
 ●●
 ●●
 ●●
 ●●
 ●●
 ●●
 ●●
 ●●
 ●●
 ●●
 ●●
 ●●
 ●●
 ●●
 ●●
 ●●
 ●●
 ●●
 ●●
 ●●
 ●●
 ●●
 ●●
 ●●
 ●●
 ●●
 ●●
 ●●
 ●●
 ●●
 ●●
 ●●
 ●●
 ●●
 ●●
 ●●
 ●●
 ●●
 ●●
 ●●
 ●●
 ●●
 ●●
 ●●
 ●●
 ●●
 ●●
 ●●
 ●●
 ●●
 ●●
 ●●
 ●●
 ●●
 ●●
 ●●
 ●●
 ●●
 ●●
 ●●
 ●●
 ●●
 <

Ê

æ

MENU 退出

# 画质选择

# 菜单操作

- 1 按 MENU 键显示屏幕菜单。按指示 ▲▼ 键选择画质选择, 然后 按指示 ▶ 键或 SELECT 键。
- 2 按指示 ▲▼ 键选择所需的项目, 然后按 SELECT 键。

### 标准

本投影机预置好的正常画质。

### 影院

通过微调得到的画质。

#### 个人设定 1–10

用户在"画面调整"菜单中预设的图像调整(第48页)。

#### 画质选择菜单

|         | • | 个人设定定3<br>个人设设定定3<br>个人设设定定23<br>个人设设定定5<br>个人设设定定6<br>个人设设定28<br>7<br>人设设定28<br>7<br>人设设定28<br>7<br>人设设定28<br>7<br>人设设定28<br>7<br>人设设定29 |      |          |  |
|---------|---|----------------------------------------------------------------------------------------------------|------|----------|--|
| 信息      |   | 个人设定10                                                                                                    |      |          |  |
| MENU 退出 | ∢ | ◆ 移动                                                                                                    | ▶下一步 | 5160 下一步 |  |
|         |   |                                                                                                    |      |          |  |

| 🕰 输入源         | ● 标准                |  |
|---------------|---------------------|--|
| Do)滞世         | 影院                  |  |
| PC 洞 P        | 个人设定 1              |  |
| 📑 画质选择 🛛 🖌    | 个人设定 2              |  |
|               | 个人设定 3              |  |
| ● □ □ 响 ≌     | 个人设定 4              |  |
| <b>▲♣▶</b> 屏幕 | 个人设定 5              |  |
| 11.0          |                     |  |
| (C) AT        | 个人设定 7              |  |
| ₩ 设置          | 个人设定 8<br>本 し い つ 0 |  |
| 0             |                     |  |
| 直信息           | 个人设定 10             |  |
| <u>条</u> 网络   |                     |  |
| MENU 退出 < 后退  | ◆ 移动                |  |

# 画面调整

- 1 按 MENU 键显示屏幕菜单。按指示 ▲▼ 键选择画面调整, 然后按指示 ▶ 键或 SELECT 键。
- 2 按指示 ▲▼ 键选择要调整的项目, 然后按 SELECT 键; 调整提示框出现。按指示 ◀▶ 键调整设定值。

对比度

按指示 ◀ 键可降低对比度;按指示 ▶ 键可增加对比度(0 至 63)。

亮度

按指示 ◀ 键可降低亮度;按指示 ▶ 键可增加亮度(0 至 63)。

色饱和度

按指示 ◀ 键可减少色饱和度,按指示 ▶ 键可增加色饱和度 (0 至 63)。

色调

按指示 ◀▶ 键可将图像调整至合适的色调(0 至 63)。

色温

按指示 ◀▶ 键可选择所需的色温(超低、低、中或高)。

红

按指示 ◀ 键可使红色调变浅;按指示 ▶ 键可使红色调变深 (0 至 63)。

绿

按指示 ◀ 键可使绿色调变浅;按指示 ▶ 键可使绿色调变深 (0 至 63)。

蓝

按指示 ◀ 键可使蓝色调变浅;按指示 ▶ 键可使蓝色调变深 (0 至 63)。

#### *√注意:*

·调整红、绿或蓝时, 色温将自动变为调整。

・如果视频系统为 PAL、SECAM、PAL-M 或 PAL-N,则不能选择色调(第 45 页)。

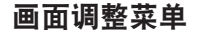

对比度 32 OE 32 OE

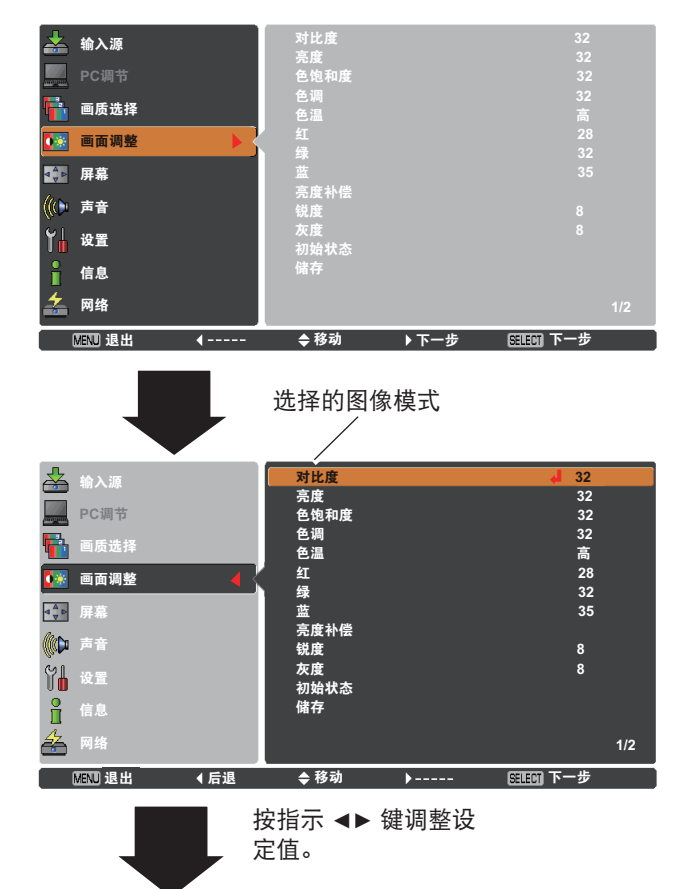

10 (2000) 后退 亮度补偿

按指示 ◀ 键可使图像黑阶的红/绿/蓝色调变浅;按指示 ▶ 键可使图 像黑阶的红/绿/蓝色调变深(0 至 63)。

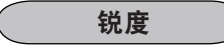

按指示 ◀ 键可柔化图像,按指示 ▶ 键可锐化图像(0 至 31)。

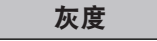

按指示 ◀▶ 键可调整灰度值,以获得更好的对比度平衡(0 至 15)。

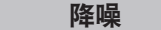

逐行显示

可以在逐行显示模式下显示隔行视频信号。按指示 ◀▶ 键可更改逐 行显示扫描模式。 关............逐行显示扫描模式设为关。 开...........逐行显示扫描模式设为开。 优质影像...用于观看电影。使用此功能,投影机可以再现与原版电影品质相同的画面。

#### 初始状态

要重新设置调整过的数据,请选择**初始状态**,然后按 SELECT 键。 出现一个确认提示框,选择**是**。所有调整均恢复到初始状态。

储存

要储存调整过的数据,请选择储存,然后按指示 ▶ 键或 SELECT 键。按指示 ▲▼ 键选择个人设定 1–10 的其中一个,然后按 SELECT 键。

出现一个确认提示框,选择是。在图像模式选择菜单中选择个人设 定 (1–10) 可以调出储存的信息(第 46 页)。

*√注意:* 

- ・ 如果选择了 480p、575p 或 720p,则不能选择"降噪"和 "逐行显示"功能(第45页)。
- 如果选择了 1080p,则不能选择降噪(第 45 页)。

储存

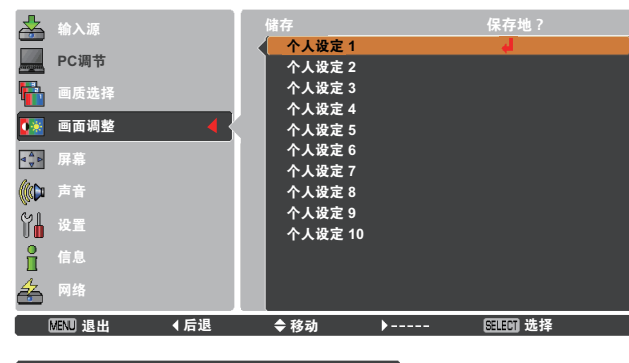

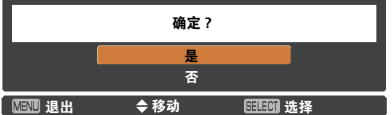

出现一个确认提示框, 选择**是**。

# 屏幕尺寸调整

- 1 按 MENU 键显示屏幕菜单。按指示▲▼ 键选择屏幕, 然后按 指示 ▶ 键或 SELECT 键。
- 2 按指示 ▲▼ 键选择所需的项目, 然后按 SELECT 键。

常态

提供适合屏幕尺寸的图像,同时保持输入信号的宽高比。

宽屏

提供宽高比为 16:9 的宽屏图像。

用户自定义

此功能用于手动调整屏幕比例和位置。 在**用户自定义**处按指示 ▶ 键,屏幕上将显示**用户自定义;**您可以按 指示 ▲▼ 键选择要调整的项目。

| 水平比例/垂直比例 | 调整水平/垂直屏幕比例。                         |
|-----------|--------------------------------------|
| 水平和垂直     | 设定为 <b>开</b> 时,宽高比被锁定。 <b>垂直比例</b> 显 |
|           | 示为灰色,不能使用。调整 <b>水平比例</b> ,然          |
|           | 后根据宽高比自动修改屏幕比例。                      |
| 水平位置/垂直位置 | 调整图像的水平/垂直位置。                        |
| 通用        | 保存针对所有输入调整的比例。在通用处                   |
|           | 按 SELECT 键将显示一个确认提示框。要               |
|           | 保存比例,请在 <b>是</b> 处按 SELECT 键;如果      |
|           | 选择 <b>用户自定义</b> ,将会使用保存的比例。          |
| 初始状态      | 重新设定调整过的值。在 <b>初始状态</b> 处按           |
|           | SELECT 键将显示一个确认提示框。要重                |
|           | 新进行设定,请在 <b>是</b> 处按 SELECT 键。       |

#### 用户自定义

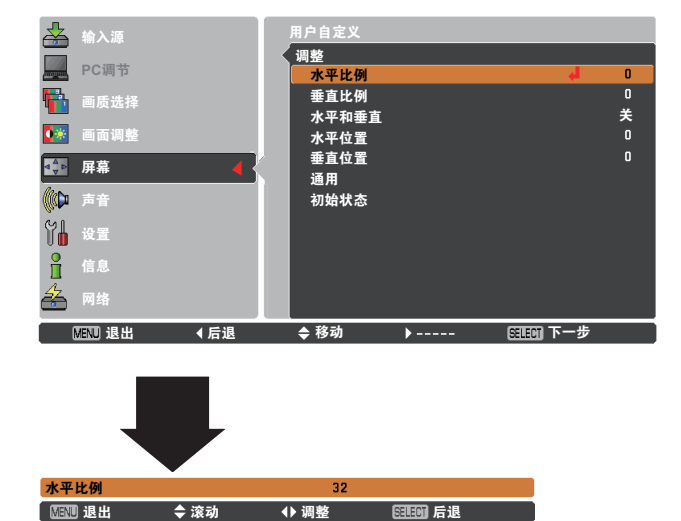

√注意:

- 如果没有检测到信号,将会自动设定为常态,并且调整 提示框消失。
- 根据输入信号限制**水平比例/垂直比例**和**水平位置/垂直位** 置的调整范围。
- ・ 如果在 AV 系统菜单中选择了 720p、1035i、1080i 或 1080p,则不能使用 "宽屏" 功能(第45页)。

梯形校正

此功能用于调整投影图像的梯形失真。按指示 ▲▼ 键可选择要调整的 项目。

#### 标准

调整投影图像的水平/垂直梯形失真。

#### 顶角校正

调整投影图像的顶角失真。

#### 顶角模式

在红、白、蓝和关当中选择一种顶角模式。

#### 储存

储存..........断开电源线时,仍能保持梯形校正。 初始状态.....断开电源线时,初始化梯形校正。

按无线遥控上的 KEYSTONE 键,在标准(垂直/水平)/**顶角** 校正调整之间切换。标准或顶角校正调整提示框出现。按指示 ▲▼▲▶ 键可校正标准失真或顶角失真(第 31 页)。

#### 吊顶

此功能设为**开**时,可以使图像上/下和左/右翻转。此功能用于从吊顶 安装的投影机投影图像。

#### 吊顶

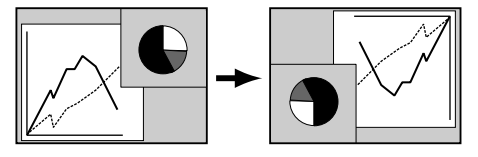

此功能设为**开**时,可以使图像左/右翻转。此功能用于从屏幕的后面 进行投影。

#### 初始状态

背投

此功能用于将所有调整过的值恢复为出厂设置。在**初始状态**处按 SELECT 键将显示一个确认提示框。要重新进行设定,请在**是**处按 SELECT 键。 背投

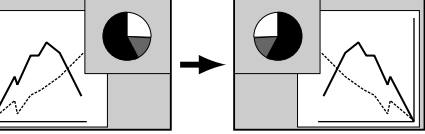

#### 梯形校正

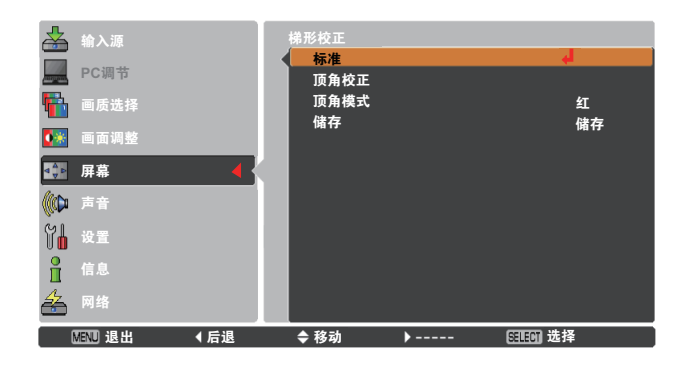

# 设置

# 设置

本投影机具备"设置"菜单,您可按以下描述设置其它功能。

- 1 按 MENU 键显示屏幕菜单。按指示 ▲▼ 键选择设置, 然后按 指示 ▶ 键或 SELECT 键进入子菜单项。
- 2 按指示 ▲▼ 键选择所需的项目,然后按指示 ▶ 键或 SELECT 键进入选定的项目。
- 3 按指示▲▼ 键选择所需的项目,然后按 SELECT 键。

#### 🔇 ( 语言

屏幕菜单使用的语言包括英语、德语、法语、意大利语、西班牙 语、葡萄牙语、荷兰语、瑞典语、俄语、中文、韩语和日语。

#### 菜单位置

此功能用于改变显示屏幕菜单的位置。选择**菜单位置**,然后按 SELECT 键。**菜单位置**屏幕出现。

每按一次 SELECT 键, **菜单位置**变化如下: 左上方 → 右上方 → 中央 → 左下方 → 右下方 →左上方 →……

输入按键

此功能自动检测输入信号。当找到信号时,搜索便停止。按指示 ▲▼ 键可选择以下选项之一:

- 模式 1......输入源搜索功能不可用。
- 模式 2......在以下情况下输入源搜索功能可用:
  - 按侧面控制面板或遥控器上的 INPUT 键。
- 模式 3......在以下情况下输入源搜索功能可用:
  - 按侧面控制面板上的 ON/STAND-BY 键或按遥控器
     上的 ON 键。
  - 按遥控器或侧面控制面板上的 INPUT 键。
  - 没有检测到信号。

√注意:

洒合

- ・在输入按键设置为模式3且没有检测到信号的情况下, 如果激活了遮光器或静止功能,应将其取消以执行输入 源搜索。
- 如果输入按键设置为模式1或模式2,则每次切换信号时 都会显示输入源和灯泡的状态。
- •只能检测到最后一次选择的输入源。
- •如果在进行输入源搜索时按 INPUT 键、INPUT 1 键、 INPUT 2 键、INPUT 3 键、ON/STAND-BY 键或 MENU 键,输入源搜索将停止并回到上一次使用的输入信号。

| 设        | 置菜单     |          |                       |       |            |          |
|----------|---------|----------|-----------------------|-------|------------|----------|
|          | 输入源     | S        | 语言                    |       | 中          | 文        |
|          | PC调节    |          | 来 単 位 直<br>输入按键       |       |            |          |
| <b>1</b> | 画质选择    |          | 显示<br>背暑              |       |            |          |
| 0**      | 画面调整    |          |                       |       |            |          |
| ⊲ v ⊳    | 屏幕      |          | 灯泡亮度调节<br>过滤网控制       |       |            | <b>Y</b> |
| ((())    | 声音      |          | 风扇控制                  |       |            |          |
| Ϋ́Ь      | 设置      |          | 间易 <b>祦</b> 式<br>无线遥控 |       | ガ模         |          |
| 1        | 信息      |          | 遥控传感器                 |       |            |          |
| *        | 网络      |          | 电调空制                  |       | *          | 1/2      |
|          | MENU 退出 | <b>4</b> | ◆ 移动                  | ▶ 下一步 | SELECT 下一步 |          |

| 归          | A        |     |        |       |            |     |
|------------|----------|-----|--------|-------|------------|-----|
| *          | 输入源      |     | 语言     |       | 🖌 👆        |     |
|            |          |     | 菜单位置   |       |            |     |
| or open    | PC调节     | _   | 输入按键   |       | 模式 1       |     |
| <b>E</b>   | 画质选择     |     | 显示     |       | 开          |     |
| _          |          | _   | 背景     |       | 蓝          |     |
|            | 画面调整     |     | 开机画面   |       |            |     |
|            | 屏幕       |     | 灯泡亮度调节 |       |            |     |
| Car        |          |     | 过滤网控制  |       |            |     |
|            | 声音       |     | 风扇控制   |       | 常态         |     |
| YL         | 设罢       |     | 简易模式   |       | 开          |     |
|            | <u>~</u> |     | 无线遥控   |       | 模式 1       |     |
| ň          | 信息       |     | 遥控传感器  |       | 后方         |     |
| <u>4</u> z |          | _   | 电源控制   |       | ¥          |     |
|            | M=R      |     |        |       |            | 1/2 |
|            | MENU 退出  | ◀后退 | ◆ 移动   | ▶ 下一步 | SELECT 下一步 |     |

#### 显示

此功能决定是否显示屏幕显示。

- - (第 42 页) ●**演示计数器**

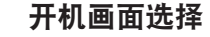

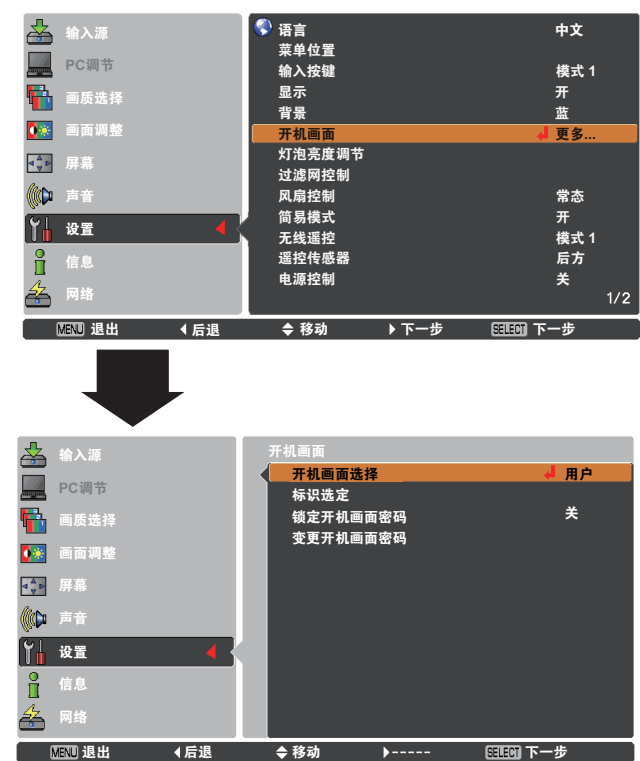

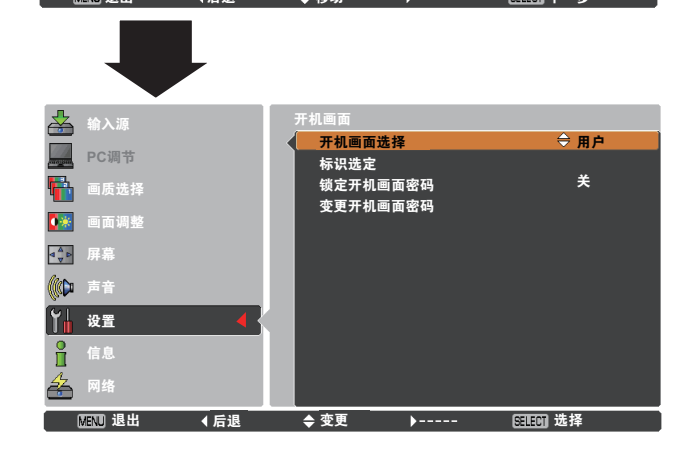

背景

选择在检测不到输入信号时,投影机的屏幕背景。按指示 ▲▼ 键可 在各选项之间切换。

| 投影蓝色背景。                   |
|---------------------------|
| 投影黑色背景。                   |
| 如果没有图像,此选项不可用。            |
| 投影在 <b>开机画面</b> 设定中捕捉的图像。 |
|                           |

「开机画面("开机画面"和"锁定开机画面密码"设定))

此功能使用户可以通过**开机画面选择、标识选定、锁定开机画面密 码**和变更开机画面密码功能自定义屏幕开机画面。

#### *√注意:*

当**锁定开机画面密码**功能设定为**开**时,不能选择**开机画面选择、标识选定** 和**变更开机画面密码**。

#### 开机画面选择

#### 标识选定

此功能用于捕捉投影图像,并将其用作开机显示图像或图像间隔。

选择**标识选定**,然后按 SELECT 键。 确认提示框出现,选择**是**捕捉投影图像。

捕捉了投影图像后,进入**开机画面选择**功能,并将其设置为**用户**。 这样,下次开启投影机时,捕捉的图像就会在屏幕上显示。

要取消标识选定功能,请在"退出?"确认提示框中选择是。

标识选定

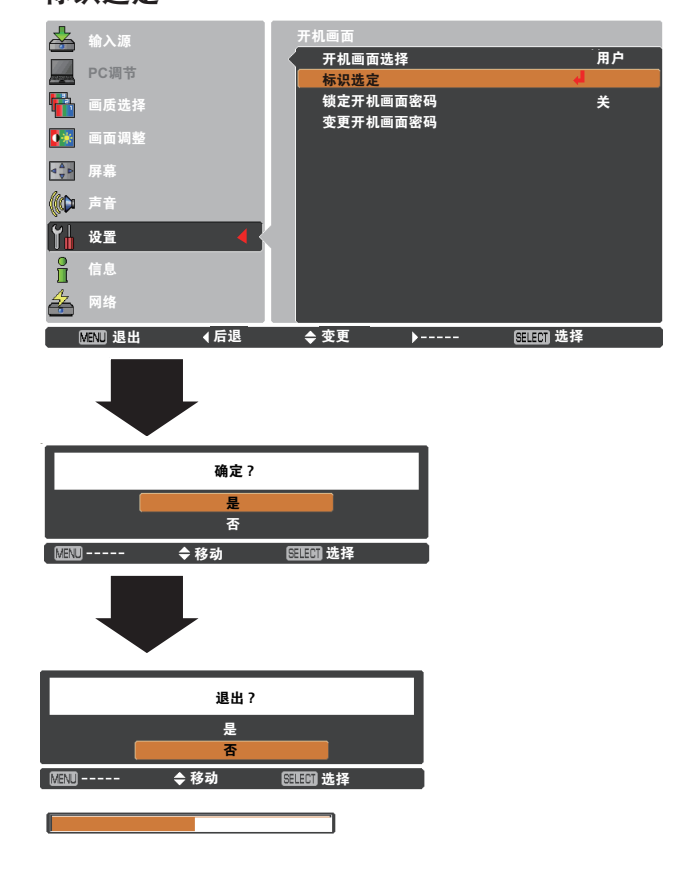

#### √注意:

- 在捕捉图像之前,请在"画质选择"菜单中选择标准,以捕捉合 适的图像(第40、46页)。
- 来自电脑的信号可捕捉为 XGA (1024x768) 格式的图像。来自视 频设备的信号可捕捉为除 720P、1035i、1080i 和 1080p 格式之 外的图像。
- 如果被捕捉的是经过梯形校正功能调整的图像时,则调整数据将 自动初始化,而投影机捕捉的是未经梯形校正功能调整的图像。
- •如果锁定开机画面密码功能设定为开,则不能选择标识选定。
- 如果开始捕捉一个新图像,则原来储存的图像将会被删除,即使 取消正在进行的捕捉。
- •如果没有捕捉到图像或图像捕捉被中断,则无法选择**用户**,而只 能在**标准**和**关**之间进行选择。

#### 锁定开机画面密码

此功能用于防止未经授权的人更改屏幕开机画面。

- **关**...... 屏幕开机画面可以通过"开机画面"菜单随意更改 (第 52 页)。
- **开**......如果不知道开机画面密码,则不能变更屏幕开机画面。

如果要变更**锁定开机画面密码**设定,请按 SELECT 键,此时会出现 **开机画面密码**提示框。按照以下步骤输入开机画面密码。出厂设置的 **开机画面密码**是"4321"。

#### 锁定开机画面密码

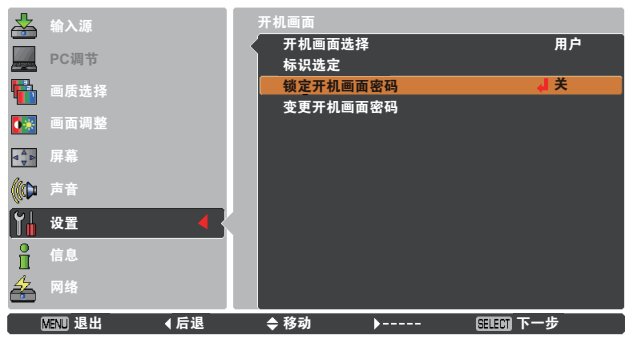

#### 输入开机画面密码

按指示 ▲▼ 键输入一个数字。按指示 ▶ 键输入所选的数字, 然后 将红框指示器移到下一个框。数字变成 "\*"。如果您输入错误的数 字,按指示 ◀ 键将指示器移动到需要修改的数字,然后输入正确的 数字。

重复此步骤,输入一个四位数的数字。

输入一个四位数的数字后,将指示器移动到确定。按 SELECT 键, 您就可以开始操作投影机。

如果输入的是错误的开机画面密码,则开机画面密码和数字 (\*\*\*\*) 将会变成红色。请重新输入正确的开机画面密码。

#### 输入开机画面密码

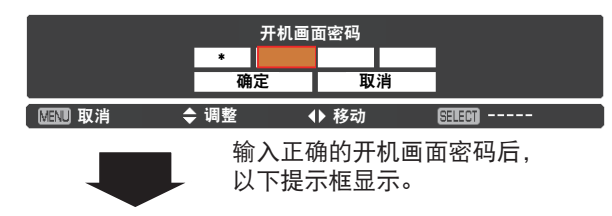

#### 变更锁定开机画面密码设定

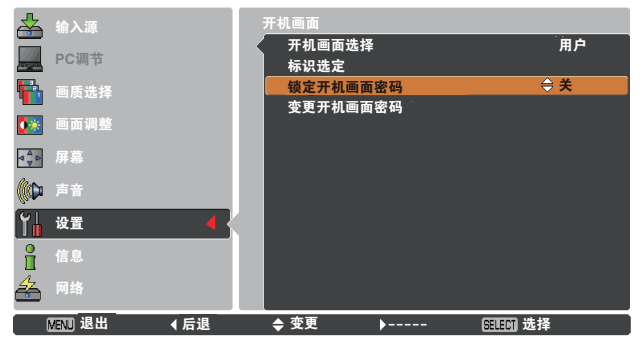

#### 变更锁定开机画面密码设定

按指示 ▲▼ 键在开和关之间切换, 然后按 SELECT 键关闭提示框。

#### 变更开机画面密码

您可以把开机画面密码改为想要的四位数数字。按指示 ▼ 键选择 **变更开机画面密码**,然后按 SELECT 键。出现**新开机画面密码**提示 框。设定新的开机画面密码。

务必牢记并保存好新的开机画面密码。如果忘记密码,则无法再变 更开机画面密码设定。有关密码设定的详细信息,请参见第 59-60 页的"密码锁定"。

#### 变更开机画面密码

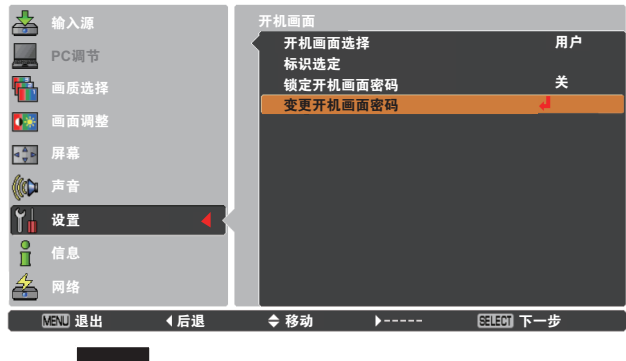

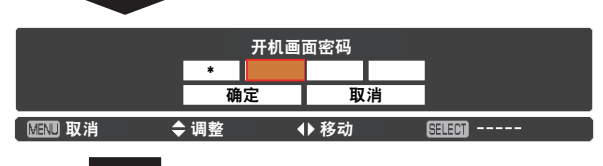

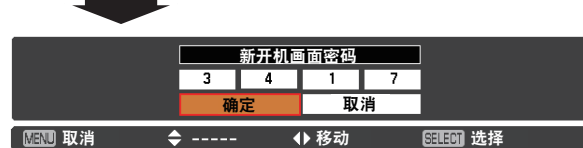

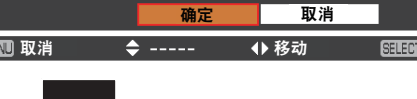

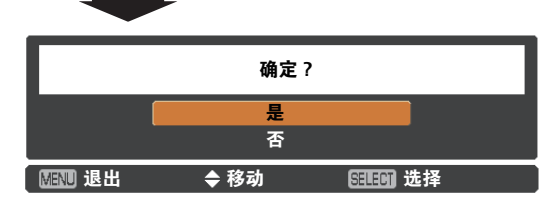

#### 注意:

变更了开机画面密码后,请在本手册第85页"密码备忘录"中 的"锁定开机画面密码"一栏中记下新密码,并妥善保管。如果丢失 或忘记该密码,将无法再变更开机画面密码设定。

#### 灯泡亮度调节

#### 灯泡亮度调节

此功能可以改变屏幕亮度。

- ♀▲自动 ......根据输入信号调整亮度。
- ♀ 常态 ......正常亮度。
- 4经济模式 1 .......降低亮度和风扇转速。降低亮度可以减少灯泡的 耗电量,从而延长灯泡的寿命。
- 2经济模式 2......降低亮度并提高风扇转速。降低亮度可以减少灯 泡的耗电量,从而延长灯泡的寿命。如果要长时 间连续使用投影机,建议选择经济模式 2。经济 模式 2 的风扇噪音要比经济模式 1 的大。应选 择适合使用环境的模式。

#### 灯泡寿命管理

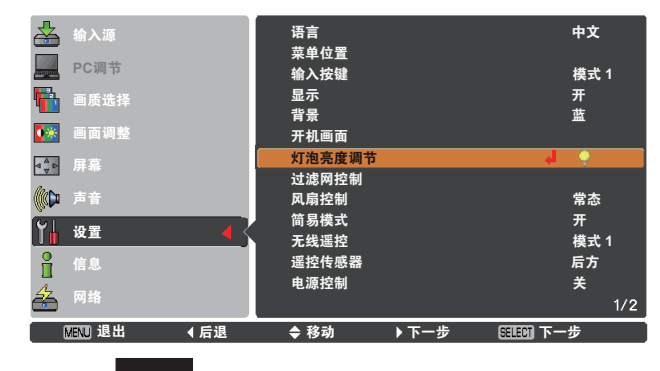

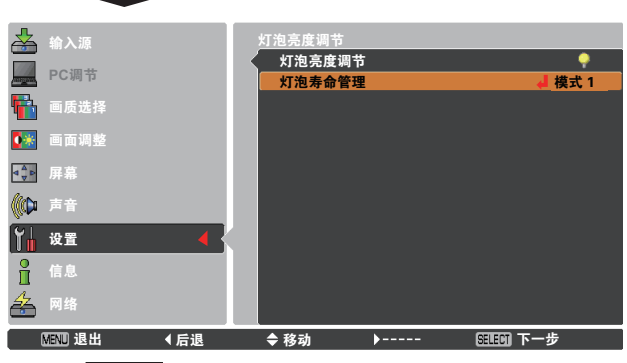

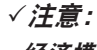

经济模式2的风扇噪音要比经济模式1的大。 应选择适合使用环境的模式。

#### 灯泡寿命管理

当灯泡使用的总时间接近推荐使用时间时,选择灯泡操作。

- **模式 1** ……… 即使超过推荐的使用总时间,灯泡仍会 亮起。
- 模式 2 ......... 即使超过推荐的使用总时间,灯泡仍会 亮起,但投影机会在 3 分钟后自动关闭。

#### *√注意:*

- 在投影机开启一段时间内,不能变更灯泡模式。接通电源后, 灯泡要过一段时间才变为稳定。灯泡稳定后,储存的灯泡模式 将被激活。
- 如果选择了模式2且灯泡接近推荐的使用总时间,"灯泡更换" 图标将在开启时显示。
   然后投影机将在3分钟后关闭。

#### 灯泡更换图标

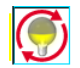

当**显示**功能设定为**关**(第 52 页),或投影机处于静止(第 30 页) 或遮光器(第 27 页)状态时, "灯泡更换"图标不出现。

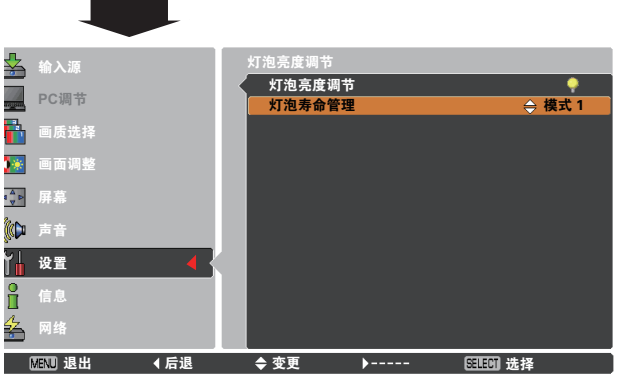

#### 过滤网控制

此功能用于更换滤网。在过滤网控制处按 SELECT 键将显示一个确 认提示框。要更换滤网,请在是处按 SELECT 键,这样电动滤网便 会开始卷动。

#### √注意:

- •滤网卷动时,屏幕上将显示滤网更换图标和请稍候...消息。
- 不能重绕滤网。
- •更换滤网后,滤网的总累计使用时间会自动设定为 0。

#### 过滤网控制

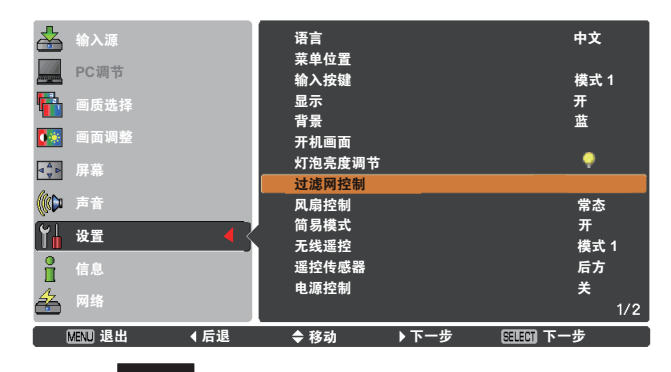

#### 风扇控制

选择冷却风扇的转速,选项包括:

- 常态............正常情况下使用此模式。
- 请使用此模式。此模式的风扇噪音比常态模式的大。

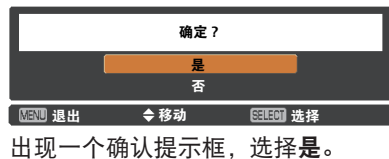

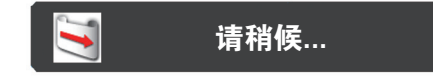

#### 简易模式

此功能确定是否激活简易模式。

- 关......简易模式功能处于"关"状态。
- √注意:

如果所按的不是简易模式按键,屏幕上将显示警告图标和简易模式: **开**消息。

#### 无线遥控

本投影机分配有 8 个不同的无线遥控代码(代码 1-8),它们分别是 出厂设置的初始代码(代码1)和另外7个代码(代码2-8)。 投影机和无线遥控上设定的代码应该相同。例如,当使用代码7操作 投影机,无线遥控代码也必须切换到代码7。

#### 变更投影机代码

在"设置"菜单中选择无线遥控代码。

#### <u> 变更无线遥控代码:</u>

按住遥控器上的 MENU 键和一个数字按键 (1-8) 5 秒以上, 即可在 代码之间切换。请参见第16页的"无线遥控代码"。

#### √注意:

- 如果投影机和无线遥控上设定的代码不相同,将无法进行任何操作。 在此情况下,请切换无线遥控代码,以使其与投影机代码相匹配。
- 如果电池从遥控器中取出很长一段时间,则会重新设定无线遥控代码。

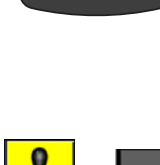

简易模式按键

MENU SCREEM 

Ð

Ð

4

AUTO PC

D.ZOOM P-TIMEF

з 🔟 FREEZ

6 💌 FNS SHIP

FILTER

1 chil

2 Q KEYSTONE 5 D

8 S FOCUS 

#### 简易模式:开

当简易模式设定为开时,只能 使用简易模式按键。只有在设

定无线遥控代码或输入密码时

(第54、60页), [ON 键、

STAND-BY 键、INPUT 键、

SHUTTER 键、▲▼◀▶ 键、

ON/ALL-OFF 开关] 和数字按 键(第14页)才能使用。

AUTO PC 键、INFO. 键、

MENU 键、SCREEN 键、

SELECT 键、VOL.+ 键、 VOL.- 键、MUTE 键、RESET/ 遥控传感器

选择无线遥控的遥控传感器的位置。有关详细信息,请参见第 15 页 的"遥控传感器和操作范围"。

| 所有 |   |    | <br>激活所有传感器。     |
|----|---|----|------------------|
| 前面 | & | 顶部 | <br>激活前面和顶部的传感器。 |
| 顶部 | & | 后面 | <br>激活顶部和后面的传感器。 |
| 前面 | & | 后面 | <br>激活前面和后面的传感器。 |
| 前面 |   |    | <br>只激活前面的传感器。   |
| 顶部 |   |    | <br>只激活顶部的传感器。   |
| 后面 |   |    | <br>只激活后面的传感器。   |

电源控制

为了减小耗电量并维持灯泡寿命,如果在一定时间内不使用投影机, **电源控制**功能会关闭投影灯泡。 选择以下选项之一:

- 待机 ………… 灯泡充分冷却后,POWER 指示灯变为绿色闪烁。在此期间,如果重新连接输入信号或者按侧面控制面板或无线遥控上的任意键,投影灯泡会重新亮起。
   关机 ………… 当灯泡充分冷却后,电源将关闭。
   关 闭电源控制功能。
- 计时器 ....... 如果输入信号中断且超过 30 秒钟不按任何按 键,会显示计时器和无信号消息。倒计时开始, 直至灯泡熄灭。按指示 ▲▼ 键可设置计时器 (1 至 30 分钟)。

电源控制

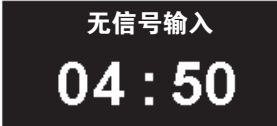

距离灯泡熄灭的时间。

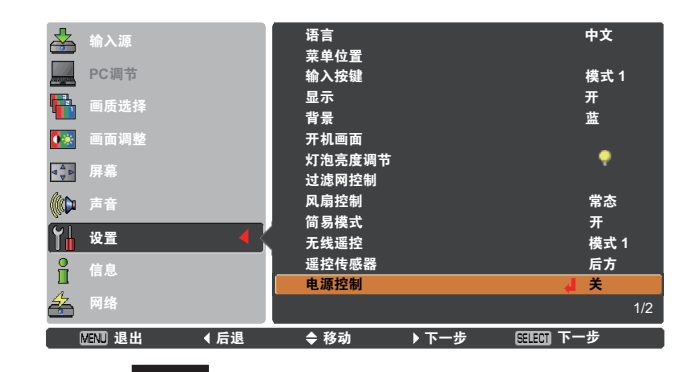

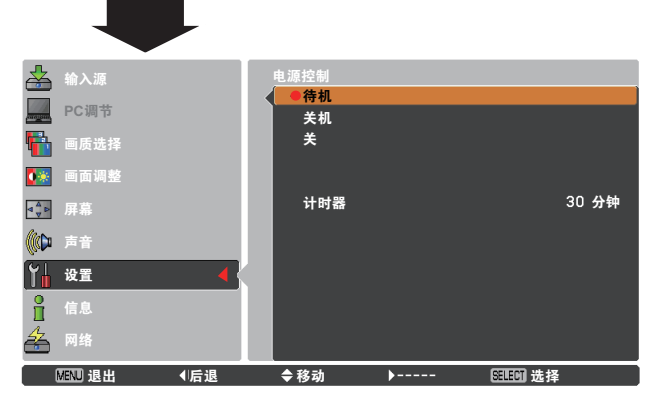

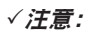

- •出厂设置为**待机:5分钟**。
- •如果在**电源控制**功能运行时闭合遮光器,将会取消**电源控制**功能。

#### 待机状态

通过网络操作投影机时可以使用此功能。

 网络…………关闭投影机后也依然对网络功能供电。您可以通过 网络开关投影机、更改网络环境,以及在投影机关 闭后收取有关投影机状态的电子邮件。
 经济模式…………在不通过网络使用投影机时选择经济模式。投影机 关闭后,其网络功能将停止工作。

请参见《网络设置与操作》用户手册。

#### *√注意:*

- •出厂设置为"经济模式"。
- 如果选择**网络**,即使投影机已关闭,冷却风扇也会自动根据投影机的 内部温度运转。
- 如果选择了**经济模式**并且投影机处于待机状态,则 RS-232C 串行端口 的通信无效。

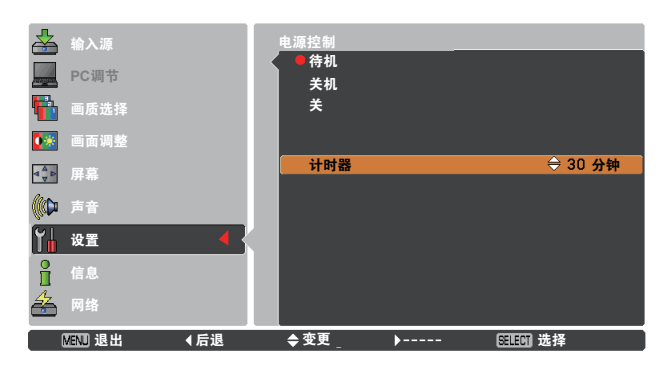

#### 自动开机

当此功能设定为**开**时,只要将交流电源线连接到电源插座,投影机即 可自动开机。

#### *√注意:*

确保正确关闭投影机(请参见第 24 页的"关闭投影机")。如 果关闭投影机的步骤错误,则**自动开机**功能将不能正常工作。

#### 指示器

此功能用于强调投影图像的某个部分。按指示 ▲▼ 键可选择指示器 的形状(箭头、**手形**或光点)(第 32 页)

#### 演示计数器

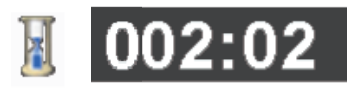

演示计数器显示

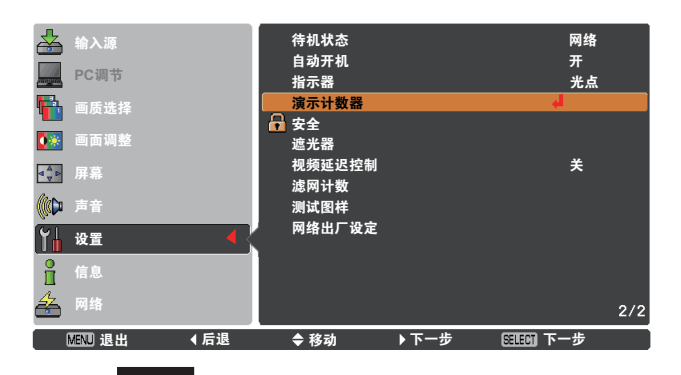

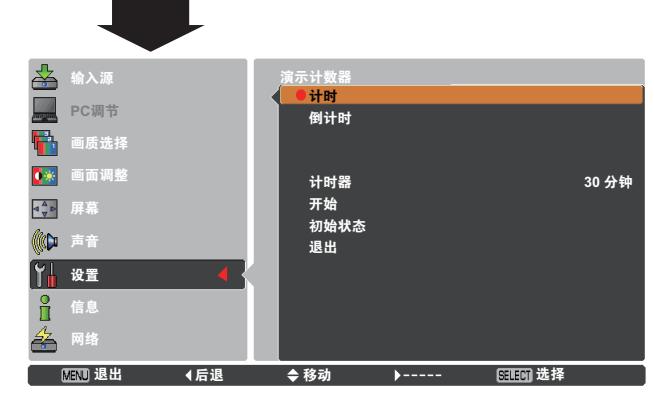

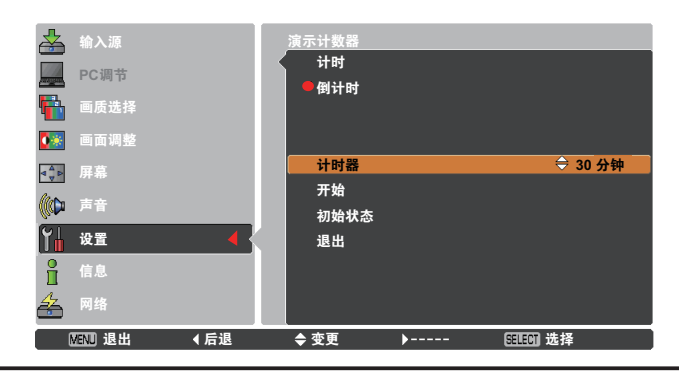

#### 演示计数器

此功能使您可以更改演示计数器的演示并执行演示计数器。

选择以下选项之一:

| 计时   | 屏幕上出现演示计数器显示 000:00, 并开始计时                                                                                            |
|------|----------------------------------------------------------------------------------------------------|
|      | (000:00–180:00)                                                                                                    |
| 倒计时  | 屏幕上出现在"计时器"中设定的时间,并开始                                                                                                 |
|      | 倒计时。                                                                                                    |
| 计时器  | 按指示 ▲▼ 键可设置计时器( <b>1 至 180 分钟</b> )。                                                                                  |
|      | 只有在设定为" <b>倒计时</b> "的情况下,才能使用计                                                                                        |
|      | 时器。出厂设置为 <b>10 分钟</b> 。                                                                                               |
| 开始   | 执行计时或倒计时功能。在"开始"处按                                                                                                    |
| •••• | SELECT 键. "开始"即会在屏幕菜单中变                                                                                               |
|      | 为 "停止" 。此时,在 "停止" 处按 SELECT                                                                                           |
|      | 键会停止计时或倒计时,并目"停止"在屏幕菜                                                                                                 |
|      |                                                                                                    |
|      | 单中变为 <b>"重新开始"</b> 。在 <b>"重新开始"</b> 处按                                                                                |
|      | 单中变为" <b>重新开始</b> "。在" <b>重新开始</b> "处按<br>SELECT 键可恢复计时或倒计时。                                                          |
| 初始状态 | 单中变为" <b>重新开始</b> "。在" <b>重新开始</b> "处按<br>SELECT 键可恢复计时或倒计时。<br>重新设定演示计数器值。                                           |
| 初始状态 | 单中变为"重新开始"。在"重新开始"处按<br>SELECT 键可恢复计时或倒计时。<br>重新设定演示计数器值。<br>在"初始状态"处按 SELECT 键可回到以下值:                                |
| 初始状态 | 单中变为"重新开始"。在"重新开始"处按<br>SELECT 键可恢复计时或倒计时。<br>重新设定演示计数器值。<br>在"初始状态"处按 SELECT 键可回到以下值:<br>计时 "000:00"                 |
| 初始状态 | 单中变为"重新开始"。在"重新开始"处按<br>SELECT 键可恢复计时或倒计时。<br>重新设定演示计数器值。<br>在"初始状态"处按 SELECT 键可回到以下值:<br>计时 "000:00"                 |
| 初始状态 | 单中变为"重新开始"。在"重新开始"处按<br>SELECT 键可恢复计时或倒计时。<br>重新设定演示计数器值。<br>在"初始状态"处按 SELECT 键可回到以下值:<br>计时 "000:00"<br>倒计时 您设定的计数器。 |

#### 通过遥控器停止或取消演示计数器

要停止演示计数器,请再按 P-TIMER 键。 要取消演示计数器,请按住 P-TIMER 键数秒。

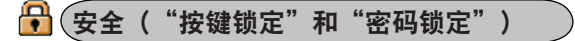

此功能提供**按键锁定**和**密码锁定**功能,用于设定投影机操作的 安全性。

#### 按键锁定

此功能锁定侧面控制面板或遥控器按键,以防止未经授权人员操 作本投影机。

如果意外锁定了侧面控制面板,而身边又没有遥控器或遥控器出 现故障,请联系经销商或维修中心。 按键锁定

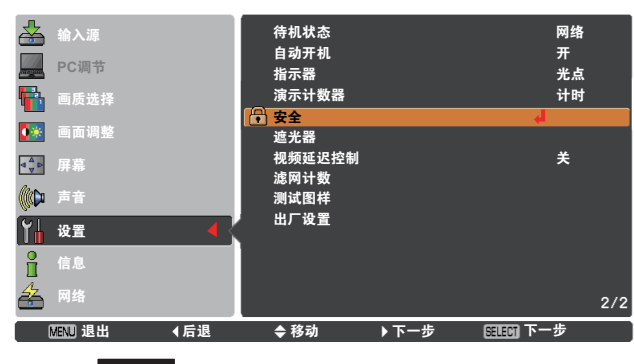

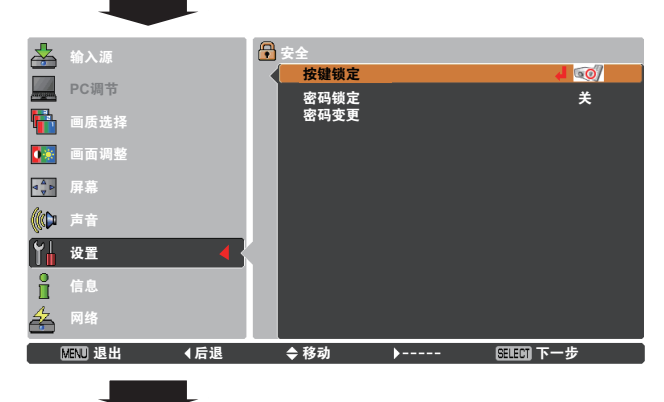

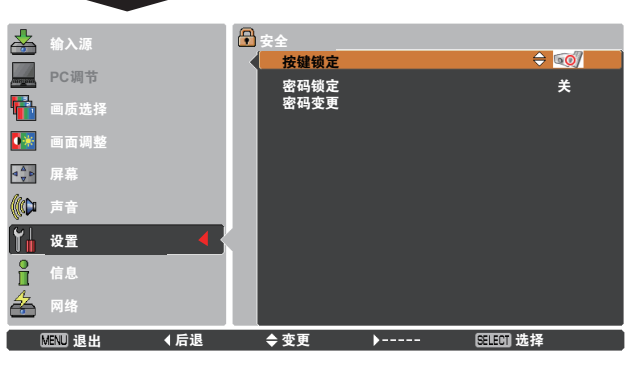

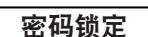

此功能防止未授权人员操作本投影机,并提供以下安全设置选项。 关.......不锁定。

开1..... 每次开启投影机时,都需要输入密码。

**开 2**…… 每次断开电源后,都需要输入密码才能操作投影机; 如果一直未断开电源,则不用输入密码即可操作投影机。

如果要变更密码锁定设置或密码(四位数),则必须输入密码。 出厂设置的初始密码为 "1234"。

如果要变更密码锁定设置,请按 SELECT 键,此时会出现**密码** 提示框。

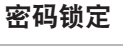

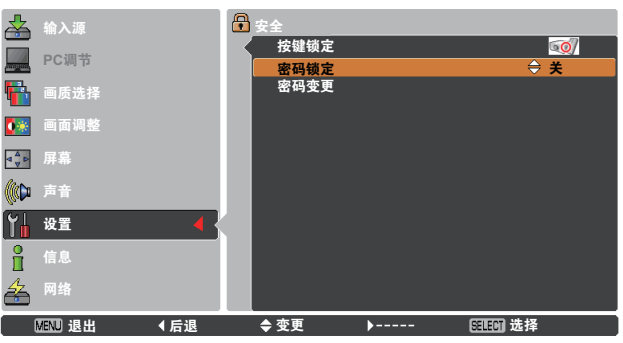

#### 输入密码

按指示 ▲▼ 键输入一个数字。按指示 ▶ 键输入所选的数字, 然后 将红框指示器移到下一个框。数字变成 "\*"。如果您输入错误的数 字, 按指示 ◀ 键将指示器移动到需要修改的数字, 然后输入正确 的数字。

重复此步骤,输入一个四位数的数字。

输入一个四位数的数字后,将指示器移动到**确定**。按 SELECT 键,您就可以开始操作投影机。

如果输入的密码不正确, **密码**和数字 (\*\*\*\*) 将会变成红色。 请重新输入正确的密码。

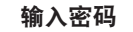

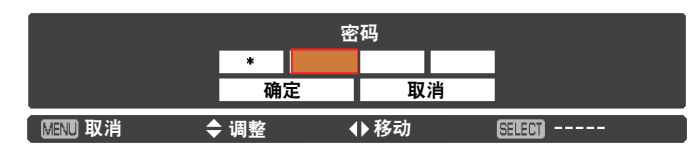

#### 变更密码锁定设置

按指示 ▲▼ 键选择关、开1或开2。按 SELECT 键关闭提示框。

#### 密码变更

您可以把密码改为想要的四位数数字。按指示 ▼ 键选择**密码变** 更, 然后按 SELECT 键。出现**新密码**提示框。设定新密码。

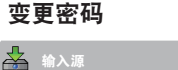

**MENU** 取消

≜ -----

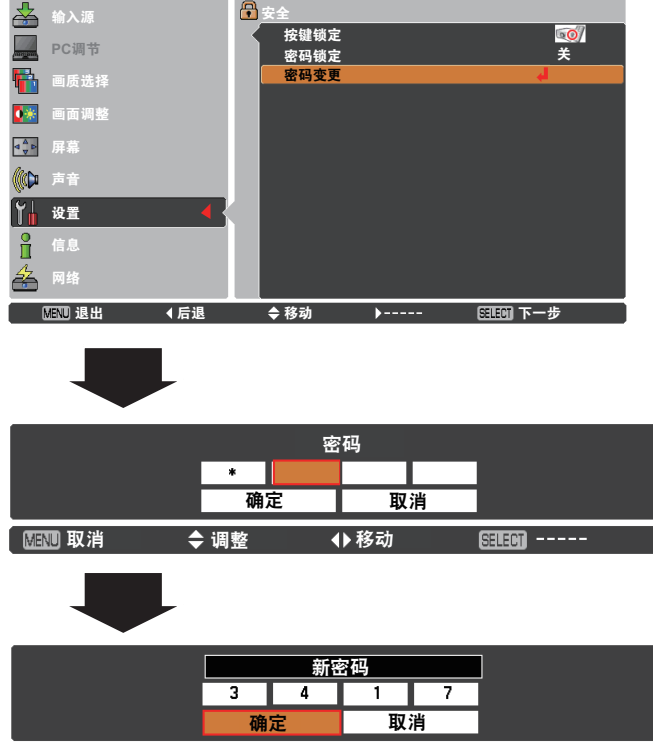

◆移动

周期 选择

注意:

变更密码后,请在本手册第 85 页"密码备忘录"中的"密码锁 定"一栏中记下新的密码,并妥善保管。如果忘记密码,将无法开 启投影机。 遮光器

遮光器功能用于挡住射向屏幕的光,以便屏幕可用于进行其它演 示。

| 保护 |  |
|----|--|
|----|--|

禁止通过遥控器和侧面控制面板进行遮光器操作。

遥控器 ...........选择开会禁止通过遥控器进行遮光器操作。 投影机 ................选择开会禁止通过侧面控制面板进行遮光器 操作。

可以同时禁止通过遥控器和侧面控制面板进行遮光器操作。

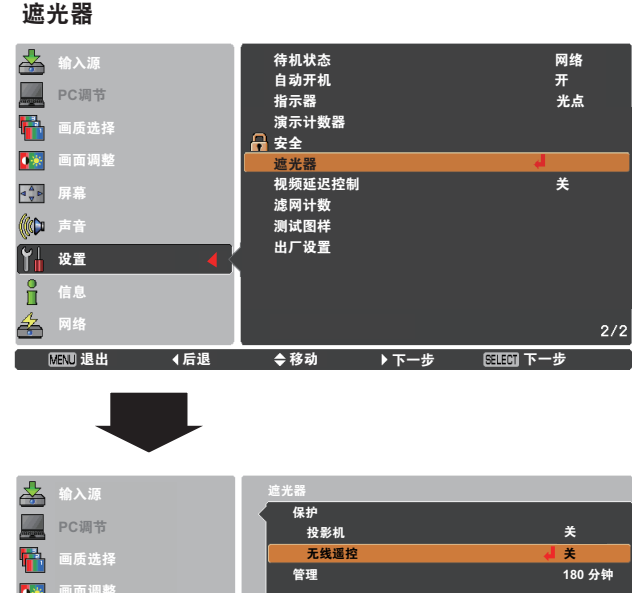

管理

当投影机的遮光器闭合且设定的时间结束时, 遮光器管理功能会关 闭投影灯泡。可以将倒计时间设定为5至180分钟。倒计时间结束 后,遮光器会自动打开,投影灯泡熄灭并逐渐冷却。在灯泡冷却期 间,SHUTTER 指示灯呈蓝色闪烁。灯泡完全冷却后,POWER 指示 灯呈绿色亮, SHUTTER 指示灯继续闪烁。此时, 按 ON/STAND-BY 键会打开投影灯泡, SHUTTER 指示灯则熄灭。

| 5     | 输入源     |     | 這光器  |          |     |              |
|-------|---------|-----|------|----------|-----|--------------|
| 11010 | PC调节    |     |      |          |     | ¥            |
| 3     | 画质选择    |     | 无线遥控 |          | le, | <del>X</del> |
| *     | 画面调整    |     | 管理   |          |     | 180 分钟       |
| Å ⊳   | 屏幕      |     |      |          |     |              |
|       | 声音      |     |      |          |     |              |
| 1     | 设置      | 4   |      |          |     |              |
|       | 信息      |     |      |          |     |              |
| à     | 网络      |     |      |          |     |              |
|       | MEND 退出 | ▲后退 | ▲ 移动 | <b>b</b> |     | ÷            |

√注意:

不能中断遮光器管理功能。

视频延迟控制

如果想更快速地对投影图像进行数码处理,请设定此功能。 按指示▲▼键选择关/低/中/高。 数码处理速度将按照低→中→高这个顺序加快。**高**是最快速度。

√注意:

- 当视频延迟控制设定为低/中/高时,以下功能分别不可用:
  - 低.....不能选择"梯形校正"。
  - 中.....不能选择"逐行显示"和"降噪"。
- KEYSTION 键,屏幕左下方将出现图 1 所示的图标。

图 1

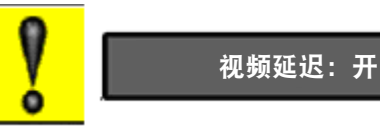

61

# 滤网计数

此功能用于设置滤网更换周期。

按指示 ▲▼ 键选择滤网计数,然后按指示 ▶ 键或 SELECT 键进入 子菜单项。

滤网计数 ...... 显示滤网的使用总时间。

- **滤网计数器复位** ..... 更换滤网匣后,复位滤网计数器和卷动剩余数 (第 65 页)。
- **卷动计数器复位** ..... 更换滤网匣后,复位滤网计数器和卷动剩余数 (第 65 页)。

#### 滤网计数

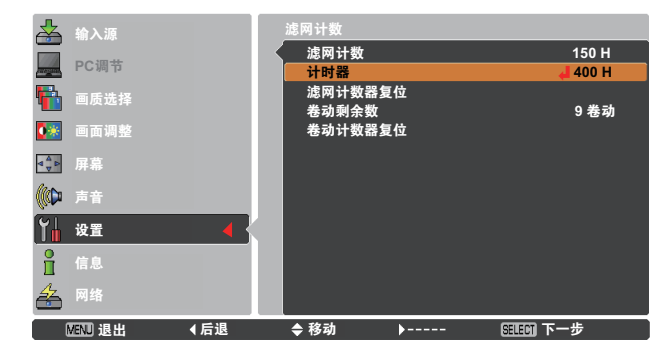

按 SELECT 键选择**计时器**,然后按指示 ▲▼ 键设置计时器。 根据使用环境选择(关/400 小时/700 小时/1000 小时)。

#### 图1 滤网更换图标

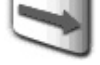

到达设定时间时,滤网更换图标出现在屏幕上。

#### 图 2

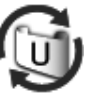

#### 图 3 最后卷动图标

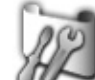

当滤网减少至最后卷动时,屏幕上将出 现"最后卷动"图标。

#### **图4** 滤网匣更换图标

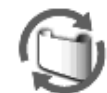

当滤网卷动减少至 0 卷动时,屏幕上将出 现"滤网匣更换"图标。

#### *√注意:*

- 打开 和 选择输入源时,图1、图2、图3 和图4 所 示的图标会出现。
- ・ 当显示功能设定为关(第 52 页)或处于投影机"静止"状态时,图 1、图 2、图 3 和图 4 所示的图标不会出现(第 30 页)。

#### √注意:

- 如果没有更换滤网或滤网匣,不要复位计数器。
- 计时器设定用于告知用户需要更换滤网。要更换滤网,请使用"过滤网 控制"功能(第56页)。

测试图样

设置本投影机时,可以使用各种测试图样。

#### 出厂设置

除**用户开机画面、密码锁定、锁定开机画面密码、灯泡使用时间**和**滤** 网计数外,此功能可以将所有设定值恢复为出厂设置。

# 维护和保养

# 滤网操作说明

滤网用于防止投影机内部的光学元件上堆积灰尘。如果滤网被灰尘等堵塞,将降低冷却风扇的效力,从而导致投影机内部热量 聚集,缩短投影机的使用寿命。本投影机带有一个电动滤网,可帮助您轻松更换滤网。本投影机会一直监控滤网的情况,如果 检测到有堵塞,将自动更换滤网。

如果投影机达到计时器设定的时间(第62页),屏幕上将出现"滤 网更换"图标(图1),并且顶部控制面板上的WARNING FILTER 指示灯亮起(第78页)。如果出现"滤网更换"图标,应尽快更换 滤网(第30、56页)。如果滤网的卷动用完,且投影机达到在计时 器中设定的时间,屏幕上将出现图2所示的图标,表示必须更换滤 网匣。

如果滤网卷动减少至 0, 屏幕上将出现"最后卷动"图标(图 3), 表示滤网匣中剩下一个卷动(第 62 页)。

如果投影机检测到滤网被堵塞,且滤网匣里的卷动用完,屏幕 上将出现"滤网匣更换"图标(图4),并且顶部控制面板上的 WARNING FILTER 指示灯亮起(第78页)。如果出现"滤网匣 更换"图标,应更换滤网匣(第64页)并复位滤网计数器 (第65页)和卷动计数器(第65页)。

使用遥控器(第30页)或"设置"菜单中的**过滤网控制**功能 (第56页)卷动滤网时,屏幕上会出现"滤网更换"图标和**请稍** 候...消息(图5),并且WARNING FILTER 指示灯缓慢闪烁(大约 亮2秒熄2秒)(第76页)。

当出现以下情况时,WARNING FILTER 指示灯会快速闪烁:投影机 检测到异常情况;滤网匣安装不正确;滤网卷动不能正常工作 (第 78 页)。 图 1 滤网更换图标

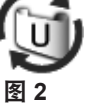

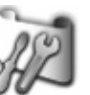

图3 最后卷动图标

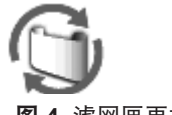

**图 4** 滤网匣更换图标

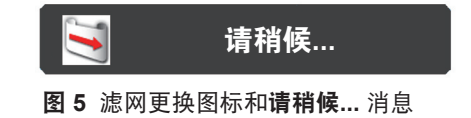

#### √注意:

- ・当 显示功能设定为关(第 52 页)或投影机处于"静止"状态 (第 30 页)时,图 1、图 2、图 3、图4 和图 5 所示的图标不会 出现。
- 不能重绕滤网。
- •滤网可以卷动9次,因为滤网匣里有10卷动。
- •滤网匣是一次性的。不要清洁和重复使用滤网匣。
- •不要让滤网匣接触到水或其它液体,以免导致故障。
- 卷动用完后,应更换滤网匣。如果在滤网匣里还有剩余卷动的情况下更换滤网匣,滤网计数器和卷动计数器将无法识别正确的卷动剩余数,并且"复位"功能将不能正常工作。这样可能会导致故障。
- 不要在其它投影机中使用本投影机的滤网匣。滤网计数器和
   卷动计数器将无法识别用过的滤网匣的正确卷动剩余数,
   并且"复位"功能将不能正常工作。这样可能会导致故障。

- 更换滤网匣时,务必关闭投影灯泡。如果在投影灯泡亮着的情况 下更换滤网匣,投影机会自动关闭以确保安全。
- 更换滤网匣后,记住要在"设置"菜单中复位滤网计数器和卷动 计数器。如果没有复位滤网计数器和卷动计数器,投影机将无法 识别正确的卷动剩余数,还可能会导致故障。
- 如果在图 4 所示的图标出现在屏幕上后没有更换滤网匣,并继续 使用投影机,则投影机会在 3 分钟后自动关闭,以防光学部件受 损。

### 更换滤网匣 关闭投影机、从电源插座拔下交流电源线。 1 滤网盖 首先,清除投影机表面和吸气孔周围的灰尘。 2 闩锁 HARN 在滤网盖上标记 ▼ 的地方向下按, 以松开闩锁并打开滤网盖。 3 拉出滤网匣。取出滤网匣时,用手指扣住滤网匣的取手并用 4 力拉。 将新的滤网匣放入到适当位置,然后合上滤网盖。务必要正确 5 地把滤网匣完全装入投影机中。 接好投影机的交流电源线,开启投影机。 6 7 复位滤网计数器和卷动计数器(第65页)。

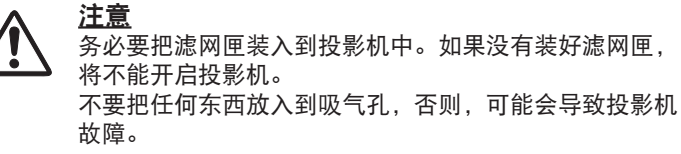

<u>建议</u>

#### 我们建议避免在有灰尘/烟雾的地方操作投影机。在这些地方使 用投影机可能会降低图像的质量。

如果在有灰尘或烟雾的环境中使用,灰尘会堆积在镜头、液晶 板或投影机内部的光学元件上。此类情况可能会降低投影图像 的质量。 如果发现上述情况,请与经销商或维修中心联系,进行正确的 清洁。

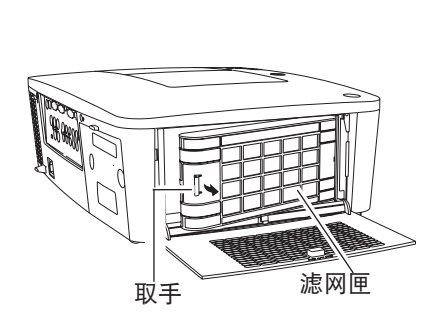

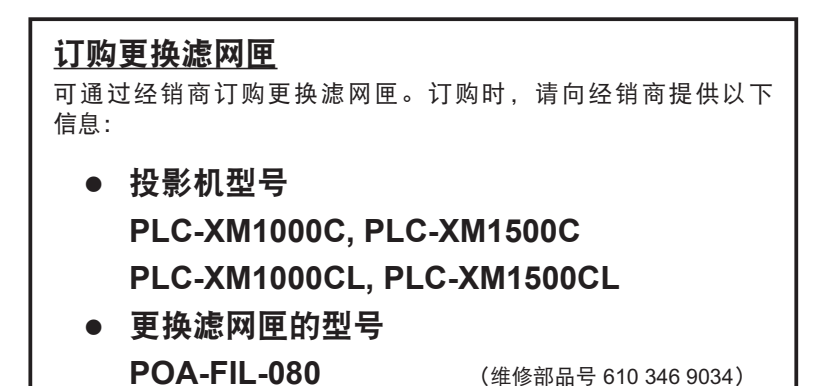

# 复位滤网计数器

清洁或更换滤网之后一定要复位滤网计数器。

- 滤网计数
- 1 按 MENU 键显示屏幕菜单。按指示 ▲▼ 键选择**设置**,然后按 指示 ▶ 键或 SELECT 键。
- 2 按指示 ▲▼ 键选择滤网计数,然后按 SELECT 键。按指示
   ▲▼ 键选择滤网计数器复位,然后按 SELECT 键。显示滤网
   计数重新设定?消息。选择是。
- **3** 此时出现另一个确认提示框,选择**是**,复位滤网计数器。

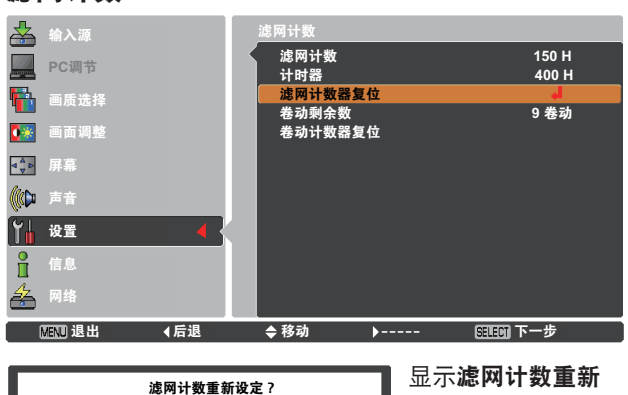

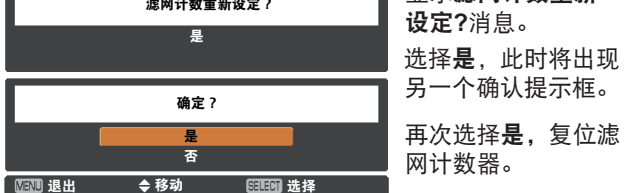

复位卷动计数器

更换滤网匣之后一定要复位卷动计数器。

- **1** 按 MENU 键显示屏幕菜单。按指示 ▲▼ 键选择**设置**,然后按 指示 ▶ 键或 SELECT 键。
- 2 按指示 ▲▼ 键选择滤网计数,然后按 SELECT 键。按指示
   ▲▼ 键选择卷动计数器复位,然后按 SELECT 键。显示卷动
   计数重新设定?消息。选择是。
- **3** 此时出现另一个确认提示框,选择**是**,复位卷动计数器。

#### 卷动计数器

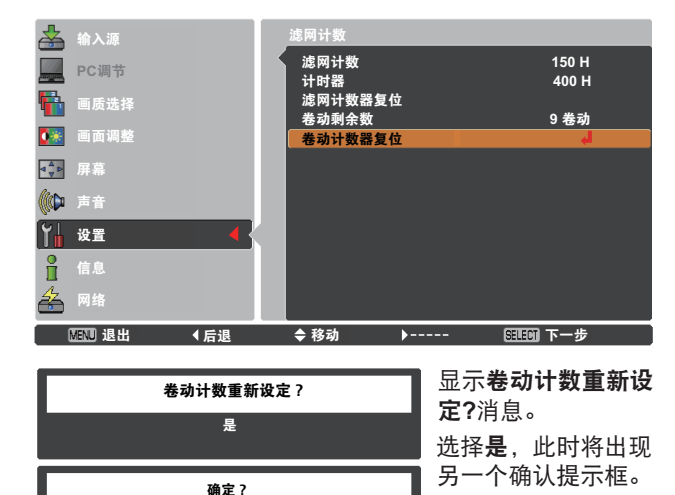

再次选择是,复位卷

动计数器。

✓注意:

1

2

3

4

5

# 灯泡更换

当投影灯泡到达使用寿命尽时,屏幕上会出现"灯泡更换"图标,并且 LAMP REPLACE 指示灯呈橙色亮。此时应立即更换灯 泡。LAMP REPLACE 指示灯亮的时间因灯泡模式而异。

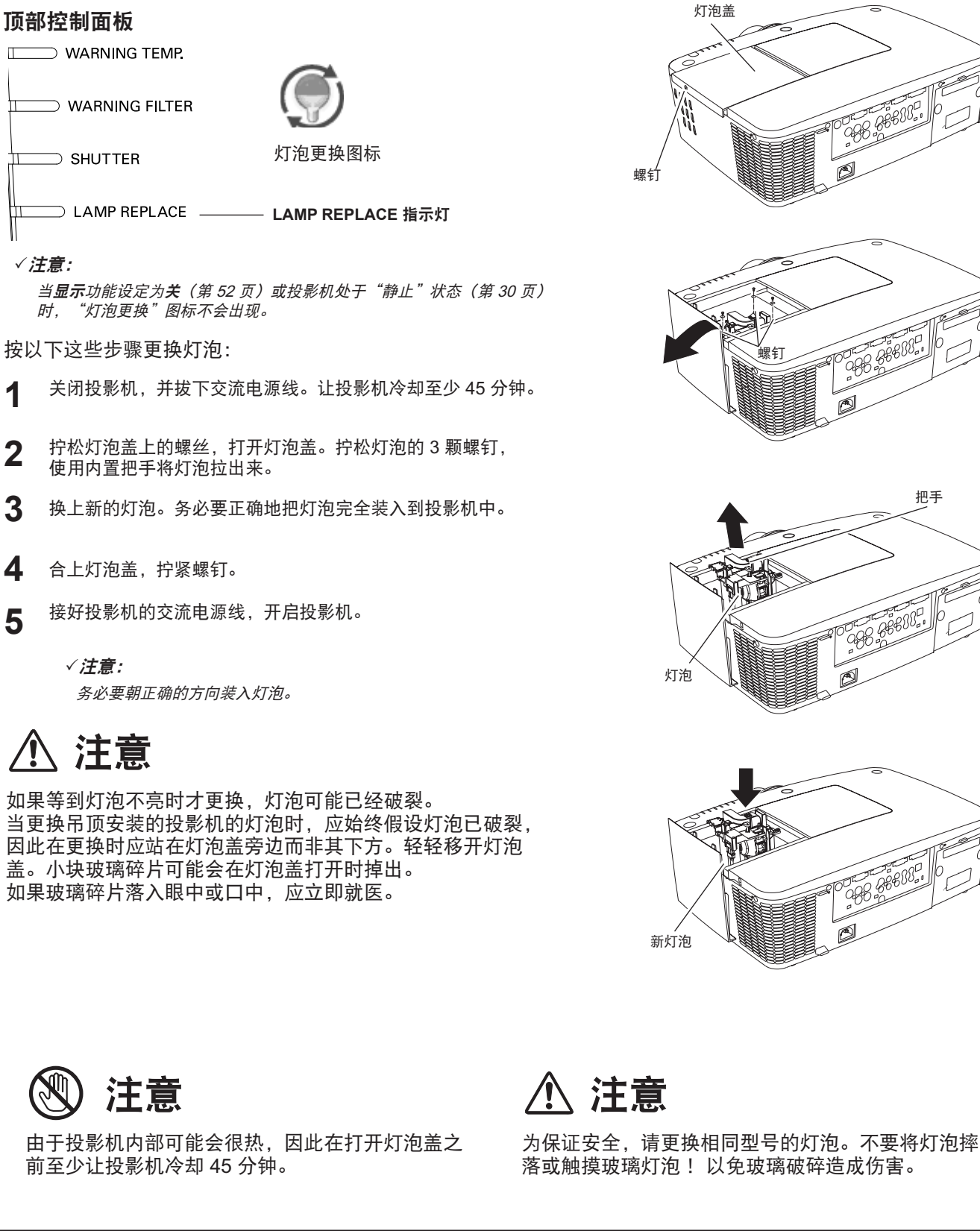

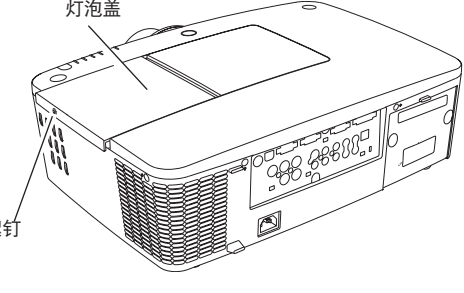

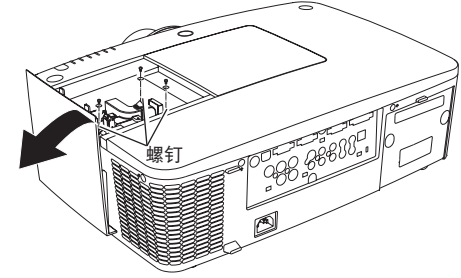

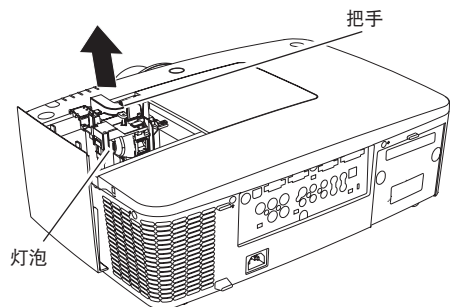

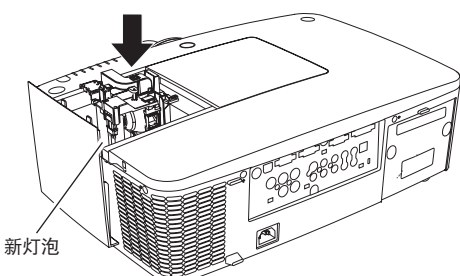

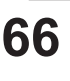

灯泡操作注意事项

本投影机使用高压灯泡,因此必须小心、正确地进行操作。 否则可能会导致事故、伤害或火灾。

- 灯泡的寿命因使用环境而异。不能保证所有灯泡的寿命都相同。因此,有时某只灯泡的寿命会比其它灯 泡短。
- 如果投影机指示需要更换灯泡(即 LAMP REPLACE 指示灯亮起),则在投影机关闭并冷却后,应 立即换上新的灯泡。(请严格按照本手册的"灯泡更换"部分中的说明进行操作)。如果在 LAMP REPLACE 指示灯亮起以后还继续使用灯泡,将会增加灯泡爆裂的危险。
- 灯泡由于受到外界的冲击、震动而可能发生爆裂;由于使用寿命将尽,灯泡的亮度可能会减弱。爆裂的 危险程度因投影机和灯泡使用的环境和状态而异。

#### 如果灯泡爆裂,请采取下列安全措施。

如果灯泡爆裂,立即断开投影机电源。联系已获授权的维修中心来检测投影机,并更换灯泡。此外,必须 仔细检查,确保投影机周围的碎片清除干净,并且吸气孔也没有排出碎片。任何发现的碎片都必须清理干 净。除了已获授权并经培训的技术人员和熟悉投影机维修的人员,其他任何人都不得检测投影机的内部。 对部件进行不适当的维护可能会导致事故或人身伤害。

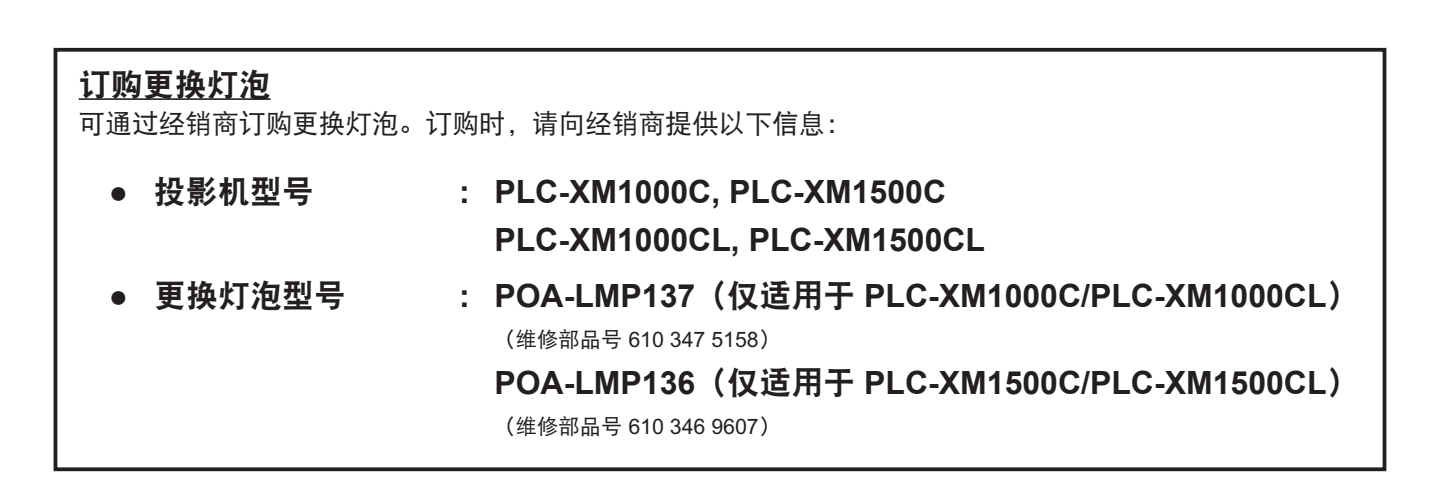

# 清洁投影镜头

在清洁之前拔掉交流电源线。

将非研磨性的照相机镜头清洁剂涂在一块干净的布上,然后轻 轻擦拭镜头,或使用镜头清洁纸或商用吹风机清洁镜头。

避免使用过多的清洁剂。研磨性清洁剂、溶剂或其它粗糙的化 学品可能会刮花镜头。

# 清洁投影机机壳

在清洁之前拔掉交流电源线。

用干净的软布轻轻擦拭投影机机身。如果污垢严重,使用少量的中性清洁剂涂于一块柔软干净的布上,轻轻擦拭。避免 使用过多的清洁剂。研磨性清洁剂、溶剂或其它粗糙的化学 品可能会刮花机壳表面。

当不使用投影机时,将投影机放进便携包中,以免投影机积 尘或被划刮花。

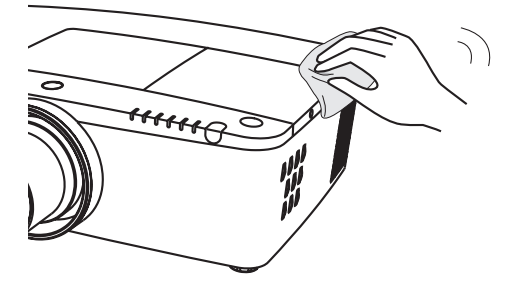

不要对投影机以及在投影机附近使用易燃溶剂或空气喷雾。即使拔掉了电源线,仍可能发生爆炸或火灾,因为 投影机内部的温度由于灯泡的缘故可能变得极高。此外,除了易燃的空气喷雾外,冷空气也可能会损坏投影机的 内部组件。

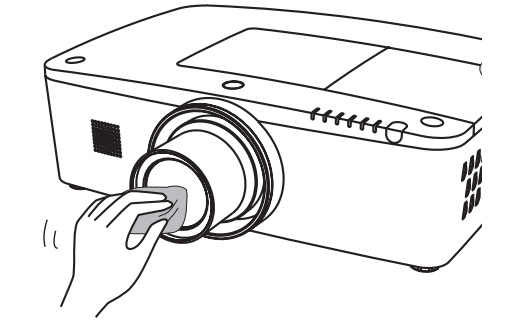

# 警告指示灯

WARNING 指示灯显示投影机保护功能的状态。检查 WARNING 指示灯和 POWER 指示灯的状态,以进行适当的维护。

### <u>投影机关闭,WARNING TEMP. 指示灯呈红色闪烁。</u>

当投影机的内部温度超过正常温度时,投影机为了保护内部组件将 自动关闭。投影机冷却期间,POWER 指示灯闪烁。当投影机充分 冷却后(恢复到正常操作温度),按 ON/STAND-BY 键可重新开启 投影机。

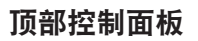

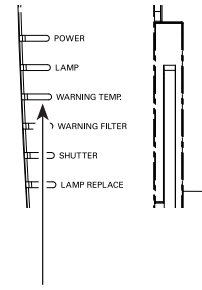

WARNING TEMP. 指示灯呈红色闪烁

√注意:

投影机内部温度恢复正常后,WARNING TEMP. 指示灯仍会继续闪烁。 重新开启投影机后,WARNING TEMP. 指示灯停止闪烁。

#### 检查以下方面:

- 是否提供适当的空间给投影机通风? 检查投影机的安装情况, 以确定吸气孔是否堵塞。
- 投影机是否安装在空调设备的加热导管或通风管附近?如果是, 应将投影机移到远离空调设备的加热导管或通风管的位置。
- 滤网是否干净? 如果滤网不干净,应将其更换。

### <u>投影机关闭,LAMP 指示灯亮起,其它指示灯闪烁</u>

当投影机检测到异常状况时,会自动关闭以保护其内部组件,并且 LAMP 指示灯亮起,其它指示灯闪烁。此时,应拔掉交流电源线并 重新连接,然后重新开启投影机进行检查。如果不能开启投影机, 且这些指示灯仍然亮起和闪烁,应拔掉交流电源线,并与维修中心 联系。

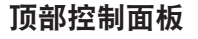

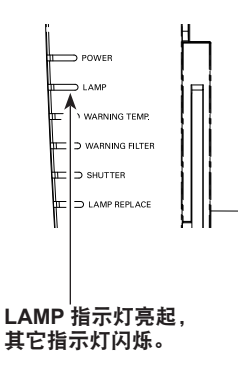

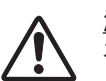

<u>注意</u> 在异常状态时要切断交流电源线,否则可能会导致 火灾或触电。

# 故障检测

在请求经销商或维修中心帮助之前,请再次检查下列各项:

- 1. 确保已按第 19-21 页的描述将投影机正确连接到外围设备。
- 2. 检查电缆连接。确保所有电脑、视频设备和电源线都已正确连接。
- 3. 确保所有电源都已打开。
- 4. 如果投影机仍不能投影出图像,请重新启动电脑。
- 5. 如果仍没有出现图像,请断开投影机和电脑的连接,并检查电脑的显示器显示。问题可能在于图形控制器而不在于投影机。(重新连接投影机时,必须先关闭电脑和显示器,再开启投影机。要先开启投影机,再打开电脑。)
- 6. 如果问题仍然存在,请查阅以下解决方法。

| 问题:                                | 解决方法                                                                                                    |
|------------------------------------|----------------------------------------------------------------------------------------------------|
| 无电源。                               | <ul> <li>将投影机电源插头插入交流电源插座。</li> <li>等到 POWER 指示灯停止闪烁才重新开启投影机。(请参见第 23 页)</li> <li>检查 WARNING TEMP. 指示灯。如果 WARNING TEMP. 指示灯闪烁,则不能开启投影机。(请参见第 69 页)</li> <li>解除锁定投影机的按键锁定功能。(请参见第 59 页)</li> <li>检查滤网匣是否已装好。(请参见第 64 页)</li> <li>检查投影灯泡。(请参见第 66 页)</li> </ul> |
| 开机时出现密码提示框。                        | – 正在设置密码锁定。输入密码,即初始密码 "1234" 或您设定的数字。<br>(请参见第 23、59-60 页)                                                                                                    |
| 不显示初始显示。                           | – 确定没有在 <b>显示</b> 功能中选择 <b>关</b> 或 <b>关闭倒数计秒</b> 。<br>(请参见第 52 页的"设置"部分)                                                                                                    |
| 初始显示与标准显示不同。                       | – 确定没有在 <b>开机画面选择</b> 功能中选择 <b>用户</b> 或 <b>关</b> 。<br>(请参见第 52 页的"设置"部分)                                                                                                    |
| 投影机启动后按下输入源<br>按键,出现一个非灯泡模式<br>图标。 | – 这是滤网警告图标。(请参见第 63 页)                                                                                                    |
| 出现一个既不是输入源模式<br>也不是灯泡模式的图标。        | – 这是灯泡更换图标或滤网警告图标。(请参见第 62-63 页)                                                                                                    |
| 无图像。                               | <ul> <li>检查电脑或视频设备与投影机的连接。</li> <li>检查来自电脑的输入信号是否正确。与某些笔记本电脑连接时,通常需要改变其显示器输出的设置。请参见电脑用户手册进行设置。</li> <li>开启投影机后约 30 秒才能显示图像。</li> <li>检查所选的系统是否对应于电脑或视频设备。</li> <li>通过菜单操作重新选择正确的输入源。(请参见第 33-35 页)</li> <li>确保温度没有超过操作温度 (5°C-40°C)。</li> </ul>               |
| ()<br>出现在屏幕上                       | 一灯泡的寿命将尽。立即更换灯泡。(请参见第 66 页)                                                                                                    |

| 问题:                 | 解决方法                                                                                                    |
|---------------------|----------------------------------------------------------------------------------------------------|
| <ul> <li></li></ul> | 一滤网的卷动用完。立即更换滤网匣。(请参见第 64-65 页)                                                                                                    |
| 图像不清晰。              | <ul> <li>- 调整投影机的焦距。</li> <li>- 检查投影镜头是否需要清洁。</li> <li>✓ <i>注意:</i> 将投影机从温度低的位置移到温度高的位置可能会导致投影镜头上形成水汽凝结物。如果发生这种情况,应等到凝结物蒸发后才开启投影机。</li> <li>- 投影的倾斜角度过大可能会导致梯形失真和局部不良聚焦。</li> <li>- 确保投影屏幕与投影机之间的距离至少有 1.4 米。</li> </ul> |
| 图像不够亮。              | <ul> <li>检查对比度或亮度的调节是否合适。(请参见第 41、47 页)</li> <li>检查画质选择是否合适。(请参见第 40、46 页)</li> <li>检查灯泡亮度调节功能。(请参见第 55 页的"设置"部分)</li> <li>检查 LAMP REPLACE 指示灯。如果该指示灯亮起,表示灯泡的寿命将尽。立即更换灯泡。(请参见第 66 页)</li> </ul>                          |
| 颜色异常。               | – 检查输入信号、色彩系统、视频系统或电脑系统模式。<br>– 适当调整画质。(请参见第 40、46 页)                                                                                                    |
| 图像左/右翻转。            | – 检查 <b>吊顶/背投</b> 功能。(请参见第 44、50 页)                                                                                                    |
| 图像上/下翻转。            | – 检查 <b>吊顶</b> 功能。(请参见第 44、50 页)                                                                                                    |
| 图像变形或消失。            | - 检查并调整"PC调节"菜单或"屏幕"菜单。                                                                                                    |
| "自动电脑调整"<br>功能无效。   | - 检查输入信号。如果选择了 480p、575p、720p、480i、575i、1035i 或 1080i,<br>或者数码信号输入到 DVI 端子,则不能使用自动电脑调整功能。(请参见第 37 页)                                                                                                    |
| 有些显示在操作中看不到。        | – 检查 <b>显示</b> 功能。(请参见第 52 页)                                                                                                    |
| 设置无法在电源关闭后<br>保存。   | – 确定在调整设置后选择了 <b>储存</b> 。某些设置在未选择 <b>储存</b> 功能的情况下无法保存。                                                                                                    |
| "电源控制"功能无效。         | – 当 <b>静止</b> 功能在运行或遮光器闭合时,不能使用 <b>电源控制</b> 功能。                                                                                                    |
| 图像自动消失。             | – 检查"设置"菜单中的 <b>电源控制</b> 功能。 <b>电源控制</b> 的出厂设置为 <b>开</b> 。                                                                                                    |
| "标识选定"功能无效。         | - 检查连接,确定是否有信号。                                                                                                    |
| 不能选择某些菜单。           | - 每个视频输入和电脑输入对可选菜单数量都有限制。                                                                                                    |
| 没有声音                | <ul> <li>检查音频输入源的音频电缆连接。</li> <li>调节音频输入源。</li> <li>按 VOLUME + 键。(请参见第 28 页)</li> <li>按 MUTE 键。(请参见第 28 页)</li> <li>是否在投影图像? 只有在投影图像时才能听到声音。</li> <li>检查<b>内置扬声器</b>功能。(请参见第 28 页)</li> </ul>                            |

| 问题:                                   | 解决方法                                                                                                    |
|---------------------------------------|----------------------------------------------------------------------------------------------------|
| 电源自动关闭。                               | <ul> <li>电源控制功能出厂设置为"开"请参见第 57 页的"设置"部分。</li> <li>如果开启投影机时"滤网匣更换"图标持续出现一段时间,而且用户没有更换滤网匣,则投影机将会在开机 3 分钟后自动关闭。(请参见第 63-64、78 页)</li> <li>切勿覆盖投影机的吸气孔。(请参见第 4 和第 6 页)</li> <li>本投影机可以在温度高的环境中使用。确保温度没有超过操作温度 (5°C-40°C)。<br/>(请参见第 70 页)</li> </ul>                                                                                                    |
| 不能操作侧面控制面板。                           | – 侧面控制面板不可用。检查是否在"设置"菜单的"安全"项下的"按键锁定"中锁定<br>了侧面控制面板。请参见第 59 页的"设置"部分。                                                                                                    |
| 无线遥控不工作。                              | <ul> <li>检查电池。</li> <li>检查遥控传感器的设置是否正确。(请参见第 57 页)</li> <li>确保投影机与遥控器之间没有障碍物。</li> <li>确保使用遥控器时距离投影机不会太远。最大操作范围是 5 米。</li> <li>确保遥控器代码与投影机代码相匹配。(请参见第 56 页的"设置"部分)</li> <li>解除锁定侧面控制面板的<b>按键锁定</b>功能。(请参见第 59 页)</li> <li>如果遥控器通过遥控器电缆连接到投影机,则不能使用遥控器。</li> <li>(请参见第 15 页)</li> <li>检查遥控器上的 ALL-OFF 开关是否设定为"开"。</li> <li>确保遥控器功能中的简易模式设定为关(请参见第 56 页)。</li> </ul> |
| 无线鼠标功能无效。                             | – 检查投影机与电脑的电缆连接。(请参见第 19 和第 32 页)<br>– 检查电脑的鼠标设置。<br>– 先开启投影机,再打开电脑。                                                                                                    |
| 指示灯闪烁或亮起。                             | – 根据指示灯和投影机状态检查投影机状态(请参见第 76-78 页)。                                                                                                    |
| 出现在屏幕上                                | – 操作无效。请正确操作。                                                                                                    |
| 无法解除锁定"开机画面密<br>码"、"按键锁定"或<br>"密码锁定"。 | – 请与经销商或维修中心联系。                                                                                                    |
| 忘记开机画面密码或密码。                          | - 请与经销商或维修中心联系。                                                                                                    |

# 警告:

# 本投影机操作时使用高压。请勿打开机壳。

如遵循上述方法操作后问题仍然存在,请与经销商或维修中心联系。请告知型号并说明问题。我们会告知您如何获得维修。
# 菜单构成

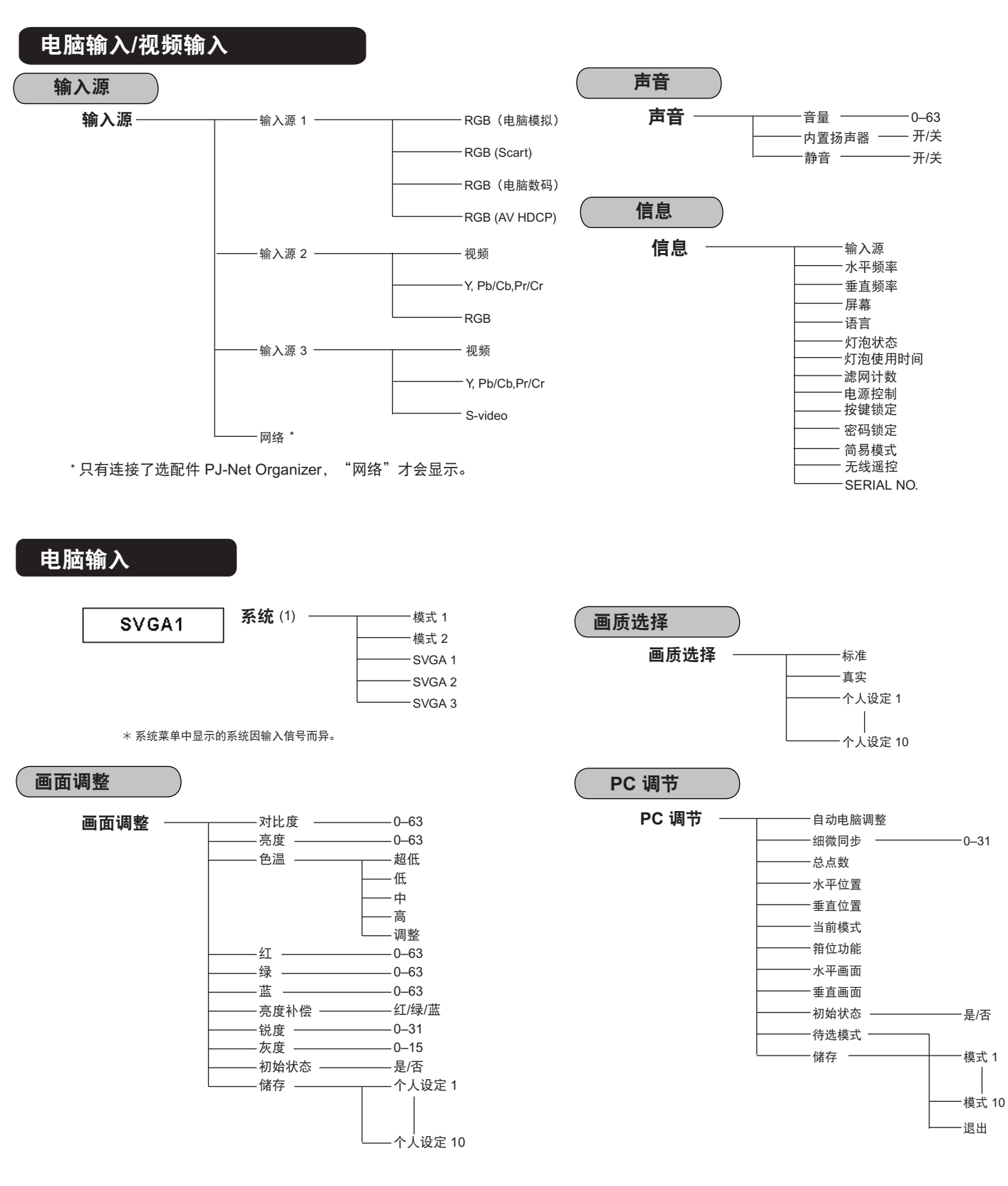

✓ **注意:** 菜单显示因输入信号而异。

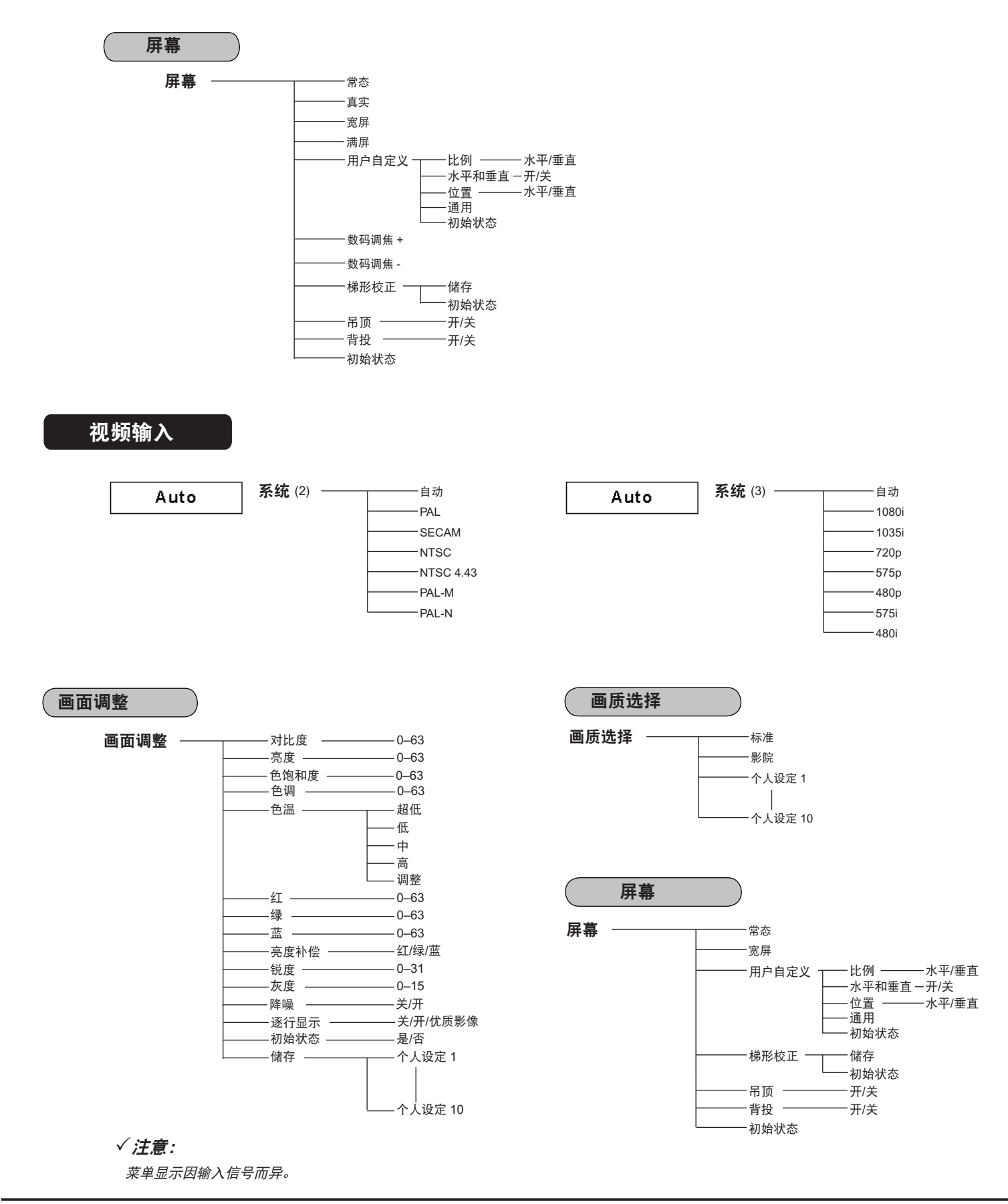

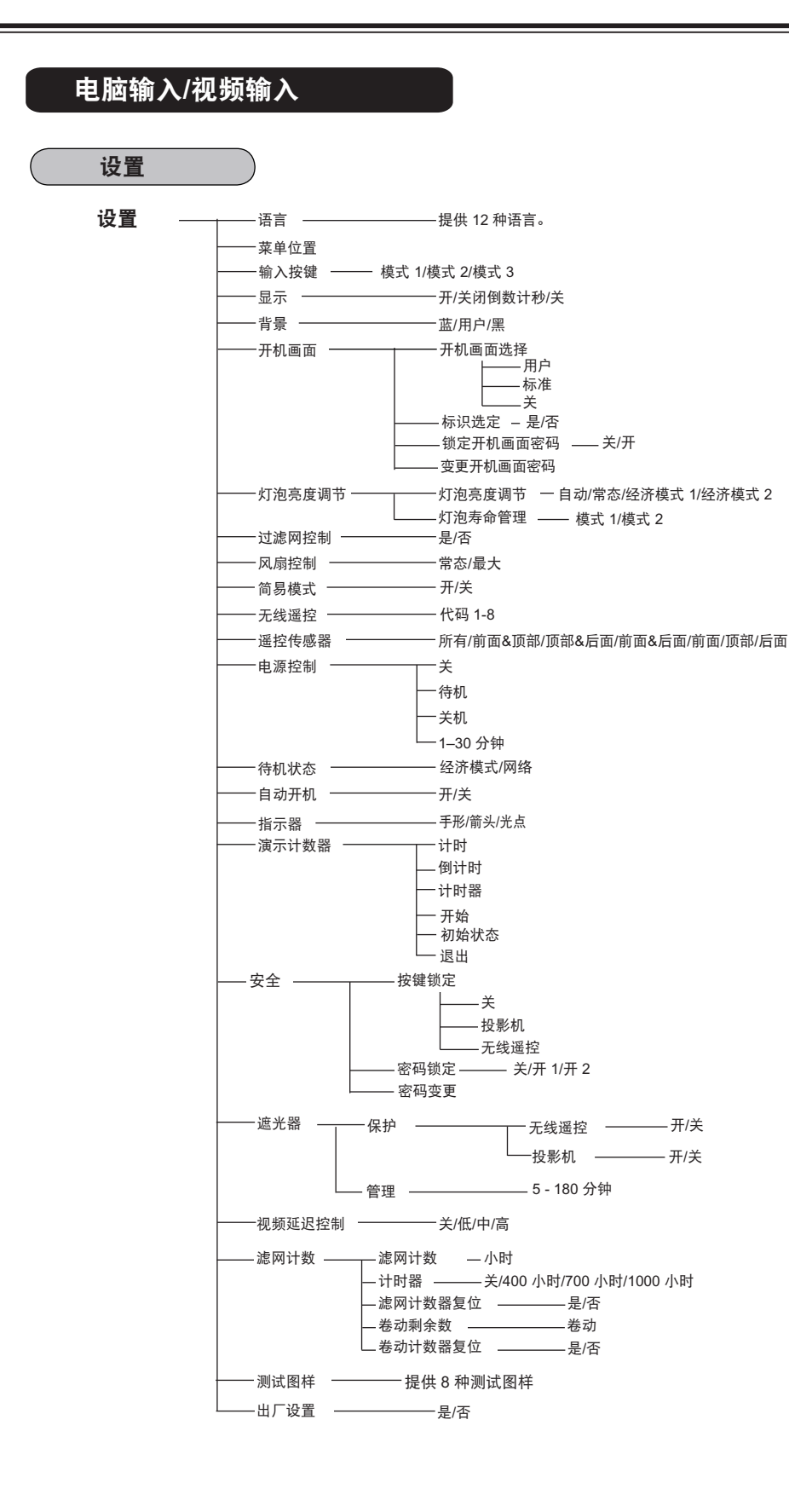

# 指示灯和投影机状态

检查指示灯,以了解投影机状态。

### 投影机处于正常工作状态。

|                                         |            | 指え                     | 示灯                      |               |                       |                                                                  |
|-----------------------------------------|------------|------------------------|-------------------------|---------------|-----------------------|------------------------------------------------------------------|
| POWER<br>绿色                             | LAMP<br>红色 | WARNING<br>TEMP.<br>红色 | WARNING<br>FILTER<br>橙色 | SHUTTER<br>蓝色 | LAMP<br>REPLACE<br>橙色 | 投影机状态                                                            |
|                                         |            |                        |                         |               |                       | 投影机处于关闭状态。(没有插入交流电源线。)                                           |
| 0                                       | ۲          |                        | *                       | *             | *                     | 投影机处于待机状态。按 ON/STAND-BY 键开启<br>投影机。                              |
| 0                                       |            |                        | *                       |               | *                     | 投影机处于正常工作状态。<br>(遮光器打开)                                          |
| 0                                       | ۲          | •                      | *                       | *             | *                     | 投影机处于正常工作状态。<br>(遮光器闭合)                                          |
| •                                       | ۲          | •                      | *                       | *             | *                     | 投影机准备进入待机状态或投影灯泡正在冷却。要等到<br>灯泡完全冷却且 POWER 指示灯呈绿色亮后,才可开启<br>投影机。  |
|                                         | <b>※</b>   |                        | *                       | *             | *                     | 投影灯泡正在电源控制模式下冷却。                                                 |
|                                         | <b></b>    |                        | *                       | *             | *                     | 投影机处于电源控制模式。                                                     |
| •                                       | ۲          |                        | *                       | *             | *                     | 投影灯泡正在遮光器管理模式下冷却。                                                |
| 0                                       | ۲          | •                      | *                       | *             | *                     | 投影机处于遮光器管理模式。按 ON/STAND-BY 键开启<br>投影机。                           |
| 0                                       | *          | •                      | Ň.//                    | *             | *                     | 正在使田谣控器上的 <b>FII TER 键</b> 武 "设署" 蓝单中的过                          |
| <b>请稍候</b><br>图 1 滤网更换图标和 <b>请稍候</b> 消息 |            |                        |                         |               |                       | 滤网控制功能卷动滤网。滤网卷动时, "滤网更换"图<br>标和 <b>请稍候</b> 消息(图 1)会在屏幕上显示约 30 秒。 |

○•••以正常速度闪烁(大约 ◎ •••快速闪烁(大约亮 0.5 秒 ○ ••• 开 亮1秒熄1秒) 熄 0.5 秒) ● •••开(红色) N1Z N17 \*\*\*・・以正常速度闪烁(蓝色和暗红) 🛞 •••快速闪烁(蓝色和暗红色) ※ ••• 开(蓝色) (大约亮 0.5 秒熄 0.5 秒) 色) (大约亮1秒熄1秒) ● ••• 暗淡 … 缓慢闪烁 (大约亮 2 秒) ● ・・・ 关 熄2秒) \* ••• 因情况而异。 ● ••• 暗淡(红色)

## 投影机正在检测异常情况。

|             |            | 指示                     | 示灯                      |               |                                                                                               |                                                             |  |
|-------------|------------|------------------------|-------------------------|---------------|-----------------------------------------------------------------------------------------------|-------------------------------------------------------------|--|
| POWER<br>绿色 | LAMP<br>红色 | WARNING<br>TEMP.<br>红色 | WARNING<br>FILTER<br>橙色 | SHUTTER<br>蓝色 | LAMP<br>REPLACE<br>橙色                                                                         | 投影机状态                                                       |  |
| 0           | <b>※</b>   |                        | *                       | *             | *                                                                                             | 投影机的内部温度上升至接近过高水平。                                          |  |
| •           | ۲          | Ŵ                      | *                       | *             | 投影机的内部温度过高。投影机不能开启。当投影机充分<br>米 温度恢复正常后,POWER 指示灯呈绿色亮,此时可以开<br>机。(WARNING TEMP. 指示灯继续闪烁。)检查并更扬 |                                                             |  |
| 0           | ۲          | Ŵ                      | *                       | *             | *                                                                                             | 投影机已充分冷却,并且温度恢复正常。开启投影机时,<br>WARNING TEMP. 指示灯停止闪烁。检查并更换滤网。 |  |
| •           | ۲          |                        | *                       | *             | └────────────────────────────────────                                                         |                                                             |  |
| 0           | <b></b>    | •                      | *                       | *             | $\bigcirc$                                                                                    | 灯泡不亮。(灯泡已充分冷却,投影机处于待机状态,可以通过<br>按 ON/STAND-BY 键开机。)         |  |
| *           | *          | *                      | *                       | *             | 0                                                                                             | 过长时间地使用灯泡。立即更换灯泡,然后重新设定灯泡使用时<br>间。重新设定灯泡使用时间后,该指示灯将熄灭。      |  |

#### WARNING FILTER

当出现以下任何一种情况时,WARNING FILTER 指示灯呈橙色亮:滤网检测到堵塞;投影机达到计时器设定的时间;滤网的卷动用完。当该指示灯呈橙色亮时,应立即换上新的滤网或滤网匣。更换滤网匣之后,要复位滤网计数器和卷动计数器 (第 65 页)。

#### LAMP REPLACE

当投影灯泡到达使用寿命尽头时,LAMP REPLACE 指示灯呈橙色亮。此时需要立即换上新灯泡(第 66 页)。

## 投影机正在检测异常情况。

|                                |                    | 指力                           | 示灯                      |               |                       |                                                                                                    |  |  |
|--------------------------------|--------------------|------------------------------|-------------------------|---------------|-----------------------|----------------------------------------------------------------------------------------------------|--|--|
| POWER<br>绿色                    | LAMP<br>红色         | WARNING<br>TEMP<br><b>红色</b> | WARNING<br>FILTER<br>橙色 | SHUTTER<br>蓝色 | LAMP<br>REPLACE<br>橙色 | 投影机状态                                                                                                    |  |  |
| 0                              | *                  | •                            | 0                       | *             | *                     | 如果滤网计数器到达计时器设定的时间,屏幕上将出现"滤网更                                                                                                    |  |  |
| 图 2 減<br>图 2 減<br>图 3<br>图 4 減 | <sup>該</sup> 网更换图林 | 示                            |                         |               |                       | 换"图标(图 2),并且顶部控制面板上的 WARNING FILTER 指<br>示灯亮起。此时应尽快更换滤网。如果滤网的卷动用完,且投影机<br>达到在计时器中设定的时间,屏幕上将出现图 3 所示的图标,并且<br>WARNING FILTER 指示灯亮起。此时应尽快更换滤网匣。<br>如果滤网被堵塞且滤网匣里的卷动用完,屏幕上将出现"滤网匣更<br>换"图标(图 4),并且 WARNING FILTER 指示灯亮起。此时应尽<br>快更换滤网匣。<br>✓ <b>注意:</b><br>当显示功能设定为关(第 52 页)或投影机处于"静止"状态(第 30 页)<br>时,图 2、图 3 和图 4 所示的图标不会出现。 |  |  |
|                                | ( <b>*</b> )       |                              |                         | *             |                       | 滤网匣没有安装在投影机中。检查滤网匣,确定滤网匣是否已安装在<br>投影机中。如果滤网匣已安装在投影机中,且指示灯继续亮起和闪<br>烁,则请阅读下面一栏。                                                                                                    |  |  |
|                                |                    | ~                            |                         |               |                       | 投影机检测到异常情况,不能开机。拔掉交流电源线,然后重新插入,开启投影机。如果投影机再次关闭,请拔掉交流电源线,并联系<br>经销商或维修中心。不要让投影机继续运行,否则可能会导致触电或<br>火灾。                                                                                                    |  |  |
| *                              | *                  | *                            | *                       | ***           | *                     | 遮光器不受控制。                                                                                                    |  |  |
|                                | <b></b>            | •                            | *                       | NIZ<br>Ø      | *                     | 遮光器不受控制。(投影机处于冷却状态。)                                                                                                    |  |  |
| 0                              | <b></b>            | •                            | *                       | NIZ<br>®      | *                     | 遮光器不受控制。(投影机处于待机状态。)如果出现这种情况,应<br>立即与维修中心联系。                                                                                                    |  |  |

# 兼容电脑规格

本投影机基本上能接收所有来自电脑的信号,包括下表列出的垂直频率和水平频率,以及低于 180 MHz 的点时钟信号。

|          | ┃ 垂直频率 (Hz) | 水平频率<br>(kHz) | 分辨率               | 屏幕显示              | 垂直频率 (Hz) | 水平频率<br>(kHz) | 分辨率              | 屏幕显示     |
|----------|-------------|---------------|-------------------|-------------------|-----------|---------------|------------------|----------|
| ٦        | 86.000      | 50.000        | 1280x1024<br>(词厚) | SXGA 13           | 59.880    | 31.470        | 640x480          | VGA 1    |
| $\dashv$ | 04.000      | 50.000        | 1280x1024         | SXGA 14 1280x1024 |           | 31.470        | 720x400          | VGA 2    |
| -        | 94.000      | 50.000        | (间隔)              | 37.GA 14          | 70.090    | 31.470        | 640x400          | VGA 3    |
| _        | 60.010      | 63.370        | 1280x1024         | SXGA 15           | 74.380    | 37.860        | 640x480          | VGA 4    |
| _        | 72.000      | 76.970        | 1280x1024         | SXGA 16           | 72.810    | 37.860        | 640x480          | VGA 5    |
| _        | 66.000      | 61.850        | 1152x900          | SXGA 17           | 75.000    | 37.500        | 640x480          | VGA 6    |
|          | 86.700      | 46.430        | (间隔)              | SXGA 18           | 85.000    | 43.269        | 640x480          | VGA 7    |
|          | 60.180      | 63.790        | 1280x1024         | SXGA 19           | 66.600    | 34.970        | 640x480          | MAC LC13 |
|          | 85.024      | 91.146        | 1280x1024         | SXGA 20           | 66.670    | 35.000        | 640x480          | MAC 13   |
|          | 60.190      | 63.970        | 1400x1050         | SXGA+ 1           | 59.880    | 31.470        | 640x480          | 480p     |
|          | 60.120      | 65.350        | 1400x1050         | SXGA+ 2           | 50.000    | 31.250        | 768x575          | 575p     |
|          | 59.900      | 65.120        | 1400x1050         | SXGA+ 3           | 50.000    | 15.625        | 768x576<br>(间隔)  | 575i     |
|          | 60.010      | 64.030        | 1400x1050         | SXGA+ 4           | 60.000    | 15 734        | 640x480          | 480i     |
|          | 58.600      | 62.500        | 1400x1050         | SXGA+ 5           | 56.250    | 25.150        | (间隔)             |          |
|          | 59.948      | 64.744        | 1400x1050         | SXGA+ 6           | 56.250    | 35.150        | 000x000          | SVGA     |
|          | 59.978      | 65.317        | 1400x1050         | SXGA+ 7           | 60.320    | 37.880        | 800x600          | SVGA 2   |
|          | 75.060      | 68.680        | 1152x870          | MAC 21            | 10.000    | 40.875        | 000x000          | SVGA 3   |
|          | 75.080      | 75.000        | 1280x960          | MAC               | 00.000    | 03.074        | 000x000          | SVGA 4   |
|          | 75.080      | 80.000        | 1280x1024         | MAC               | 61.020    | 40.000        | 000000           | SVGAD    |
|          | 60.000      | 48.360        | 1366x768          | WXGA 1            | 01.U3U    | 37.900        | 000000           | SVGA 0   |
|          | 60.000      | 47.700        | 1360x768          | WXGA 2            | 55.380    | 34.500        | 800x600          | SVGA 7   |
|          | 60.000      | 48.360        | 1376x768          | WXGA 3            | 60.510    | 38.000        | 800x600          | SVGA 8   |
|          | 72.000      | 56.160        | 1360x768          | WXGA 4            | 60.310    | 38.600        | 800x600          | SVGA 9   |
|          | 59.870      | 47.776        | 1280x768          | WXGA 6            | 51.090    | 32.700        | 800x600          | SVGA 10  |
|          | 74.893      | 60.289        | 1280x768          | WXGA 7            | 60.510    | 38.000        | 800x600          | SVGA 11  |
|          | 84.837      | 68.633        | 1280x768          | WXGA 8            | 74.550    | 49.720        | 832x624          | MAC 16   |
|          | 60.050      | 49.600        | 1280x800          | WXGA 9            | 60.000    | 48.360        | 1024x768         | XGA 1    |
|          | 50.000      | 41.200        | 1280x800          | WXGA 10           | 84.997    | 68.677        | 1024x768         | XGA 2    |
|          | 59.810      | 49.702        | 1280x800          | WXGA 11           | 75.030    | 60.023        | 1024x768         | XGA 3    |
|          | 60.020      | 63.980        | 1280X800          | WXGA 12           | 70.070    | 56.476        | 1024x768         | XGA 4    |
|          | 59.885      | 74.556        | 1920x1200         | WUXGA 1           | 74.920    | 60.310        | 1024x768         | XGA 5    |
|          | 59.950      | 74.038        | 1920x1200         | WUXGA 2           | 60.020    | 48.500        | 1024x768         | XGA 6    |
|          | 59.954      | 65.290        | 1680x1050         | WSXGA +1          | 54.580    | 44.000        | 1024x768         | XGA 7    |
|          | 59.887      | 55.935        | 1440x900          | WXGA +1           | 79.350    | 63.480        | 1024x768         | XGA 8    |
|          | 60.000      | 74.918        | 1440x900          | WXGA +2           | 87.170    | 36.000        | (间隔)             | XGA 9    |
|          | 60.000      | 75.000        | 1600x1200         | UXGA 1            | 77.070    | 62.040        | 1024x768         | XGA 10   |
|          | 65.000      | 81.250        | 1600x1200         | UXGA 2            | 75.700    | 61.000        | 1024x768         | XGA 11   |
|          | 70.000      | 87.500        | 1600x1200         | UXGA 3            | 86.960    | 35.522        | 1024x768<br>(间隔) | XGA 12   |
|          | 75.000      | 93.750        | 1600x1200         | UXGA 4            | 58.200    | 46.900        | 1024x768         | XGA 13   |
|          | 85.000      | 106.250       | 1600x1200         | UXGA 5            | 58.300    | 47.000        | 1024x768         | XGA 14   |
|          | 60.000      | 45.000        | 1280x720          | 720p              | 72.000    | 58.030        | 1024x768         | XGA 15   |
| _        | 50.000      | 37.500        | 1280x720          | 720p              | 75.080    | 60.240        | 1024x768         | MAC 19   |
|          | 60.000      | 33.750        | 1920x1035<br>(间隔) | 1035i             | 70.400    | 64.200        | 1152x864         | SXGA 1   |
| 7        | 60.000      | 33.750        | 1920x1080<br>(词原) |                   | 58.600    | 62.500        | 1280x1024        | SXGA 2   |
| -        | 50.000      | 29.125        | 1920x1080         | 1080i             | 60.000    | 63.900        | 1280x1024        | SXGA 3   |
| _        | 50.000      | 28.125        | (间隔)              | 10001             | 59.980    | 63.340        | 1280x1024        | SXGA 4   |
| _        | 30.000      | 33.750        | 1920x1080         |                   | 60.010    | 63.740        | 1280x1024        | SXGA 5   |
| 4        | 25.000      | 28.125        | 1920x1080         |                   | 67.190    | 71.690        | 1280x1024        | SXGA 6   |
| _        | 24.000      | 27.000        | 1920x1080         |                   | 76.107    | 81.130        | 1280x1024        | SXGA 7   |
| $\neg$   | 60.000      | 67.5000       | 1920x1080         | 1080p             | 60.020    | 63.980        | 1280x1024        | SXGA 8   |
| $\neg$   | 50.000      | 56.250        | 1920x1080         | 1000              | 75.025    | 79.976        | 1280x1024        | SXGA 9   |
|          | 60.000      | 33.750        | 1920x1080         | 1080psf/30        | 60.000    | 60.000        | 1280x960         | SXGA 10  |
| $\neg$   | 50.000      | 28.125        | 1920x1080         | 1080psf/25        | 65.200    | 61.200        | 1152x900         | SXGA 11  |
|          | 27.000      | 27.000        | 1920x1080         | 1080psf/24        | 75.600    | 71 400        | 1152x900         | SXGA 12  |

| 屏幕显示      | 分辨率       | 水平频率<br>(kHz) | 垂直频率<br>(Hz) | 屏幕显示         | 分辨率               | 水平频率<br>(kHz) | 垂直频率<br>(Hz) |
|-----------|-----------|---------------|--------------|--------------|-------------------|---------------|--------------|
| D-VGA     | 640x480   | 31.470        | 59.940       | D-SXGA+ 5    | 1400x1050         | 62.500        | 58.600       |
| D-480p    | 720x480   | 31.470        | 59.880       | D-SXGA+ 6    | 1400x1050         | 64.744        | 59.948       |
| D-575p    | 720x575   | 31.250        | 50.000       | D-SXGA+ 7    | 1400x1050         | 65.317        | 59.978       |
| D-SVGA    | 800x600   | 37.879        | 60.320       | D-UXGA       | 1600x1200         | 75.000        | 60.000       |
| D-XGA     | 1024x768  | 43.363        | 60.000       | D-WUXGA 2    | 1920 x 1200       | 74.038        | 59.950       |
| D-WXGA 1  | 1366x768  | 48.360        | 60.000       | D-WSXGA+ 1   | 1680 x 1050       | 65.290        | 59.954       |
| D-WXGA 2  | 1360x768  | 47.700        | 60.000       | D-WXGA+ 1    | 1440x900          | 55.935        | 59.887       |
| D-WXGA 3  | 1376x768  | 48.360        | 60.000       | D-720p       | 1280x720          | 45.000        | 60.000       |
| D-WXGA 4  | 1360x768  | 56.160        | 72.000       | D-720p       | 1280x720          | 37.500        | 50.000       |
| D-WXGA 5  | 1366x768  | 46.500        | 50.000       | D-1035i      | 1920x1035<br>(间隔) | 33.750        | 60.000       |
| D-WXGA 6  | 1280x768  | 47.776        | 59.870       |              | 1920x1080         | 33.750        | 60.000       |
| D-WXGA 7  | 1280x768  | 60.289        | 74.893       | D-1080i      | (间隔)              |               |              |
| D-WXGA 9  | 1280x800  | 49.600        | 60.050       |              | 1920x1080<br>(间隔) | 28.125        | 50.000       |
| D-WXGA 10 | 1280x800  | 41.200        | 50.000       | D-1080psf/30 | 1920x1080         | 33.750        | 60.000       |
| D-WXGA 11 | 1280x800  | 49.702        | 59.810       | D-1080psf/25 | 1920x1080         | 28.125        | 50.000       |
| D-WXGA 12 | 1280x800  | 63.980        | 60.020       | D-1080psf/24 | 1920x1080         | 27.000        | 48.000       |
| D-SXGA 1  | 1280x1024 | 63.980        | 60.020       |              | 1920x1080         | 33.750        | 74.250       |
| D-SXGA 2  | 1280x1024 | 60.276        | 58.069       |              | 1920x1080         | 28.125        | 74.250       |
| D-SXGA+ 1 | 1400x1050 | 63.970        | 60.190       | D-1080p      | 1920x1080         | 27.000        | 74.250       |
| D-SXGA+ 2 | 1400x1050 | 65.350        | 60.120       |              | 1920x1080         | 67.500        | 148.500      |
| D-SXGA+ 3 | 1400x1050 | 65.120        | 59.900       |              | 1920x1080         | 56.250        | 148.500      |
| D-SXGA+ 4 | 1400x1050 | 64.030        | 60.010       | ·            |                   |               | · · · · · ·  |

## 如果输入信号是来自 DVI 端子的数码信号,请参见下表。

### √注意:

•信号可能无法正确显示,具体取决于信号情况以及电缆的类型和长度。 •规格如有修改,恕不另行通知。

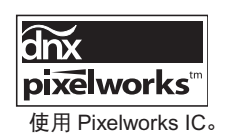

|                                                                                                    | 技术规格                                                                                      |
|----------------------------------------------------------------------------------------------------|-------------------------------------------------------------------------------------------|
| 机械信息                                                                                                    |                                                                                           |
| 投影机类型                                                                                                    | 多媒体投影机                                                                                    |
| 尺寸(宽 x 高 x 深)                                                                                                    | PLC-XM1000CL/PLC-XM150L: 489.5 mm x 164.0 mm x 370.1 mm                                   |
|                                                                                                    | PLC-XM1000C/PLC-XM1500C: 489.5 mm x 164.0 mm x 433.8 mm                                   |
| 净重                                                                                                    | PLC-XM1000CL/PLC-XM150L: 8.9 kg                                                           |
|                                                                                                    | PLC-XM1000C/PLC-XM1500C: 9.7 kg                                                           |
| 支脚调节                                                                                                    | 0°至4°                                                                                     |
| 显示器分辨率                                                                                                    |                                                                                           |
| 液晶板系统                                                                                                    | 0.8" TFT 有源矩阵类型,3 板                                                                       |
| 显示器分辨率                                                                                                    | 1,024 x 768                                                                               |
| 像素数                                                                                                    | 2,359,296(1,024 x 768 x 3 板)                                                              |
| 兼容信号                                                                                                    |                                                                                           |
| 色彩系统                                                                                                    | PAL、SECAM、NTSC、NTSC4.43、PAL-M 和 PAL-N                                                     |
| 标准清晰度/高清晰度电视信号                                                                                                    | 480i、480p、575i、575p、720p、1035i、1080i 和 1080p                                              |
| 扫描频率                                                                                                    | 水平频率 15 kHz–100 kHz;垂直频率 48 Hz–100 Hz                                                     |
| 光学信息                                                                                                    |                                                                                           |
| 投影图像尺寸(对角线)                                                                                                    | 可调整范围为 40"至 400" (PLC-XM1000C/PLC-XM1500C)                                                |
| 投影距离                                                                                                    | 1.30 m-22.99 m (PLC-XM1000C/PLC-XM1500C)                                                  |
| 投影镜头                                                                                                    | F1.74–2.37 镜头带 f=26.85 mm–45.43 mm 电动变焦和聚焦                                                |
|                                                                                                    | (PLC-XM1000C/PLC-XM1500C)                                                                 |
| 投影灯泡输出功率                                                                                                    | PLC-XM1500CL/PLC-XM1500C:330 W NSHA 灯泡                                                    |
| 40                                                                                                    | PLC-XM1000CL/PLC-XM1000C:275 W NSHA 灯泡                                                    |
|                                                                                                    |                                                                                           |
|                                                                                                    | 到码 (DVI-D) X 1, 模拟 (述你 D-sub 15 针) X 1                                                    |
|                                                                                                    | BNC 奕型 X 5(G 或 Video/Y、B 或 PD-CD、R 或 Pr-Cr、HV 和 V)                                        |
|                                                                                                    | RUA 尖型 X 3(Video/Y、Pb/Ub、Pf/UF),还你 DIN 4 针 X 1 (S-Video)<br>推想 DOD (迷你 D avb 15 社) 端子 x 1 |
|                                                                                                    | 侯拟 RGD(还孙 D-sub I3 封) 墒丁 X I<br>辛钙(米佐刑立体吉) x 1                                            |
|                                                                                                    | 自频(还你望见评声)X)<br>辛药(评你刑责体言) x1                                                             |
|                                                                                                    | 自频(还你望立评声)×1                                                                              |
|                                                                                                    |                                                                                           |
| B/C JACK                                                                                                    |                                                                                           |
| CONTROL PORT                                                                                                    |                                                                                           |
| USB 接口                                                                                                    | USB 串行 B x 1                                                                              |
| 选配端子                                                                                                    | PJ-Net Organizer 端子 x 1                                                                   |
| LAN 连接端子                                                                                                    | RJ45                                                                                      |
| 音频                                                                                                    |                                                                                           |
| 内部音频放大器                                                                                                    | 7.0 W RMS                                                                                 |
| 内置扬声器                                                                                                    | 1 个扬声器 (ø37mm)                                                                            |
| 电源                                                                                                    |                                                                                           |
| 电压和耗电量                                                                                                    | AC 200–240 V(最大 2.5A),50/60Hz                                                             |
| _操作环境                                                                                                    |                                                                                           |
| 操作温度                                                                                                    | 5°C-40°C                                                                                  |
|                                                                                                    | -10°C–60°C                                                                                |
| _ <u>兀线造控</u>                                                                                                    |                                                                                           |
| 电心。                                                                                                    | AAA 或 LR03 屯心 AZ<br>5 m/± 20°                                                             |
| えてと正                                                                                                    | 45 mm(宏)v 25 mm(宫)v 145 mm(深)                                                             |
| みま しんしょう しんしょう しんしょ しんしょ | 43 mm (见) X 23 mm (周) X 143 mm (床)<br>00 g (全由池)                                          |
| 附件                                                                                                    |                                                                                           |
| 投影机田户手册                                                                                                    | 64.9.美(适用于 PI C-XM1000C/PI C-XM1500C)                                                     |
| 网络设置与操作用户手册                                                                                                    | 64.头流伤盖(活用于 PI C-XM1000CI /PI C-XM1500CI)* 有关镜头防盗螺钉的信息。请与经销商                              |
|                                                                                                    | 暗头防盗螺钉*                                                                                   |
| 大线遥控和自池                                                                                                    | VGA 申绺                                                                                    |
| USB 电缆                                                                                                    | 密码标签                                                                                      |
|                                                                                                    |                                                                                           |

● 规格如有修改, 恕不另行通知。

● 液晶板是按照最高标准制造。99.99% 的像素都有效;但由于液晶板性能的原因,有极小的一部分像素(0.01%或更少)可能无效。

## 选配件

下表中列出的部件是选配件。订购这些部件时,请将部件的名称和型号提供给经销商。

\_ . \_

|                           | 型号             |
|---------------------------|----------------|
| 标准变焦镜头                    | : LNS-S20      |
| 长焦镜头                      | : LNS-T20      |
| 超长焦镜头                     | : LNS-T21      |
| 短焦镜头                      | : LNS-W20      |
| 固定短焦镜头                    | : LNS-W21      |
| SCART-VGA 电缆              | : POA-CA-SCART |
| 无线遥控电缆                    | : POA-CA-RC30  |
| PJ-Net Organizer Plus II  | : POA-PN03A    |
| PJ-Net Organizer Plus IIC | : POA-PN03C    |

## 镜头更换

本投影机的镜头可以更换为其它选配镜头。此功能使投影机适用于多种用途。 如果要安装和更换镜头,请务必与经销商联系。必须由经过专门培训的销售人员或维修工程师安装或更换投影机镜头。不要自 行安装或更换镜头,以免受伤。

提起或移动投影机时,不要握住镜头,否则,可能会导致投影机严重受损。

#### 致销售人员和维修工程师:

有关镜头更换和镜头安装的信息,请参见选配镜头的安装手册。在安装或更换镜头之前,确保使用的是适当型号的镜头。

## PJ Link 声明

本投影机符合 JBMIA(Japan Business Machine and Information System Industries Association, 日本商业机械和信息系统 工业联合会)PJLink 一级标准。本投影机支持 PJLink 一级标准中定义的所有命令,并已通过验证,符合 PJLink 一级标准。

| 投影机输入 |                | PJLink 输入 | 参数 |
|-------|----------------|-----------|----|
| 输入源 1 | RGB(电脑模拟)      | RGB 1     | 11 |
|       | RGB (Scart)    | RGB 2     | 12 |
|       | RGB(电脑数码)      | DIGITAL 1 | 31 |
|       | RGB (AV HDCP)  | DIGITAL 2 | 32 |
| 输入源 2 | 视频             | VIDEO 1   | 21 |
|       | Y, Pb/Cb,Pr/Cr | VIDEO 2   | 22 |
|       | RGB            | RGB 3     | 13 |
| 输入源 3 | 视频             | VIDEO 3   | 23 |
|       | Y, Pb/Cb,Pr/Cr | VIDEO 4   | 24 |
|       | S-video        | VIDEO 5   | 25 |
| 输入源 4 | 网络             | NETWORK 1 | 51 |

PJLink 是 JBMIA 的注册商标,在其它一些国家/地区也正在注册。

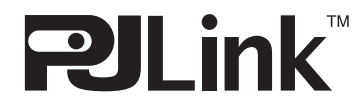

# 产品中有毒有害物质或元素及含量标注

| 零部件名称 |         | 有毒有害物质元素 |      |      |        |       |        |  |  |  |
|-------|---------|----------|------|------|--------|-------|--------|--|--|--|
|       |         | 铅        | 汞    | 镉    | 六价铬    | 多溴联苯  | 多溴二苯醚  |  |  |  |
|       |         | (Pb)     | (Hg) | (Cd) | (Cr6+) | (PBB) | (PBDE) |  |  |  |
|       | 塑料零部件   | Х        | 0    | 0    | 0      | 0     | 0      |  |  |  |
| +     | 金属零部件   | 0        | 0    | 0    | 0      | 0     | 0      |  |  |  |
|       | 光学零部件   | ×        | ×    | 0    | 0      | 0     | 0      |  |  |  |
| 1     | 印刷线路板组件 | Х        | 0    | 0    | 0      | 0     | 0      |  |  |  |
|       | 其它零部件   | ×        | 0    | 0    | 0      | 0     | 0      |  |  |  |
| 附属具   | 遥控器     | ×        | 0    | 0    | 0      | 0     | 0      |  |  |  |
|       | 电缆      | ×        | 0    | 0    | 0      | 0     | 0      |  |  |  |
|       |         |          |      |      |        |       |        |  |  |  |

×: 表示该零部件中至少一种均质材料中的有毒有害物质含量超过 SJ/T11363-2006 标准中规定的《限量要求》。

# 端子配置

## ANALOG/MONITOR OUT(迷你 D-sub 15 针)

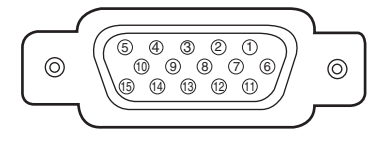

#### 输入源

| 1 | Red Input            | 9  | +5V Power                                |
|---|----------------------|----|------------------------------------------|
| 2 | Green Input          | 10 | Ground (Vert.sync.)                      |
| 3 | Blue Input           | 11 | Ground                                   |
| 4 | No Connect           | 12 | DDC Data                                 |
| 5 | Ground (Horiz.sync.) | 13 | Horiz. sync. Input (Composite H/V sync.) |
| 6 | Ground (Red)         | 14 | Vert. sync. Input                        |
| 7 | Ground (Green)       | 15 | DDC Clock                                |
| 8 | Ground (Blue)        |    |                                          |

#### 输出

| 1 | Red Output           | 9  | No Connect          |
|---|----------------------|----|---------------------|
| 2 | Green Output         | 10 | Ground (Vert.sync.) |
| 3 | Blue Output          | 11 | No Connect          |
| 4 | No Connect           | 12 | No Connect          |
| 5 | Ground (Horiz.sync.) | 13 | Horiz. sync. Output |
| 6 | Ground (Red)         | 14 | Vert. sync. Output  |
| 7 | Ground (Green)       | 15 | No Connect          |
| 8 | Ground (Blue)        |    |                     |

### DIGITAL DVI-D (DVI 24 针)

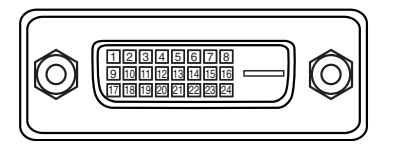

| 1 | T.M.D.S. Data2–       | 9  | T.M.D.S. Data1–       | 17 | T.M.D.S. Data0-       |
|---|-----------------------|----|-----------------------|----|-----------------------|
| 2 | T.M.D.S. Data2+       | 10 | T.M.D.S. Data1+       | 18 | T.M.D.S. Data0+       |
| 3 | T.M.D.S. Data2 Shield | 11 | T.M.D.S. Data1 Shield | 19 | T.M.D.S. Data0 Shield |
| 4 | No Connect            | 12 | No Connect            | 20 | No Connect            |
| 5 | No Connect            | 13 | No Connect            | 21 | No Connect            |
| 6 | DDC Clock             | 14 | +5V Power             | 22 | T.M.D.S. Clock Shield |
| 7 | DDC Data              | 15 | Ground (for +5V)      | 23 | T.M.D.S. Clock+       |
| 8 | No Connect            | 16 | Hot Plug Detect       | 24 | T.M.D.S. Clock-       |

### USB 接口(串行 B)

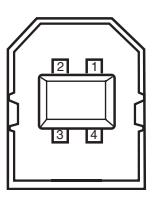

| 1 | Vcc    |  |  |  |
|---|--------|--|--|--|
| 2 | - Data |  |  |  |
| 3 | + Data |  |  |  |
| 4 | Ground |  |  |  |
|   |        |  |  |  |

#### LAN 端子

|  | [ | J |   | L |   | ] |
|--|---|---|---|---|---|---|
|  |   |   | 1 |   | 1 |   |

|   |      | _ |      |
|---|------|---|------|
| 1 | TX + | 5 |      |
| 2 | TX – | 6 | RX – |
| 3 | RX + | 7 |      |
| 4 |      | 8 |      |

87654321

### CONTROL PORT 接口(D-sub 9 针)

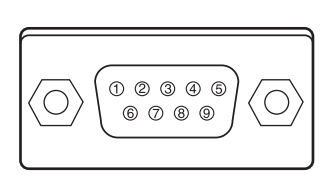

|   | Serial |  |  |  |  |
|---|--------|--|--|--|--|
| 1 |        |  |  |  |  |
| 2 | RXD    |  |  |  |  |
| 3 | ТХD    |  |  |  |  |
| 4 |        |  |  |  |  |
| 5 | SG     |  |  |  |  |
| 6 |        |  |  |  |  |
| 7 | RTS    |  |  |  |  |
| 8 | CTS    |  |  |  |  |
| 9 |        |  |  |  |  |

# 密码备忘录

将密码记在下表中,并将其和本手册一起保存好。如果因忘记或丢失该密码而不能操作本投影机,请与维修中心 联系。

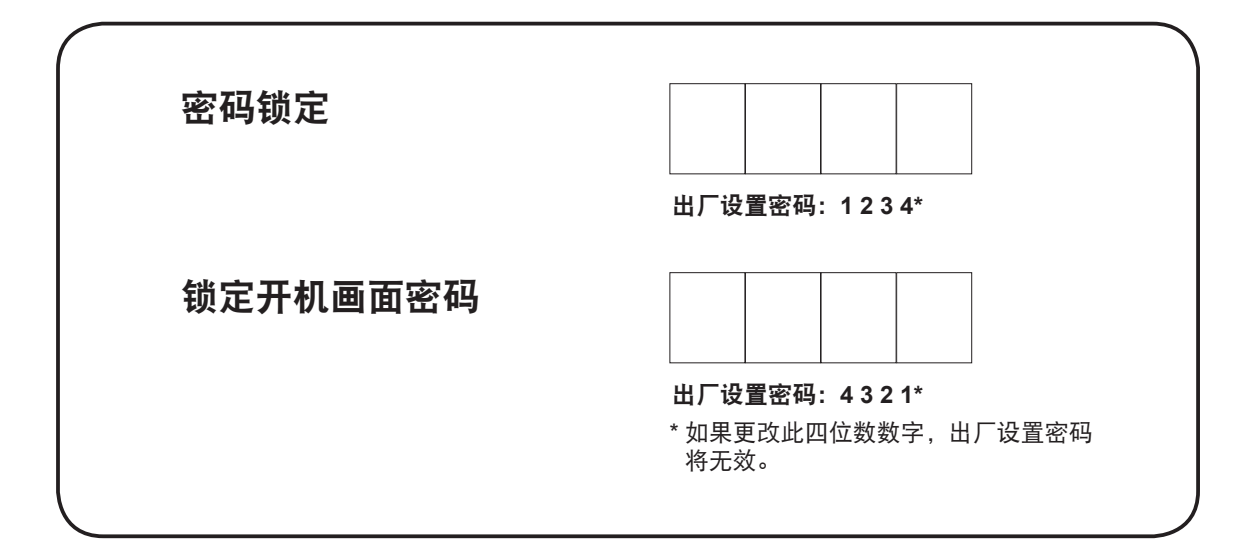

如果投影机被密码锁定...

如果投影机被密码锁定,请在机身的明显位置贴上如下标 签(已配备)。

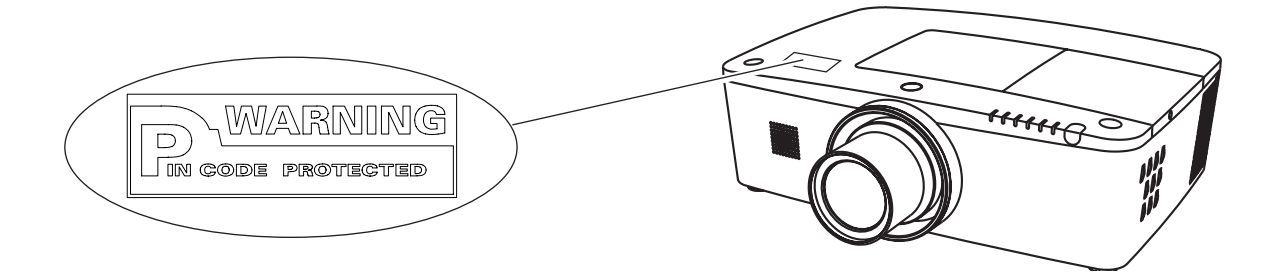

尺寸 单位: mm PLC-XM1000CL、PLC-XM1500CL  $\mathbf{V}$ 用于吊顶安装的 158.8 96.0 螺钉孔 螺钉: M6 D: 0 Ð **~** 深度: 10.0 164.0 100.0 90.06 84.0 <u>iii</u> 90.0 . 472.0 135.0 489.5 L 0. 370.1 <u>шшо</u>с, 0 φ 4°MAX

## PLC-XM1000C、PLC-XM1500C

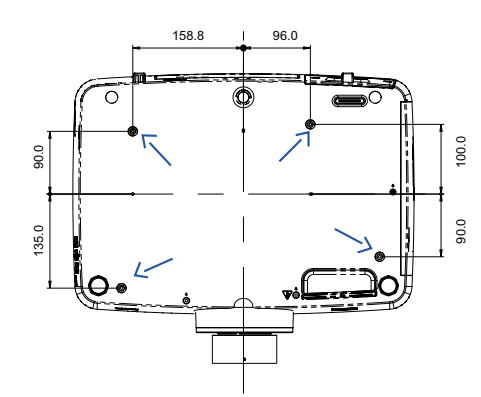

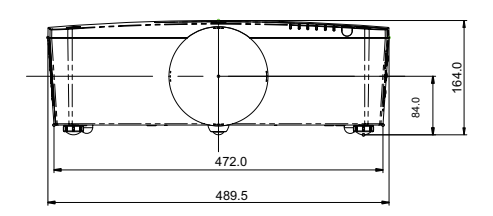

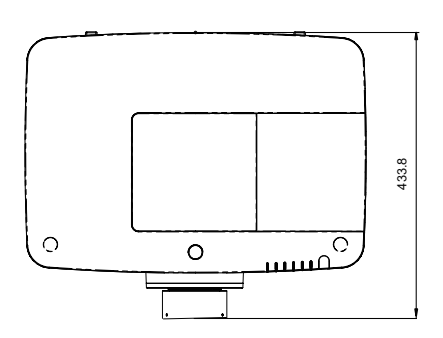

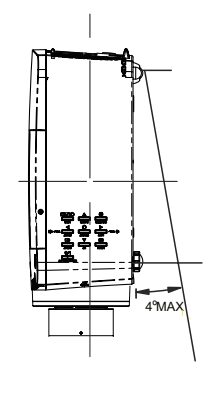

# 串行控制接口

本投影机可以使用 RS-232C 串行端口来控制和监控投影机的操作。

操作

- **1** 将 RS-232C 串行交叉电缆连接到投影机上的 CONTROL PORT 接口以及 PC 上的串行端口。(请参见第 19 页)
- **2** 启动 PC 随附的通信软件,并按照如下所示设置通信状态:

| 波特率     : 9600/19200 bps       奇偶校验     : 无       停止位     : 1       流量控制     : 无       数据位     : 8 | : 9600/19200 bps<br>: 无<br>: 1<br>: 无<br>: 8 |
|----------------------------------------------------------------------------------------------------|----------------------------------------------|
|----------------------------------------------------------------------------------------------------|----------------------------------------------|

√注意:

比特率默认设定为 **19200 bps**。如果通信期间出错,请改 变串行端口和通信速度(波特率)。

**3** 键入用于控制投影机的命令,然后按 "Enter" 键。

**示例** 如果要将输入源更改为输入源 2,请键入 'C' '0' '6' 'Enter'。

√注意:

输入时要使用 ASCII 64 字节大写字符和 1 字节字符。

## 功能执行命令

#### 格式

命令按以下格式从 PC 发送到投影机:
'C' [Command] 'CR'
命令:两个字符(请参见下面的命令表)。
-投影机对接收到的命令进行解码,并按以下格式返回
'ACK':
'ACKv 'CR'
- 如果投影机无法对命令进行解码,它将返回如下格式的
消息:

. '?''CR'

命令 功能 C00 开启投影机 C01 关闭投影机 (立即关闭) C02 关闭投影机 C05 选择输入源 1 C06 选择输入源 2 C07 选择输入源 3 C08 选择网络 C09 提高音量 C0A 降低音量 C0B 开启静音功能 C0C 关闭静音功能 C0D 开启视频静音功能 C0E 关闭视频静音功能 C0F 将宽高比设定为 4:3 C10 将宽高比设定为 16:9 C1C 打开菜单 C1D 关闭菜单 C20 增加亮度 C21 降低亮度 C23 选择输入源 2 中的"视频" C24 选择输入源 2 中的 "Y, Pb/Cb, Pr/Cr" C25 选择输入源 2 中的 "RGB" C28 启动自动开机功能 C29 关闭自动开机功能 C33 选择输入源 3 中的"视频" C34 选择输入源 3 中的 "S-video" C35 选择输入源 3 中的 "Y, Pb/Cb, Pr/Cr"

| 命令  | 功能                         |
|-----|----------------------------|
| C3A | 指示器右移                      |
| C3B | 指示器左移                      |
| C3C | 指示器上移                      |
| C3D | 指示器下移                      |
| C3F | 输入                         |
| C46 | 缩小                         |
| C47 | 放大                         |
| C4A | 散焦                         |
| C4B | 聚焦                         |
| C50 | 选择输入源 1 中的"模拟 RGB"         |
| C51 | 选择输入源 1 中的 "SCART"         |
|     | 选择输入源 1 中的                 |
| C52 | "DVI(电脑数码)"                |
| C53 | 选择输入源 1 中的 "DVI (AV HDCP)" |
| C5D | 镜头上移                       |
| C5E | 镜头下移                       |
| C5F | 镜头左移                       |
| C60 | 镜头右移                       |
| C89 | 自动电脑调整                     |
| C8E | 校正梯形的顶部失真                  |
| C8F | 校正梯形的底部失真                  |
| C90 | 校正梯形的右侧失真                  |
| C91 | 校正梯形的左侧失真                  |

## 状态读取命令

### 格式

命令按以下格式从 PC 发送到投影机: 'CR' [Command] 'CR' 命令:一个字符(请参见下面的命令表)。 投影机对接收到的命令进行解码,并按以下格式返回 'Character string':

| 命令  | 功能   | 投影机<br>返回内容 | 投影机状态                                    |  |  |  |
|-----|------|-------------|------------------------------------------|--|--|--|
|     |      | 00          | 电源打开                                     |  |  |  |
|     |      | 80          | 待机状态                                     |  |  |  |
|     |      | 40          | 倒计时                                      |  |  |  |
|     |      | 20          | 正在冷却                                     |  |  |  |
|     |      | 10          | 电源故障                                     |  |  |  |
|     |      | 28          | 正在异常温度下冷却                                |  |  |  |
| CR0 | 读取状态 | 24          | 正在电源控制模式下冷却                              |  |  |  |
|     |      | 04          | 冷却后处于电源控制模式                              |  |  |  |
|     |      | 21          | 灯泡熄灭,投影机关闭并进入冷却状态。                       |  |  |  |
|     |      | 81          | 灯泡熄灭,投影机在冷却后处于待机状态。                      |  |  |  |
|     |      | 88          | 投影机在异常温度下冷却后进入待机状态。                      |  |  |  |
|     |      | 2C          | 投影机在被遮光器管理功能关闭后处于冷却状态。                   |  |  |  |
|     |      | 8C          | 投影机被遮光器管理功能冷却后处于待机状态。                    |  |  |  |
| CR6 | 读取温度 | S1 S2 S3    | S1 = 传感器 1 的温度 (°C)                      |  |  |  |
|     |      |             | S2 = 传感器 2 的温度 (°C)                      |  |  |  |
|     |      |             | S3 = 传感器 3 的温度 (°C)                      |  |  |  |
|     |      |             | (示例) S1 = 12.3°C,S2 = 23.4°C,S3 = 34.5°C |  |  |  |
|     |      |             | > 投影机显示 "12.3 23.4 34.5"                 |  |  |  |
|     |      |             | (每个传感器的温度将显示为两个整数和一位小数,各个温度之间有<br>一个空格。) |  |  |  |
|     |      | ?           | 通信故障                                     |  |  |  |

第 87 和 88 页的表显示了用于控制投影机的典型命令列表。有关其它命令的更多信息,请咨询当地经销商。

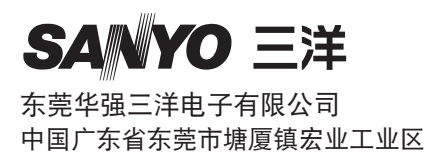